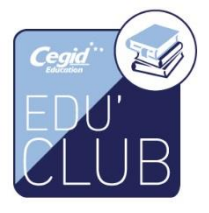

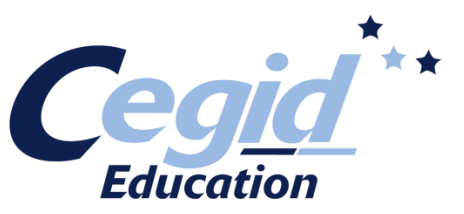

## Yourcegid ERP V9

INSTALLER YOURCEGID ERP V9

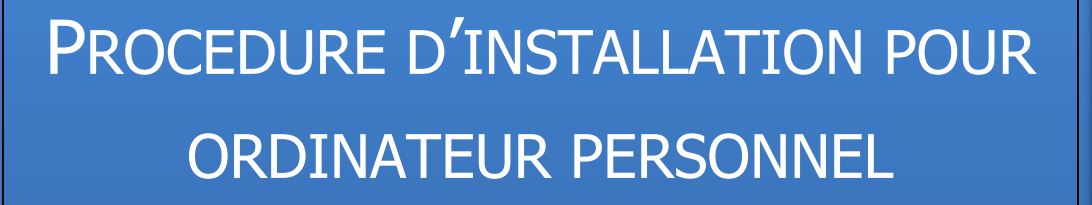

SOUS WINDOWS XP, VISTA, SEVEN ET 8

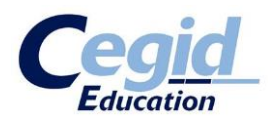

### Sommaire

- 1. Introduction
- 2. Installation de Microsoft SQL SERVER 2005 ou 2008
- 3. Installation de Yourcegid ERP
- 4. Installation de Cegid Database Maintenance
- 5. Gérer les bases de données

### Annexe

- a- Solutions des problèmes rencontrés
- 1. Je ne trouve pas le service SQL EXPRESS
- 2. La sauvegarde base modèle n'est pas créée
- 3. Je n'arrive pas à établir la connexion SQL
- 4. Je lance l'application mais la liste de mes bases de données est vide
- b- Manipulation des bases de données
- 1. Sauvegarder une base de données
- 2. Créer / restaurer une base de données
- c- Cegid Database Maintenance

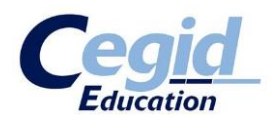

### 1. Introduction

Cette documentation vous décrit le déroulement de l'installation en **Poste autonome** de Yourcegid ERP V9. Il aborde, en plus de l'installation classique, tous les points liés à la gestion des bases de données.

Cette procédure d'installation a été réalisée avec Yourcegid ERP Education Edition 9.16.

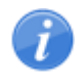

Si vous avez déjà essayé d'installer Yourcegid ERP et que votre installation a échoué pour quelques raisons que ce soit, nous vous conseillons de désinstaller totalement l'application et ses composants afin de repartir sur une base saine.

# 2. Installation de Microsoft Microsoft SQL SERVER 2005 ou 2008

Microsoft Microsoft SQL SERVER est un système de gestion de base de données. Il est indissociable de Yourcegid ERP qui l'utilise pour fonctionner. Son installation préalable est indispensable.

De plus, lors de l'installation de Yourcegid ERP, des opérations SQL sont effectuées, notamment pour la création de la base modèle qui contient les paramètres généraux de gestion. L'installation préalable de Microsoft Microsoft SQL SERVER avant Yourcegid ERP conditionne le bon déroulement de cette procédure.

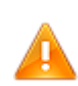

Si vous êtes dans une optique d'échange « Professeur / Etudiants », vous devez savoir que la version du système de gestion de base de données **doit être commune à tous**. Ainsi, avant de poursuivre, veuillez-vous renseigner à propos de la version de Microsoft SQL SERVER utilisée sur votre parc informatique. Cela est important et conditionnera le bon fonctionnement des sauvegardes et restaurations de vos bases de données entre postes.

Si vous n'avez pas de contraintes concernant la version de Microsoft SQL SERVER à utiliser (première installation sur votre parc), nous vous recommandons les choix suivants :

Vous êtes sous Windows XP, vous installerez SQL Express 2005
 Vous êtes sous Windows Vista ou Windows 7 ou 8, vous installerez SQL Express 2008 ou 2012

#### **Installation**

Insérez le DVD d'installation dans votre lecteur. Si l'autorun se lance, fermez-le pour l'instant. Allez sur votre lecteur DVD :

- **XP** : Démarrer Poste de travail Lecteur DVD
- Vista / 7/8 : Démarrer Ordinateur Lecteur DVD

Ouvrez le dossier « System ».

Selon vos contraintes, ouvrez le dossier « SQLEXP.2005 » ou « SQLEXP.2008 ».

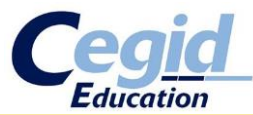

Vous devez absolument avoir les droits administrateurs sur votre session afin d'assurer le bon fonctionnement de cette procédure. Sous XP, cela se traduit par le fait d'utiliser un compte administrateur. Sous Vista / 7 ou 8, vous devez effectuer un clic droit sur le fichier à exécuter et sélectionner « Exécuter en tant qu'administrateur ».

Exécuter le script de commandes « setup.cmd » en tant qu'administrateur.

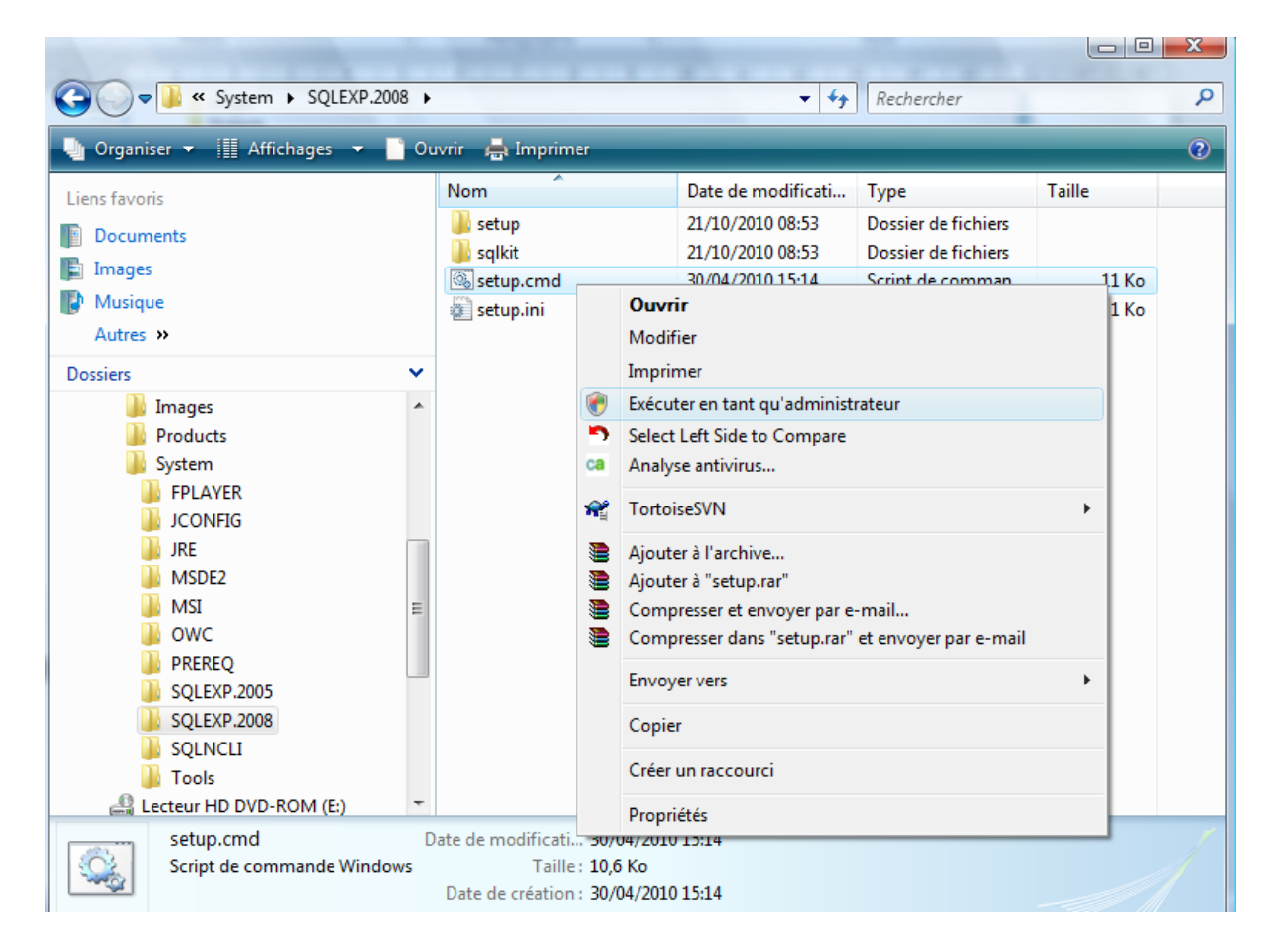

L'installation de cette application est automatisée.

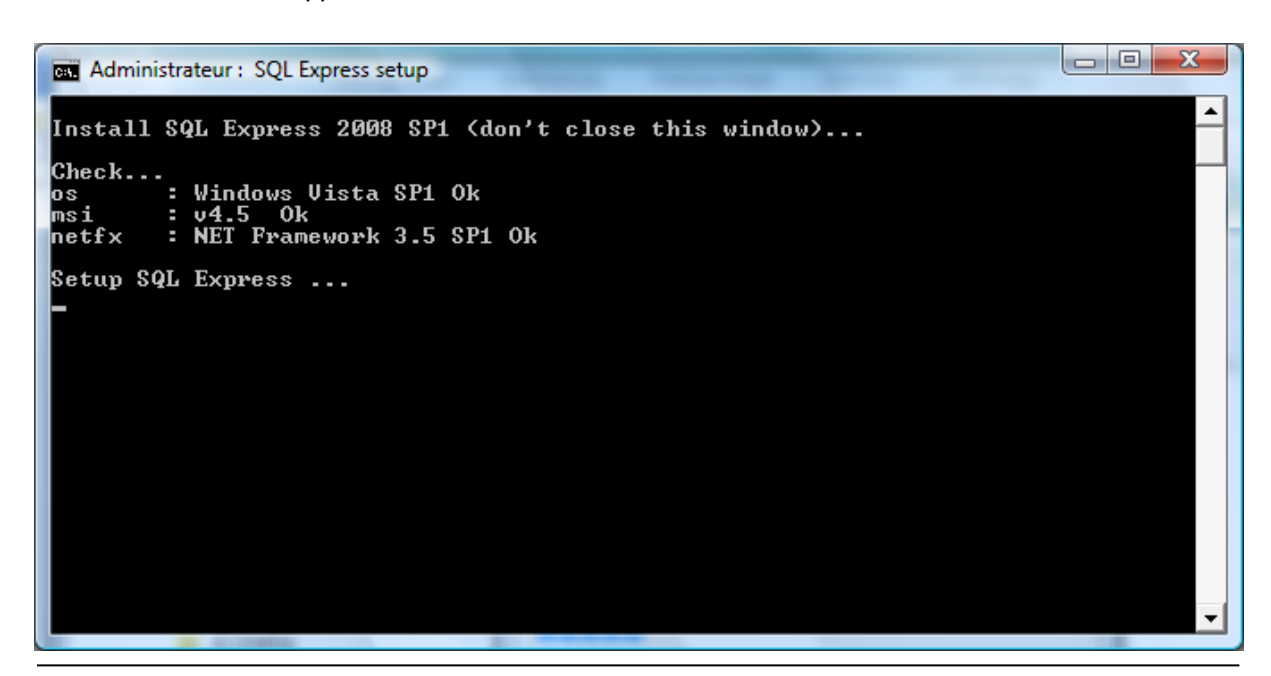

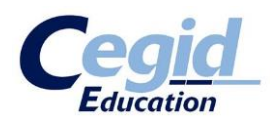

#### Pour le cas de Microsoft SQL SERVER 2008

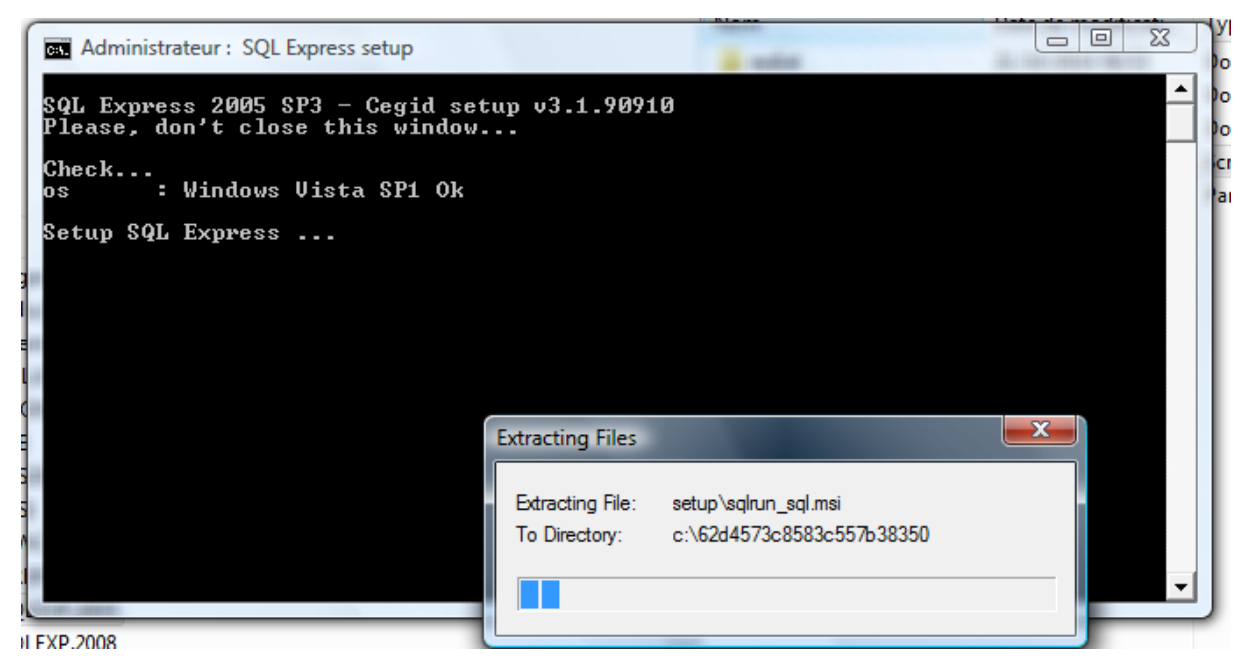

Pour le cas d'Microsoft SQL SERVER 2005

Il se peut que lors de l'installation, une mise à niveau des composants suivants soit requise :

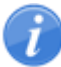

- Windows Installer 4.5

- .NET Framework

Si tel est le cas, acceptez. Cela induira un redémarrage de votre machine. Après redémarrage, l'installation reprendra d'elle-même.

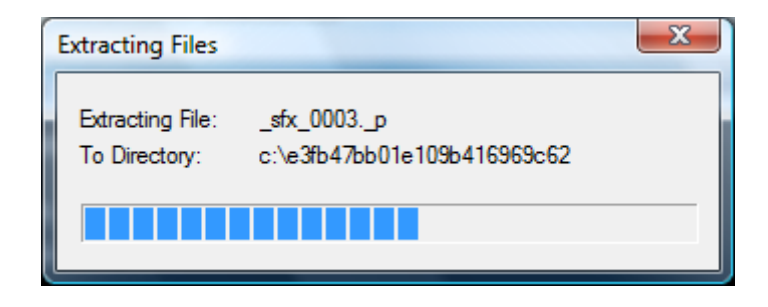

Ce script va lancer l'installation du système de gestion de base de données choisi (Microsoft SQL SERVER 2005 ou 2008). Il va également s'occuper de créer une instance SQL nommée comme suit : XXX\sqlexpress (où XXX représente le nom de votre machine). Notez le nom de cette instance, cela vous sera utile plus tard dans cette procédure.

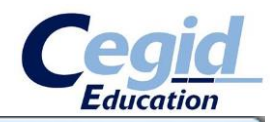

SQL Server 2008

Veuillez patienter pendant que le programme d'installation de SQL Server 2008 traite l'opération en cours.

#### Pour le cas d'Microsoft SQL SERVER 2008

| • | Installation de Microsoft SQL Server 20                                                                                                    | 05                           | x     |
|---|----------------------------------------------------------------------------------------------------|------------------------------|-------|
|   | Installation en cours<br>Les composants sélectionnés sont en cours                                                                                           | s de configuration           |       |
|   | Produit                                                                                                    | État                         |       |
|   | Fichiers de support du programme d'in<br>SQL Native Client<br>Enregistreur VSS SQL<br>SQL Server Database Services<br>Composants de la station de travail, d | Configuration des composants |       |
|   | -État<br>Préparation de l'installation                                                                                                    |                              |       |
|   | Veuillez patienter                                                                                                    |                              |       |
|   | Aide                                                                                                    | << Précédent Suivant >> An   | nuler |

#### Pour le cas d'Microsoft SQL SERVER 2005

Enfin, ce script crée un compte d'administration SQL :

- Utilisateur : sa
- Mot de passe : cegid.2005 ou cegid.2008 (suivant votre version de Microsoft SQL SERVER)

Le processus d'installation se termine automatiquement.

Nous allons maintenant nous assurer du bon déroulement de l'installation. En effet, cette installation met en place un service Windows nommé « Microsoft SQL SERVER (SQLEXPRESS) ». Vérifions donc la présence de celui-ci.

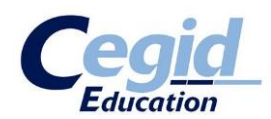

Ouvrez la fenêtre de gestion de l'ordinateur :

- **XP** : Démarrer Clic droit sur Poste de Travail Gérer
- **Vista / 7/8** : Démarrer Clic droit sur Ordinateur Gérer

| Accueil Windows                                                         | Documents récents        | - 2 3 800                                                    |
|-------------------------------------------------------------------------|--------------------------|--------------------------------------------------------------|
| Microsoft Word 2010                                                     | Ordinateur               |                                                              |
| Y Paint                                                                 | Réseau                   | Explorer der                                                 |
| Calculatrice                                                            | Connexion                | Gérer                                                        |
| Connexion Bureau à distance                                             | Panneau de configuration | Connecter un lecteur réseau<br>Déconnecter un lecteur réseau |
| Delphi 5                                                                | Programmes par défaut    | Afficher sur le Bureau                                       |
| Statut et configuration de la sauvegarde                                | Aide et support          | Propriétés                                                   |
| Tous les programmes                                                     |                          |                                                              |
| Rechercher S                                                            |                          |                                                              |
| Statut et configuration de la sauvegarde Tous les programmes Rechercher | Aide et support          | Renommer<br>Propriétés                                       |

A gauche, vous découvrez une arborescence d'options.

Cliquez sur « Services et applications ». Cliquez sur « Services ».

Au centre s'affiche la liste de tous les services Windows. Vérifiez dans cette liste la présence du service nommé « Microsoft SQL SERVER (SQLEXPRESS) ». Son état doit être « Démarré ».

| Gestion de l'ordinateur                  |                                         |               |         |                   | -    |                         | x |
|------------------------------------------|-----------------------------------------|---------------|---------|-------------------|------|-------------------------|---|
| <u>Fichier</u> <u>Action</u> Affichage ? |                                         |               |         |                   |      |                         |   |
| 🗢 🏟 🞽 📰 🔲 🗟 🔒 🗌                          | 2 🗊 🕨 🗉 🕪                               |               |         |                   |      |                         |   |
| 🔚 Gestion de l'ordinateur (local)        | Nom                                     | Description   | État    | Type de démarrage | 0 ^  | Actions                 | _ |
| Outils système                           | 🔅 Service Interface du magasin réseau   | Ce service f  | Démarré | Automatique       | Se   | Services                |   |
| Planificateur de tâches                  | Service KtmRm pour Distributed T        | Coordonne     | Démarré | Automatique (débu | Se   | Autres actions          |   |
| Observateur d'événeme                    | Service Liste des réseaux               | Identifie les | Démarré | Automatique       | Se   |                         |   |
| Dossiers partages                        | 🔍 Service Panneau de saisie Tablet PC   | Active les fo | Démarré | Automatique       | Sj   | SQL Server (SQLEXPRESS) | - |
| Eishilité et performance                 | 🤹 Service Partage réseau du Lecteur     | Partage les   |         | Manuel            | Se   | Autres actions          | • |
| Gestionnaire de nérinhé                  | 🔍 Service ReadyBoost                    | Fournit de l' | Démarré | Automatique       | Sj   |                         |   |
| A Stockage                               | 🔍 Service RPC eTrust ITM                | Ecoute les d  | Démarré | Automatique       | Sy   |                         |   |
| Gestion des disques                      | Service SSTP (Secure Socket Tunn        | Prend en ch   | Démarré | Manuel            | Se   |                         |   |
| A Services et applications               | 🔍 Services de base de module de pl      | Active l'acc  |         | Automatique (débu | Se   |                         |   |
| Services                                 | 🔍 Services de chiffrement               | Fournit qua   | Démarré | Automatique       | Se   |                         |   |
| 📸 Contrôle WMI                           | Services Terminal Server                | Autorise les  | Démarré | Automatique       | Se   |                         |   |
| Big Gestionnaire de configu              | 🔍 Spouleur d'impression                 | Charge les f  | Démarré | Automatique       | Sy   |                         |   |
|                                          | 🖏 SQL Server (SQLEXPRESS)               | Permet de s   | Démarré | Automatique       | Sy   |                         |   |
|                                          | SQL Server Active Directory Helper      | Permet l'int  |         | Désactivé         | Se   |                         |   |
|                                          | SQL Server Browser                      | Fournit des   | Démarré | Automatique       | Se   |                         |   |
|                                          | 🔍 Station de travail                    | Crée et mai   | Démarré | Automatique       | Se   |                         |   |
|                                          | 🌼 Stratégie de retrait de la carte à pu | Autorise le s |         | Manuel            | Sj   |                         |   |
|                                          | 🔍 Superfetch                            | Gère et amé   | Démarré | Automatique       | Sj   |                         |   |
|                                          | 🔍 Système de couleurs Windows           | Le service    |         | Manuel            | Se   |                         |   |
|                                          | 🔍 Système d'événement COM+              | Prend en ch   | Démarré | Automatique       | Se   |                         |   |
|                                          | 🔍 Télécopie                             | Vous perme    |         | Manuel            | Se   |                         |   |
|                                          | 🔍 Téléphonie                            | Prend en ch   | Démarré | Manuel            | Se   |                         |   |
|                                          | 🔍 Thèmes                                | Fournit un s  | Démarré | Automatique       | Sy   |                         |   |
|                                          | 🔍 Visibroker Activation Daemon          |               |         | Manuel            | Sj   |                         |   |
|                                          | 🌼 VisiBroker Smart Agent                |               |         | Manuel            | Sj≞  |                         |   |
|                                          | 🤐 WebClient                             | Permet à un   | Démarré | Automatique       | Se   |                         |   |
|                                          | 🌼 Windows CardSpace                     | Active en to  |         | Manuel            | Sj   |                         |   |
|                                          | 端 Windows Connect Now - Registre        | Agit en tant  |         | Manuel            | Se _ |                         |   |
|                                          | A 1 B 7 1                               | 111           | D/ /    | * * · · ·*        | ř.   |                         |   |
| ۰ III >                                  | Étendu Standard                         |               |         |                   |      |                         |   |
|                                          | (                                       |               |         |                   |      | ,                       |   |

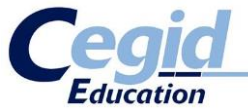

Vous ne trouvez pas le service ? Avant de continuer, consultez l'annexe **« Je ne trouve pas le service SQLEXPRESS »** de cette procédure pour résoudre ce problème.

### 3. Installation de Yourcegid ERP

Maintenant, nous pouvons démarrer l'installation de Yourcegid ERP. **Vous devez la lancer en tant <u>qu'administrateur.</u>** Sous XP, <u>sous un compte administrateur</u>, vous pouvez vous contenter de lancer l'autorun et de cliquer sur « Installer ».

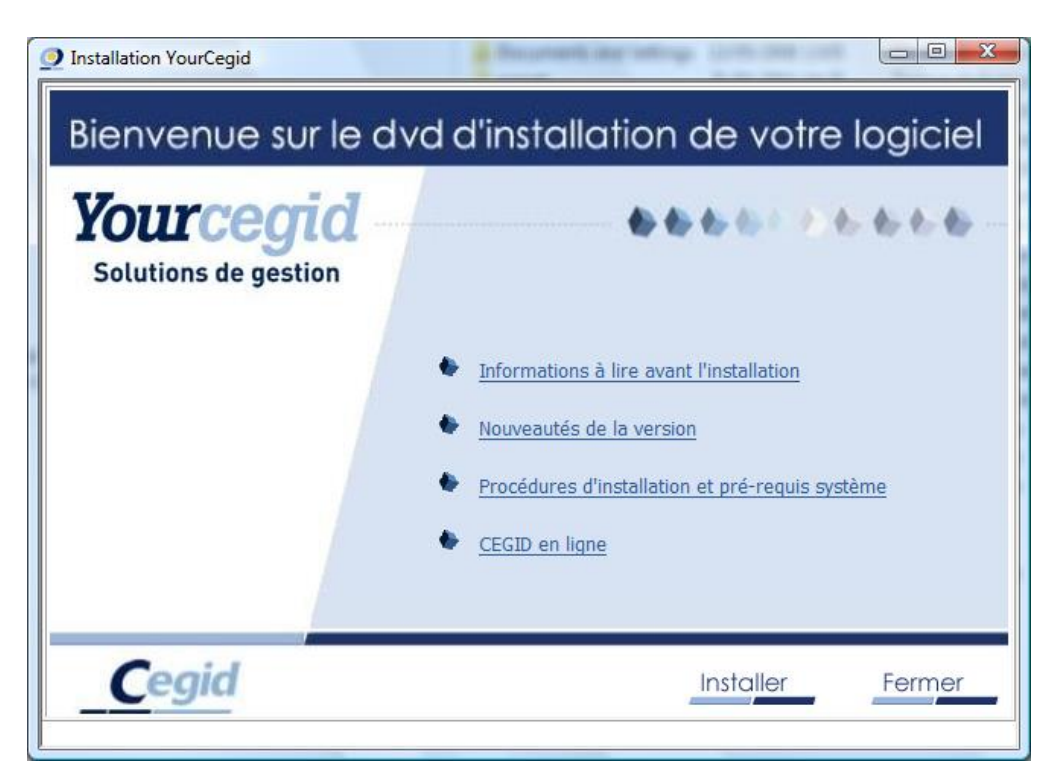

Cependant, sous Vista / 7/8, allez dans votre lecteur DVD (Démarrer – Ordinateur – Lecteur DVD). Exécutez « setupCegid.exe » **en tant qu'administrateur**.

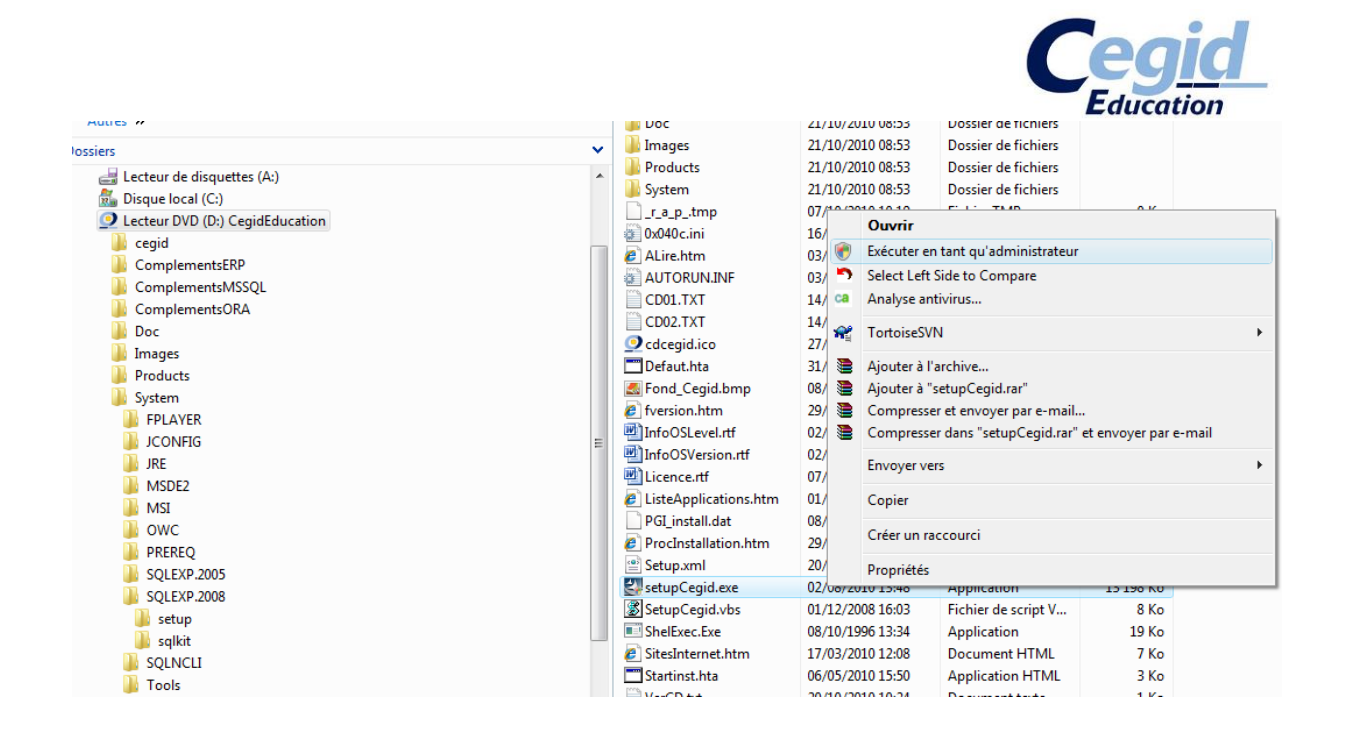

Validez les écrans de licence (cliquez trois fois de suite « Valider »). Maintenant, choisissez le type de configuration : **Poste autonome**. Cliquez sur « Suivant ».

| Assistant d'installation Cegid                                                               |   |
|----------------------------------------------------------------------------------------------|---|
| Choix de la configuration                                                                    | ٦ |
| <u>Cegid</u>                                                                                 | _ |
| Choisissez le type de configuration à installer.                                             |   |
| Serveur en configuration Client/Serveur Poste en configuration Client/Serveur ou Serveur TSE |   |
| Poste autonome     Serveur Web Access                                                        |   |
| Serveur Cegid Database Maintenance                                                           |   |
|                                                                                              |   |
|                                                                                              |   |
|                                                                                              |   |
| < <u>P</u> récédent <u>S</u> uivant > Annuler                                                |   |

Vous pouvez ensuite choisir le chemin du dossier cible d'installation. Nous vous conseillons de conserver le chemin par défaut. Cliquez sur « Suivant ».

| stant d installation Cegid                              |                      |
|---------------------------------------------------------|----------------------|
| nstallation des applications                            |                      |
|                                                         | <u>Cegid</u>         |
| Choisissez le répertoire d'installation des app         | vlications.          |
|                                                         |                      |
|                                                         |                      |
|                                                         |                      |
|                                                         |                      |
|                                                         |                      |
|                                                         |                      |
| - Dessier sible                                         |                      |
| Dossier cible                                           | A                    |
| Dossier cible<br>C:\Program Files\CEGID\CEGID Business' | A Parc <u>o</u> urir |

Choisissez maintenant les applications à installer de la manière suivante :

- Cochez « Business Suite »

| Assistant d'installation Cegid                                                                                                    |
|----------------------------------------------------------------------------------------------------|
| Installation des applications                                                                                                    |
| Choisissez les applications à installer                                                                                                    |
| Business Place     Business Suite     Comptabilité     G Comptabilité     G Suivi des règlements     G Servantissimmo     G Echange de données comptables     G Paie et GRH     G Paie et GRH     G PAie et GRH     G PAie et GRH |
| 555,06 MB d'espace requis sur le lecteur C                                                                                                    |
| Z6326,66 MB diespace disponible sur le lecteur C<br>InstallShield                                                                                                    |
| < <u>Précédent</u> Suivant > Annuler                                                                                                    |

- Descendez dans la liste et cochez « Environnement/Commun » et cliquez sur « Suivant ».

|                                                                                                    | Cegid        |
|----------------------------------------------------------------------------------------------------|--------------|
| Assistant d'installation Cegid                                                                                         |              |
| Installation des applications                                                                                          | <u>Cegid</u> |
| Choisissez les applications à installer                                                                                |              |
| Gestion commerciale CRM Gestion d'affaires Administration comptable Cryconnement/Commun Client Live Update Cegid Ebics |              |
| 652,06 MB d'espace requis sur le lecteur C<br>26826,88 MB d'espace disponible sur le lecteur C<br>InstallShield        |              |
| < <u>P</u> récédent <mark>Suivant</mark> ≻                                                                             | Annuler      |

On vous demande maintenant le type de serveur de base de données. Celui-ci est détecté de manière automatique et est donc déjà coché. Cliquez sur « Suivant ».

| Assistant d'installation Cegid                                |
|---------------------------------------------------------------|
| Installation du serveur local de bases de données             |
| Cegid                                                         |
| Choisissez le type de serveur de bases de données à installer |
| Microsoft SQL Server 2008 Express Edition (SQL Express)       |
| Microsoft SQL Server 2005 Express Edition (SQL Express)       |
|                                                               |
|                                                               |
|                                                               |
|                                                               |
|                                                               |
|                                                               |
|                                                               |
| < <u>Précédent</u> <u>S</u> uivant > Annuler                  |

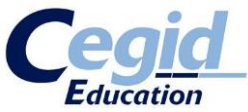

Par la suite, on vous demande une authentification SQL. **Il vous faut ressaisir le mot de passe de connexion** : cegid.2005 ou cegid.2008 suivant votre version de Microsoft SQL SERVER, en respectant la casse.

| Assistant d'installation Cegi                                                                                                    | d                                              |  |  |  |
|----------------------------------------------------------------------------------------------------|------------------------------------------------|--|--|--|
| Serveur de base de dor<br>Sélectionnez le serveur de<br>informations d'authentificat                                                                                              | inées<br>base de données et entrez les<br>ion. |  |  |  |
| Sélectionnez le serveur de bases de données à installer dans la liste ci-dessous<br>ou cliquez sur Parcourir pour afficher une liste de tous les serveurs de bases de<br>données. |                                                |  |  |  |
| <u>S</u> erveur de base de donné                                                                                                    | <u>S</u> erveur de base de données:            |  |  |  |
| (local)\sqlexpress    Parcourir                                                                                                    |                                                |  |  |  |
| Authentification S <u>Q</u> L Server avec I'ID de connexion et le mot de passe ci-dessous<br>ID de connexion : sa                                                                 |                                                |  |  |  |
| Mot de passe :                                                                                                    | •••••                                          |  |  |  |
| InstallShield                                                                                                    |                                                |  |  |  |
|                                                                                                    | < <u>P</u> récédent Suivant > Annuler          |  |  |  |

Ensuite, vous devez choisir le dossier de restauration des bases. Conseil : conservez celui défini par défaut.

|                                                            | <b>Cegid</b><br>Education |
|------------------------------------------------------------|---------------------------|
| Assistant d'installation Cegid                             |                           |
| Création des sociétés (ms sql server)                      | <u>Cegid</u>              |
| Choisissez le répertoire de restauration des bases modèles |                           |
| Dossier cible                                              |                           |
| C:\PGI01                                                   | Parc <u>o</u> urir        |
| InstallShield <u>&lt; P</u> récédent Suivant >             | Annuler                   |

Par la suite, nous allons créer la base modèle qui servira ensuite à la création de toutes vos futures bases. Cochez « Base modèle Yourcegid ERP » et cliquez sur « Suivant ».

| Assistant d'installation Cegid                   | ×                        |
|--------------------------------------------------|--------------------------|
| Création des sociétés (ms sql server)            |                          |
|                                                  | <u>Cegid</u>             |
| Bases modèles à restaurer                        |                          |
|                                                  | Description              |
|                                                  |                          |
|                                                  |                          |
|                                                  |                          |
|                                                  |                          |
|                                                  |                          |
| 0.00 MB d'espace requis sur le lecteur C         |                          |
| 26725,48 MB d'espace disponible sur le lecteur C |                          |
| Install'shield                                   |                          |
| < Pr                                             | écédent Suivant≻ Annuler |
|                                                  |                          |

Nommez votre base et cliquez sur « Ajouter ». Vérifiez que la « Base(s) société(s) à créer » est bien présente dans la liste et cliquez sur « Suivant ».

|                                   | Cegi                                            |
|-----------------------------------|-------------------------------------------------|
| Assistant d'installa              | tion Cegid                                      |
| Création des su<br>Vous devez cré | ociétés (ms sql server)<br>er au moins une base |
| Nom de la base so                 | ciété : FORMATION Ajouter Réinitialiser         |
| Base(s) Modèle(s) :               | : Base(s) société(s) à créer :                  |
| Base modèle Cegi                  | d Business FORMATION Base modèle Cegid Business |
| InstallShield ———                 | < <u>P</u> récédent <u>S</u> uivant > Annuler   |

Après ces paramétrages, vous pouvez lancer l'installation de l'application. Cliquez donc sur « Installer ».

| d'installation Cegid                                                                                                    |
|----------------------------------------------------------------------------------------------------|
| a lancer l'installation<br>stant est prêt à commencer l'installation.                                                                      |
| iez sur Installer pour lancer l'installation.                                                                                              |
| ous souhaitez corriger ou modifier votre configuration d'installation, cliquez sur Précédent.<br>Jez sur Annuler pour quitter l'assistant. |
|                                                                                                    |
|                                                                                                    |
|                                                                                                    |
|                                                                                                    |
|                                                                                                    |
| ld                                                                                                    |
| < <u>P</u> récédent Installer Annuler                                                                                                    |
| ld<br>< <u>P</u> récédent Installer Annuler                                                                                                |

Il est possible que l'on vous demande de mettre à niveau certains composants de Windows. Si tel est cas, acceptez.

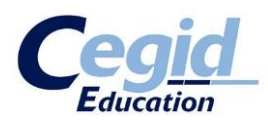

| Installation | des Pré-requis                                                                                                    |
|--------------|----------------------------------------------------------------------------------------------------|
| ?            | Liste des composants pré-requis absents du système<br>DotNet 4 Client                                                                       |
|              | Attention leur installation nécessite un redémarrage de l'ordinateur<br>Voulez-vous installer ces pré-requis et poursuivre l'installation ? |
|              | Qui Non                                                                                                    |

Cliquez donc sur « Oui ».

Dans un premier temps, cela va extraire les fichiers nécessaires à l'installation du ou des nouveaux composants à installer.

| Extracting files                                      | ×      |
|-------------------------------------------------------|--------|
| Preparing: C:\e35a1fe8a85d06a47d7b5461\netfx_Core.mzz |        |
|                                                       | Cancel |

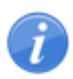

A noter qu'à la fin de l'extraction, une phase de mise à jour Windows de quelques dizaines de secondes. Patientez jusqu'au message qui vous invitera à poursuivre l'installation du ou des composants.

Î

Si le message vous demande de mettre à niveau Windows Installer 4.5, validez. Cela nécessitera néanmoins un redémarrage de votre poste. Après avoir redémarré, relancer le processus d'installation : celui-ci reprendra là où il s'était arrêté.

|                                                                                      | Cegic             |
|--------------------------------------------------------------------------------------|-------------------|
| Installation de Microsoft .NET Framework 4 Client Profile                            | ×                 |
| Progression de l'installation<br>Patientez pendant l'installation du .NET Framework. | Microsoft<br>.NET |
| Vérification de la sécurité des fichiers :<br>Vérification de netfx_Core.mzz         | •                 |
| Progression de l'installation :                                                      | •                 |
| Installation de .NET Framework 4 Client Profile                                      |                   |
|                                                                                      | Annuler           |

Reprise du processus d'installation de Yourcegid ERP

| Assistant d'installation Cegid                                    | ×        |
|-------------------------------------------------------------------|----------|
| Etat de l'installation                                            | <b>C</b> |
|                                                                   | Cegia    |
| Cegid Business configure votre nouvelle installation du logiciel. |          |
|                                                                   |          |
| Liestion commerciale                                              |          |
|                                                                   |          |
|                                                                   |          |
|                                                                   |          |
| Look-UC bield                                                     |          |
| Instalionielu                                                     | Annuler  |
|                                                                   |          |

Procédure d'installation – Yourcegid ERP V9 MISE A JOUR : JUILLET 2015

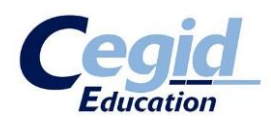

Cliquez enfin sur « Terminer ». L'application Yourcegid ERP est désormais installée.

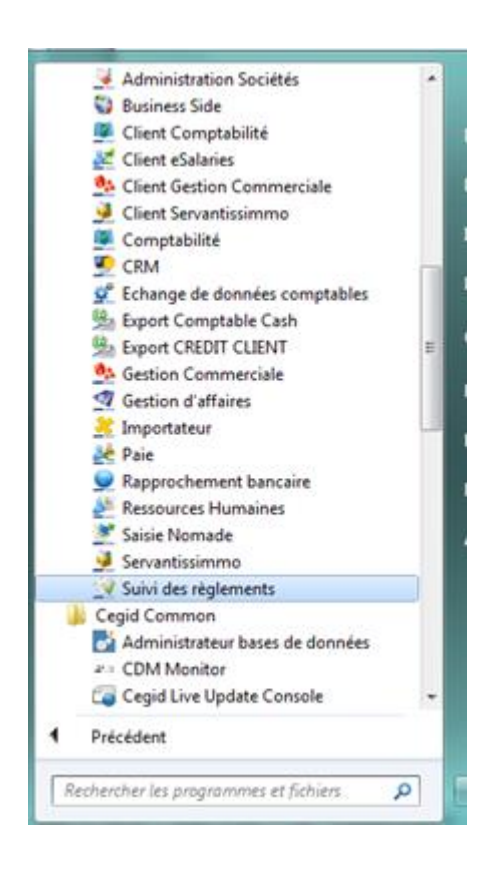

Le contenu du répertoire Cegid après installation

Afin de s'assurer du bon déroulement futur des opérations, nous allons vérifier la présence de la base modèle.

Si vous avez conservé les chemins d'installation par défaut durant l'installation, cette base modèle devrait se trouver dans le dossier : **C:\PGI01\DAT\**. Il s'agit d'un fichier nommé : **MODELE\_ENTP.bak** 

La base modèle n'est pas présente dans le dossier ?
 Avant de continuer, consultez l'annexe « La base modèle n'est pas créée » de cette procédure pour résoudre ce problème.

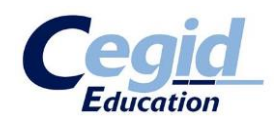

### 4. Installation de Cegid Database Maintenance

La version 9 de Yourcegid ERP comporte un nouveau composant : le Cegid Database Maintenance.

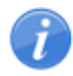

Le Cegid Database Maintenance est un composant nécessaire à la gestion des bases de données. Il est donc indispensable de l'installer pour un bon fonctionnement de Yourcegid ERP V9 (détail du CDM en annexe).

Pour ce faire, relancez l'installation de Yourcegid ERP (**toujours en tant qu'administrateur**). Revalidez les écrans évoquant la licence d'utilisation, etc...

Après quoi, l'assistant d'installation vous fera remarquer que des composants Cegid sont déjà installés sur votre poste. **Cliquez sur « Réinstallation administrée »**.

Vous arrivez ensuite sur le choix du type de configuration.

Sélectionnez « Serveur Cegid Database Maintenance » et cliquez sur « Suivant ».

| Assistant d'installation Cegid                                                                                                    | x    |
|----------------------------------------------------------------------------------------------------|------|
| Choix de la configuration                                                                                                    |      |
| C                                                                                                    | egid |
| Choisissez le type de configuration à installer.                                                                                                    |      |
| <ul> <li>Serveur en configuration Client/Serveur</li> <li>Poste en configuration Client/Serveur ou Serveur TSE</li> <li>Poste autonome</li> <li>Serveur Web Access</li> <li>Serveur Cegid Database Maintenance</li> </ul> |      |
|                                                                                                    |      |
| InstallShield                                                                                                    | er l |

Ensuite, sélectionnez les applications à installer :

- Cochez « Environnement Cegid Database Maintenance ».

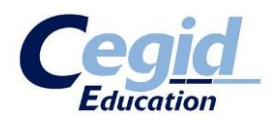

| Assistant d'installation Cegid                                                                            |                        |
|----------------------------------------------------------------------------------------------------|------------------------|
| Installation des applications                                                                             |                        |
|                                                                                                    | <u>Cegid</u>           |
| Choisissez les applications à installer                                                                   |                        |
| Environnement Cegid Database Maintenance     Cegid Patch Transport Xtended     Cegid Database Maintenance | Description            |
| 47,17 MB d'espace requis sur le lecteur C                                                                 |                        |
| 25211,64 MB d'espace disponible sur le lecteur C                                                          |                        |
| < <u>Précé</u>                                                                                            | dent Suivant > Annuler |

Cliquez enfin sur « Installer » pour lancer le processus d'installation.

| Assistant d'installation Cegid                                                                                                    |   |
|----------------------------------------------------------------------------------------------------|---|
| Prêt à lancer l'installation         L'assistant est prêt à commencer l'installation.                                                              | 1 |
| Cliquez sur Installer pour lancer l'installation.                                                                                                  |   |
| Si vous souhaitez corriger ou modifier votre configuration d'installation, cliquez sur Précédent.<br>Cliquez sur Annuler pour quitter l'assistant. |   |
| InstallShield                                                                                                    |   |

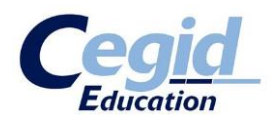

| Assistant d'installation Cegid                                    |
|-------------------------------------------------------------------|
| Etat de l'installation                                            |
| <u>Cegid</u>                                                      |
| Cegid Business configure votre nouvelle installation du logiciel. |
|                                                                   |
| Cegid Patch Transport Xtended / Cegid Database Maintenance        |
|                                                                   |
|                                                                   |
|                                                                   |
|                                                                   |
| InstallShield                                                     |
| Annuler                                                           |

Une fois installé, nous allons vérifier que tout s'est bien déroulé.

Nous allons procéder de la même façon que pour Microsoft SQL SERVER. En effet, comme Microsoft SQL SERVER, un service Windows est rattaché au Cegid Database Maintenance. Vérifions donc si celui-ci se trouve bien dans la liste des services Windows et qu'il est démarré.

Pour rappel :

- **XP** : Démarrer Clic droit sur Poste de Travail Gérer
- Vista / 7/8 : Démarrer Clic droit sur Ordinateur Gérer

Cliquez sur « Services et applications ». Cliquez sur « Services ». Vérifiez dans la liste la présence du service nommé « Cegid Database Maintenance ». Son état doit être « démarré ».

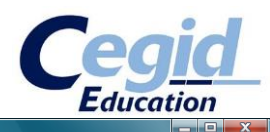

#### E Gestion de l'ordinateur

| Eichier Action Affichage ?        |                                                        |                                     |               |         |                   |           |                            |
|-----------------------------------|--------------------------------------------------------|-------------------------------------|---------------|---------|-------------------|-----------|----------------------------|
| 🗢 🔿 🙋 📰 🔯 😖 🛛                     |                                                        |                                     |               |         |                   |           |                            |
| 🚁 Gestion de l'ordinateur (local) | 🔍 Services                                             |                                     |               |         |                   |           | Actions                    |
| A normality of the système        |                                                        |                                     |               |         |                   |           | Services 🔺                 |
| Planificateur de tâches           | Cegid Database Maintenance                             | Nom                                 | Description   | État    | Type de démarrage | Ouvrir 🔺  | Autres actions             |
| Ø Ubservateur d'événeme           |                                                        | 🔍 Accès du périphérique d'interf    | Permet l'ac   |         | Manuel            | Systèn    |                            |
| Affichages personna               | Arrêter le service                                     | 🔍 Acquisition d'image Windows       | Fournit des   | Démarré | Automatique       | Service   | Cegid Database Maintenance |
| Journaux Windows                  | Redémarrer le service                                  | Agent de protection d'accès r       | Active la fo  |         | Manuel            | Service   | Autres actions             |
| Application                       |                                                        | 🍓 Agent de stratégie IPsec          | La sécurité   | Démarré | Automatique       | Service   |                            |
| Configuration                     |                                                        | 🔍 Appel de procédure distante (     | Sert de map   | Démarré | Automatique       | Service   |                            |
| Système                           | Description :<br>Service d'intégration des fichiers de | Application Host Helper Service     | Fournit les s | Démarré | Automatique       | Systèn    |                            |
| Événements tran                   | mise à jour de base de données                         | Application système COM+            | Gère la conf  |         | Manuel            | Systèn    |                            |
| Journaux des applici              | (CPTX)                                                 | 🔍 Assistance IP                     | Fournit une   | Démarré | Automatique       | Systèn    |                            |
| Abonnements                       |                                                        | 🔍 Assistance NetBIOS sur TCP/IP     | Prend en ch   | Démarré | Automatique       | Service   |                            |
| Dossiers partagés                 |                                                        | 🔍 Audio Windows                     | Gère les péri | Démarré | Automatique       | Service   |                            |
| • 🜆 Utilisateurs et groupes I     |                                                        | 🍓 CA Pest Patrol Realtime Prote     | Service com   | Démarré | Automatique       | Systèn    |                            |
| Fiabilité et performance          |                                                        | 🔍 Cache de police de Windows        | Optimise le   |         | Manuel            | Service   |                            |
| 🛃 Gestionnaire de périphé         |                                                        | 🔍 Carte à puce                      | Gère l'accès  |         | Manuel            | Service   |                            |
| a 📇 Stockage                      |                                                        | 🎑 Carte de performance WMI          | Fournit des   |         | Manuel            | Systèn    |                            |
| Gestion des disques               |                                                        | 🐝 Cegid Database Maintenance        | Service d'int | Démarré | Automatique       | Systèn    |                            |
| Services et applications          |                                                        | 🔍 Cegid Ebics Service               | Service de t  | Démarré | Automatique       | Systèn    |                            |
| Services                          |                                                        | 🔍 Cegid LiveUpdate                  | Gestionnair   | Démarré | Automatique       | Systèn    |                            |
| 🗂 Contrôle WMI                    |                                                        | 🍓 Centre de sécurité                | Analyse les   | Démarré | Automatique (débu | Service   |                            |
|                                   |                                                        | 🍓 Cliché instantané de volume       | Gère et impl  | Démarré | Manuel            | Systèn    |                            |
|                                   |                                                        | 🔍 Client de stratégie de groupe     | Le service e  | Démarré | Automatique       | Systèn    |                            |
|                                   |                                                        | 🔍 Client de suivi de lien distribué | Conserve le   | Démarré | Automatique       | Systèn    |                            |
|                                   |                                                        | 🔍 Client DHCP                       | Inscrit et m  | Démarré | Automatique       | Service   |                            |
|                                   |                                                        | 🔍 Client DNS                        | Le service cl | Démarré | Automatique       | Service   |                            |
|                                   |                                                        | 🍓 Collecteur d'événements de        | Ce service g  |         | Manuel            | Service   |                            |
|                                   |                                                        | 🍓 Configuration automatique d       | Ce service e  |         | Manuel            | Systèn    |                            |
|                                   |                                                        | 🗟 Configuration des services Ter    | Le service d  | Démarré | Manuel            | Systèn    |                            |
|                                   |                                                        | 🔍 Connaissance des emplaceme        | Collecte et s | Démarré | Automatique       | Service   |                            |
|                                   |                                                        | 🍓 Connectivité de l'appareil Win    | Fournit des   |         | Désactivé         | Service   |                            |
|                                   |                                                        | 🍓 Connectivité de l'appareil Win    | Fournit la c  |         | Désactivé         | Service   |                            |
|                                   |                                                        | 🍓 Connexions réseau                 | Prend en ch   | Démarré | Manuel            | Systèn    |                            |
|                                   |                                                        | 🍓 Coordinateur de transactions      | Coordonne     | Démarré | Manuel            | Service   |                            |
|                                   |                                                        | 🔍 Crypkey License                   |               | Démarré | Automatique       | Systèn    |                            |
|                                   |                                                        | C Découverte SSDP                   | Découvre le   | Démarré | Manuel            | Service * |                            |
|                                   | famely (Standard /                                     |                                     |               |         |                   | ,         |                            |
|                                   | Etendu / Standard /                                    |                                     |               |         |                   |           | 1                          |
|                                   |                                                        |                                     |               |         |                   |           |                            |

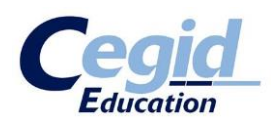

### 5. Gérer les bases de données

Abordons maintenant la gestion de vos bases données SQL via l'outil fourni par Cegid : l'Administrateur de Base de données.

- Sous XP : Démarrer Programmes Cegid Cegid Common Administrateur bases de données
- Sous Vista /7/8 : Démarrer Tous les programmes Cegid Cegid Common Administrateur bases de données

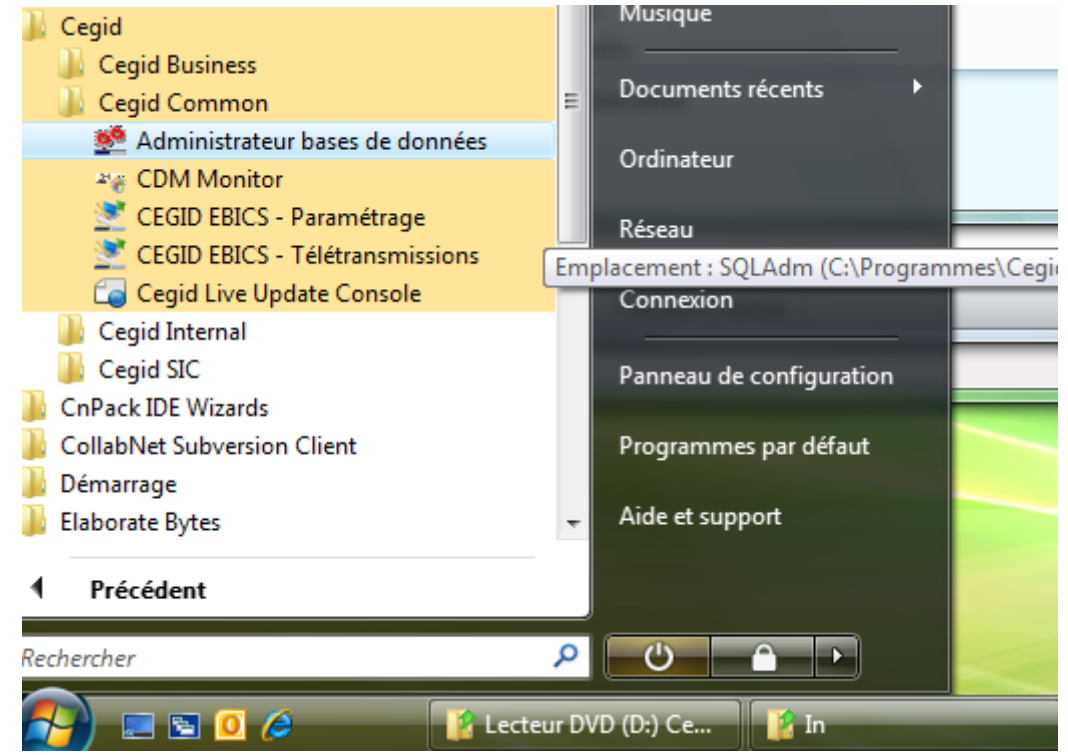

L'application se lance.

La fenêtre s'ouvre directement dans l'onglet « Serveur », rubrique « Connexion ».

|                                 |                           | Educ                                        |
|---------------------------------|---------------------------|---------------------------------------------|
| 🙅 Administrateu                 | ir SQL 8.0.1.26 - Program | Data/CEGID/CEGIDPGLINI - CGDDSK1327         |
| Serveur                         | Connevion                 | _ <u>_</u> ,                                |
| <b>⊒</b> ₽,                     | Connexion                 | L.d.                                        |
| Ĩà                              | Société                   | FORMATION                                   |
| Connexion                       | Serveur                   |                                             |
| 2 <u>1</u> 2                    | Serveur                   | CODDSK13270/sqlexpress                      |
| 100                             | Type de serveur           | SQL Server ODBC                             |
| Paramètres                      |                           | Oracle                                      |
| 1 📸                             | Utilisateur               |                                             |
| A othuitá                       | Mot de passe              |                                             |
| Activite                        |                           |                                             |
|                                 |                           |                                             |
| Loo                             | Administration SQL vers   | ion 8.0.1.26 du 27/08/2009 (c) 2008 - CEGID |
| ,                               |                           |                                             |
|                                 |                           |                                             |
|                                 |                           |                                             |
|                                 |                           |                                             |
|                                 |                           |                                             |
|                                 |                           |                                             |
|                                 |                           |                                             |
| Bases                           |                           |                                             |
| Outils                          |                           |                                             |
| Not connected to<br>CGDDSK13276 |                           | Mémoire utilisée : 5,2 💻 🔛                  |

Dans « Société », vous retrouvez le nom que vous avez donné à votre première base créée.

Dans « Serveur », il s'agit du nom de l'instance SQL, créée au terme de l'installation de Microsoft SQL SERVER 2005 ou 2008, sous la forme « XXX\SQL express » où XXX représente le nom de votre machine.

Il se peut aussi que XXX soit remplacé par défaut par « (local) ». Pour « Type de serveur », laissez cocher « Microsoft SQL SERVER ».

Pour « Utilisateur » et « Mot de passe », il s'agit là encore des mêmes identifiants qui ont été utilisés plusieurs fois dans cette procédure :

- Utilisateur : sa
- Mot de passe : cegid.2005 ou cegid.2008 (suivant votre version de Microsoft SQL SERVER)

Une fois tout ceci paramétré, cliquez sur le bouton « Connect ».

Vous devez obtenir, en bas à gauche, le message « Connected to XXX », où XXX représente le nom de votre machine.

|                 |                                                                                                    | Cegid                                                                                            |
|-----------------|----------------------------------------------------------------------------------------------------|--------------------------------------------------------------------------------------------------|
| 💁 Administrateu | ur SQL 8.0.1.26 - Program[                                                                              | Data/CEGID/CEGIDPGI.INI - CGDDSK1327 📼 📼 💌                                                       |
| Serveur         | Connexion                                                                                               |                                                                                                  |
| Connexion       | Société                                                                                                 | FORMATION                                                                                        |
| afia            | Serveur                                                                                                 | CGDDSK13276\sqlexpress                                                                           |
| 202             | Type de serveur                                                                                         | SQL Server ODBC                                                                                  |
| Paramètres      |                                                                                                    | Oracle                                                                                           |
| 1 1             | Utilisateur                                                                                             | sa                                                                                               |
| Activité        | Mot de passe                                                                                            | •••••                                                                                            |
|                 | Administration SQL version                                                                              | on 8.0.1.26 du 27/08/2009 (c) 2008 - CEGID                                                       |
| Log             | Microsoft SQL Server 200<br>Nov 24 2008 13:01:59<br>Copyright (c) 1988-2005<br>Express Edition on Windo | 05 - 9.00.4035.00 (Intel X86)<br>Microsoft Corporation<br>ws NT 6.0 (Build 6001: Service Pack 1) |
| Outils          |                                                                                                    |                                                                                                  |
| Connected to C  | GDD5K13276                                                                                              | Mémoire utilisée : 5,8                                                                           |

Le message « Connected to XXX » n'apparait pas ? Avant de continuer, consultez l'annexe « Je n'arrive pas à créer la connexion SQL » de cette procédure pour résoudre ce problème.

Cliquez ensuite sur l'onglet « Bases ». Vous obtenez la liste de vos bases de données.

|               |                   |              |          |                      |            | <u>Cegid</u> |
|---------------|-------------------|--------------|----------|----------------------|------------|--------------|
|               |                   |              |          |                      |            | Education    |
| Administrateu | ır SQL 8.0.1.26 - | ProgramData, | /CEGID/0 | EGIDPGLINI - CO      | GDDSK1327  |              |
| Serveur       | Gestion des l     | bases de doi | nnées    |                      |            | <u> </u>     |
| Bases         |                   |              |          |                      |            |              |
| <u> </u>      | Nom               | No Taille (M | 1B)      | Fichier              |            | Créer        |
|               | FORMATION         | 5            | 221      | C:\PGI01\DFORMAT     | TION\FORMA | Dupliquer    |
| Bases         |                   |              |          |                      |            | Supprimer    |
|               |                   |              |          |                      |            | Propriétés   |
| Sauvegarde    |                   |              |          |                      |            | Attacher     |
| Real          |                   |              |          |                      |            | Détacher     |
| <b>S</b>      |                   |              |          |                      |            | Reorg        |
| Restauration  |                   |              |          |                      |            | Réduire      |
| <b>2</b>      |                   |              |          |                      |            | DBCC         |
| Maintenance   |                   |              |          |                      |            |              |
|               |                   |              |          |                      |            |              |
|               |                   |              |          |                      |            |              |
|               |                   |              |          |                      |            |              |
|               |                   |              |          |                      |            |              |
|               |                   |              |          |                      |            |              |
|               |                   |              |          |                      |            |              |
|               |                   |              |          |                      |            |              |
| Outils        | Voir les base     | s systèmes   |          |                      |            |              |
| CGDD5K13276   |                   |              | 1        | Mémoire utilisée : 5 | ,9         |              |

Il nous faut maintenant définir un dossier de sauvegarde par défaut pour cet utilitaire. Cliquez sur la rubrique « Sauvegarde ».

Là, une fenêtre s'ouvre automatiquement et vous demande de définir votre répertoire de sauvegarde par défaut.

|                               |                                             |                  |                                                |                         | Cegid         |
|-------------------------------|---------------------------------------------|------------------|------------------------------------------------|-------------------------|---------------|
|                               |                                             |                  |                                                |                         | Education     |
| 🚔 Administrate                | ur SQL 8.0.1.26 - Prog                      | gramD            | ata/CEGID/CEGIDPG                              | I.INI - CGDDSK1327      |               |
| Serveur                       | Sauvegarde de l                             | a base           | 2                                              |                         |               |
| Bases                         |                                             |                  |                                                |                         | 44 <u>9</u>   |
| 6                             | Selectionnez la bas<br>chemin du fichier de | e à sau<br>sauve | vegarder, renseignez<br>garde, puis cliquez su | e nom et le<br>'BACKUP' |               |
| Bases                         | Nom                                         | No               | Taille (MB)                                    | Fichier                 |               |
|                               | FORMATION                                   | 5                | 221                                            | C:\PGI01\DFORMATION\    | FORMATION.mdf |
|                               |                                             | -                |                                                |                         |               |
| Sauvegarde                    |                                             | _                |                                                |                         |               |
|                               | 🙅 Répertoire de sa                          | uvegar           | de                                             | ×                       |               |
| 19                            |                                             |                  |                                                |                         |               |
| Restauration                  | Répertoire                                  |                  |                                                | ОК                      |               |
|                               | Sélectionnez un rép                         | oertoire         | et cliquez sur OK.                             |                         |               |
|                               | Ce répertoire sera p                        | proposé          | par défaut comme de                            | stination du            |               |
| Maintenance                   | fichier de sauvegar                         | de de b          | ase de données.                                |                         |               |
|                               |                                             | -                |                                                |                         |               |
|                               |                                             |                  |                                                |                         |               |
|                               |                                             |                  |                                                |                         |               |
|                               |                                             |                  |                                                |                         |               |
|                               | Voir les bases sy                           | stèmes           |                                                |                         |               |
|                               |                                             |                  |                                                |                         |               |
|                               | Base                                        | l                |                                                |                         | Rep.Def       |
| Outils                        | Fichier de sauvegar                         | de               |                                                | 🔲 Zippé                 | BACKUP        |
| CGDDSK13276<br>executeQuery r | The<br>method must                          |                  | Mémoire u                                      | tilisée : 5,9           |               |

| 🙅 Répertoire de : | sauvegarde par défaut | ×        |
|-------------------|-----------------------|----------|
|                   | a 5                   |          |
| 📕 🗄 🛄 Doci        | uments and Settings   | <b>^</b> |
| 🗄 🗀 Ebic          | sService              |          |
| 🗄 🗀 expo          | ort                   |          |
| 🗄 🕀 🕒 Logi        | ciels                 |          |
| 🕀 🛄 MSO           | Cache                 |          |
| 🗄 🕀 💼 orac        | le                    |          |
| 🗄 🕀 🔁 📴           | 1                     | =        |
| 😟 🕀 🛄 😟           | 1ex                   |          |
| 📄 💮 🗎 🗄 🗎         | ram Files             |          |
| 🗄 🗀 Prog          | ramData               |          |
| 🗄 🗀 svn           |                       |          |
| 😟 🕀 🛄 Syst        | em Volume Information | -        |
| Nom du fichier    | C:\PGI01              | ок       |
| Type du fichier   | Tous les répertoires  | Annuler  |
|                   |                       | Annuler  |

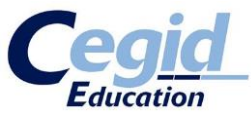

Sélectionnez donc votre dossier de sauvegarde. Par défaut, nous avons choisi le dossier : **C:\PGI01**. Vous pouvez choisir le dossier de votre choix, néanmoins notez que SQL ne peut écrire que sur des unités considérées comme « locales », Un disque dur local interne au pc ou un disque externe USB.

Pas d'unité réseau, représentée par un « lecteur réseau » type R : connecté à un serveur distant, ou représentée par un chemin de type <u>\\monserveur\partagesauvegarde</u>.

| Répertoire de sauvegarde                       |                                                                                                    |  |  |  |  |
|------------------------------------------------|----------------------------------------------------------------------------------------------------|--|--|--|--|
| Répertoire                                     | с:\pgi01 ОК                                                                                                    |  |  |  |  |
| Sélectionnez<br>Ce répertoire<br>fichier de sa | un répertoire et cliquez sur OK.<br>sera proposé par défaut comme destination du<br>vegarde de base de données. |  |  |  |  |

Validez ensuite en cliquant sur « OK ». Vous pouvez fermer l'Administrateur Bases de données.

Vous avez lancé l'application Yourcegid ERP mais la liste de vos bases de données est vide ?

Avant de continuer, consultez l'annexe **« Je lance l'application mais la liste de mes bases de données est vide »** de cette procédure pour résoudre ce problème.

Vous pouvez désormais utiliser Yourcegid ERP Version 9.

Pour se connecter à la base nouvellement créée, les identifiants par défaut sont :

- Utilisateur : CEGID
- Mot de passe : CEGID

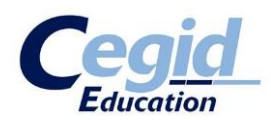

### Annexe

### Solutions des problèmes rencontrés

### 1. Je ne trouve pas le service SQLEXPRESS

L'installation du SQL serveur a échoué en mode automatique via le script proposé, sans faire apparaitre de message d'erreur.

Nous allons tenter de mettre en évidence l'anomalie qui est à l'origine de cet échec en lançant manuellement l'installation du SQL Serveur.

Sur le DVD d'installation, allez dans le dossier **System\SQLEXP.2008\sqlkit** (ou SQLEXP.2005 suivant vos contraintes matérielles).

| Organiser 🔻 🏢 Affichages 👻                                                                                                    |                     |                    |             |            |  |
|----------------------------------------------------------------------------------------------------|---------------------|--------------------|-------------|------------|--|
| iens favoris                                                                                                    | Nom                 | Date de modificati | Туре        | Taille     |  |
| Documents                                                                                                    | SQLEXPR_x86_FRA.exe | 21/01/2010 11:54   | Application | 104 226 Ko |  |
|                                                                                                    |                     |                    |             |            |  |
| Musique                                                                                                    |                     |                    |             |            |  |
| Autres »                                                                                                    |                     |                    |             |            |  |
| ossiers                                                                                                    | ~                   |                    |             |            |  |
| <ul> <li>Lecteur DVD (D:) CegidEducation</li> <li>cegid</li> <li>ComplementsERP</li> <li>ComplementsORA</li> <li>Doc</li> <li>Images</li> <li>Products</li> <li>System</li> <li>FPLAYER</li> <li>JCONFIG</li> <li>JRE</li> <li>MSDE2</li> <li>MSI</li> <li>OWC</li> <li>PREREQ</li> <li>SQLEXP.2005</li> <li>SQLEXP.2008</li> <li>setup</li> <li>sqlkit</li> <li>SQLNCLI</li> </ul> |                     |                    |             |            |  |

Exécuter l'application SQLEXPR\_x86\_FRA.exe.

Pour le cas de Microsoft SQL SERVER 2005, vous trouverez deux exécutables dans le dossier « sqlkit ».

Si vous utilisez un système d'exploitation 32bits, choisissez **SQLEXPR32\_FRA.exe**. Dans le cas d'un système d'exploitation 64bits, choisissez **SQLEXPR\_FRA.exe**.

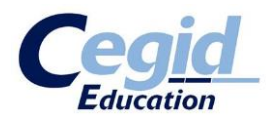

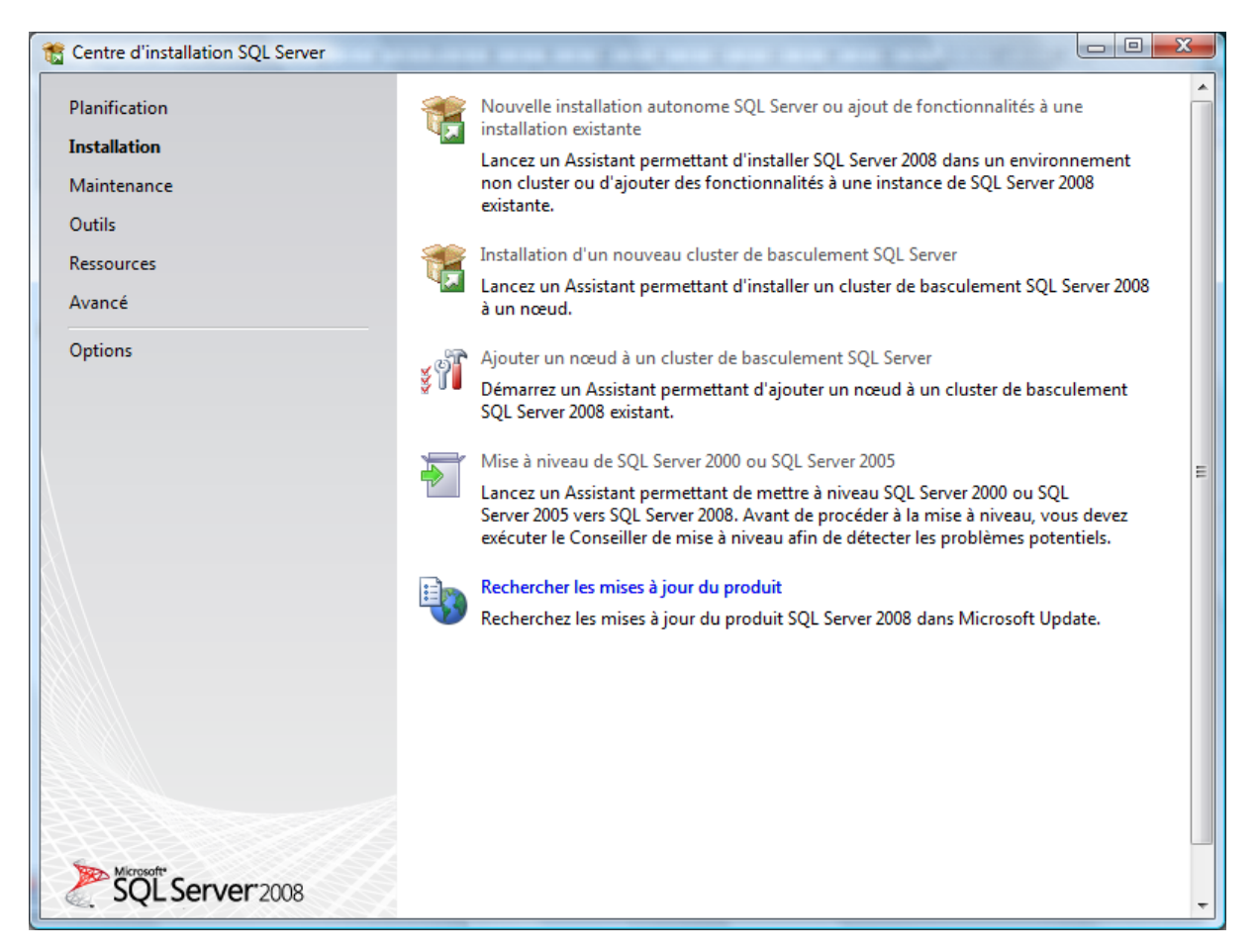

Dans l'onglet « Installation », cliquez sur « Nouvelle installation autonome Microsoft SQL SERVER ou ajout de fonctionnalités à une installation existante ».

A partir de là, l'installation est quasi-automatique. Vous devez conserver tous les paramétrages par défaut.

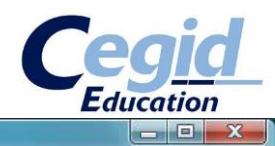

| 📸 Installation de SQL Server 2008 |
|-----------------------------------|
| Règles de support du l            |

| Les règles de support du program<br>installez les fichiers de support d<br>Règles de support du programm | me d'installation identifient les problèmes qui peuvent s<br>u programme d'installation de SQL Server. Vous devez d<br>Opération terminée. Réussite : 6. 0 échecs. 0 avertisse | se produire lorsque vous<br>corriger les erreurs pour que le<br>ments. 0 ignorés. |
|----------------------------------------------------------------------------------------------------|----------------------------------------------------------------------------------------------------|-----------------------------------------------------------------------------------|
|                                                                                                    | Afficher les détails >><br>Afficher le rapport détaillé                                                                                                    | Réexécuter                                                                        |
|                                                                                                    |                                                                                                    | OK Annuler Aide                                                                   |

Validez.

| 🗊 Installation de SQL Server 2008                                                                | Cegid<br>Education                                                                                                    |
|--------------------------------------------------------------------------------------------------|----------------------------------------------------------------------------------------------------|
| Clé de produit (Product                                                                          | Key)<br>208 à installer.                                                                                                    |
| Clé de produit (Product Key)<br>Termes du contrat de licence<br>Fichiers de support du programme | Spécifiez une édition gratuite de SQL Server ou fournissez une clé de produit (Product Key) SQL         Server pour valider cette instance de SQL Server 2008. Entrez la clé de 25 caractères qui figure sur le certificat d'authenticité Microsoft ou sur l'emballage du produit. Si vous spécifiez l'édition Enterprise tvaluation, l'instance est activée pour une durée de 180 jours. Pour effectuer une mise à niveau d'une édition à une autre, exécutez l'Assistant Mise à niveau d'édition.         (*)       Spécifiez une édition gratuite :         Express       *         (*)       Entrez la clé de produit (Product Key) :         (*)       Entrez la clé de produit (Product Key) : |
|                                                                                                  | < Précédent Suivant > Annuler                                                                                                    |

Ici, cliquez sur « Suivant ».

Ensuite, acceptez les termes du contrat de licence, et cliquez sur « Suivant ». Cliquez enfin sur « Installer ».

|                                                                                                    |                                                                              |                                                              | Education     |
|----------------------------------------------------------------------------------------------------|------------------------------------------------------------------------------|--------------------------------------------------------------|---------------|
| S Installation de SQL Server 2008                                                                              | A . A . A                                                                    |                                                              |               |
| Fichiers de support du pr<br>Cliquez sur Installer pour installer le<br>l'installation ou la mise à jour de Si | ogramme d'installatio<br>s fichiers de support du program<br>QL Server 2008. | <b>n</b><br>me d'installation. Ces fichiers sont requis pour |               |
| Clé de produit (Product Key)                                                                                   | Les composan <u>t</u> s suivants sont re                                     | quis pour le programme d'installation de SQL S               | erver :       |
| Termes du contrat de licence<br>Fichiers de support du programm                                                | Nom de la<br>fonctionnalité                                                  | État                                                         |               |
|                                                                                                    | Fichiers de support du pr                                                    | Opération en cours                                           |               |
|                                                                                                    | Exécution des actions de Windov                                              | vs Installer.                                                |               |
|                                                                                                    |                                                                              |                                                              |               |
|                                                                                                    |                                                                              |                                                              |               |
|                                                                                                    |                                                                              | < <u>P</u> récédent <u>I</u> nst                             | aller Annuler |

Microsoft SQL SERVER va donc s'installer. En règle générale, c'est à cette étape qu'apparait le message d'erreur permettant d'identifier l'anomalie système empêchant l'installation du SQL. Les causes peuvent être multiples, mais les messages sont souvent simples et peuvent mettre en évidence un manque de composants sur votre système d'exploitation. En faire une liste exhaustive serait impossible, à ce stade vous pourrez éventuellement recourir à l'aide d'un support technique en interne ou auprès de Cegid.

Le problème identifié et résolu nous vous invitons à reprendre l'installation du SQL via les scripts proposés dans ce support au point « 2. Installation de SQL Serveur 2005 ou 2008 » afin que les paramétrages automatiques soient mis en place.

A la fin de l'installation, vérifier la présence du service « Microsoft SQL SERVER (SQLEXPRESS) » en reprenant cette étape dans la procédure d'installation.

Le service « Microsoft SQL SERVER (SQLEXPRESS) est présent. Vous pouvez reprendre la procédure là où vous vous étiez arrêté.

aaid

### 2. La sauvegarde de base modèle n'est pas créée

La sauvegarde de la base modèle n'a pas été créée dans le dossier cible. Nous allons donc l'installer manuellement.

Dans le DVD d'installation de Yourcegid ERP, ouvrez le répertoire System\MSI\.

| 🕞 🔍 🗣 🌗 🕨 Ordinateur 🔸 Lecteur DVD (D:) CegidEdu                                                                                                    | cation + System + MSI                                                                                                    | •                                                                                                    | ✓                                                                                                    |                                                  | Q |  |  |  |
|----------------------------------------------------------------------------------------------------|----------------------------------------------------------------------------------------------------|----------------------------------------------------------------------------------------------------|----------------------------------------------------------------------------------------------------|--------------------------------------------------|---|--|--|--|
| 🍓 Organiser 🔻 🏢 Affichages 🔻 🔂 Installer 👻                                                                                                    | 🐚 Organiser 👻 🏢 Affichages 👻 🙀 Installer 👻 🕡                                                                               |                                                                                                    |                                                                                                    |                                                  |   |  |  |  |
| Liens favoris                                                                                                    | Nom                                                                                                    | Date de modificati                                                                                                    | Туре                                                                                                    | Taille                                           |   |  |  |  |
| Documents     Images     Musique     Autres »                                                                                                    | BASEMODELE1.MSI                                                                                                    | 05/07/2010 16:21<br>05/07/2010 16:21<br>24/06/2010 13:18<br>24/06/2010 13:18<br>20/10/2010 13:00                                         | Package Windows<br>Document XML<br>Package Windows<br>Document XML<br>Package Windows                                 | 77 570 Ko<br>1 Ko<br>456 Ko<br>1 Ko<br>587 Ko    |   |  |  |  |
| Dossiers  Products  System  FPLAYER  JCONFIG  JRE  MSDE2  MSDE2  SQLEXP.2005  SQLEXP.2005  SQLEXP.2008  setup  Sqlkit  SQLNCLI  Tools  Lecteur HD DVD-ROM (E:) | ePROTEC_EDUC.XML     BUINICLI.MSI     INICLI.XML     PROTEC_EDUC.MIL     PROTEC_EDUC.XML     ShareSRV.MSI     ShareSRV.XML | 20/10/2010 13:00<br>11/02/2008 10:12<br>11/02/2008 10:09<br>20/10/2010 12:47<br>20/10/2010 12:47<br>09/04/2008 15:40<br>09/04/2008 15:40 | Document XML<br>Package Windows<br>Document XML<br>Package Windows<br>Document XML<br>Package Windows<br>Document XML | 1 Ko<br>434 Ko<br>1 Ko<br>445 Ko<br>1 Ko<br>1 Ko |   |  |  |  |
| BASEMODELE1.MSI Date de modificati 05/07/2010 16:21<br>Package Windows Installer Taille : 75,7 Mo<br>Date de création : 05/07/2010 16:21                       |                                                                                                    |                                                                                                    |                                                                                                    |                                                  |   |  |  |  |

Exécutez le programme « BASEMODELE1.MSI ».

Cliquez sur « Suivant ».

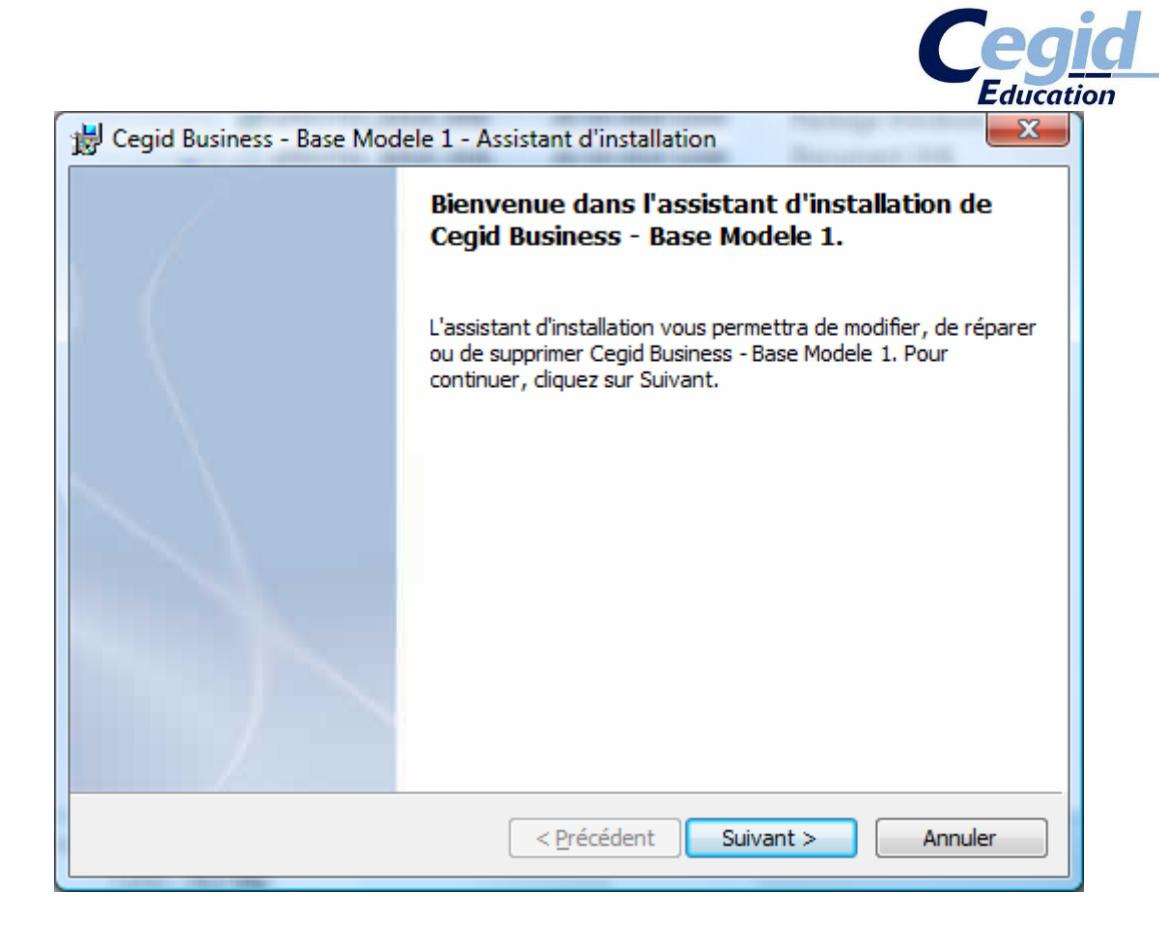

Cliquez sur « Suivant » pour confirmer le dossier cible.

| 闄 Cegid Bu              | usiness - Base Modele 1 - Assistant d'installation                                                                        | 3        |  |  |  |
|-------------------------|----------------------------------------------------------------------------------------------------|----------|--|--|--|
| Dossier cible           |                                                                                                    |          |  |  |  |
| Cliquez s<br>les instal | sur Suivant pour installer les fichiers dans ce dossier ou sur Modifier pour <u>Cegie</u><br>Iller dans un autre dossier. | <u>d</u> |  |  |  |
|                         | Installer Cegid Business - Base Modele 1 vers:<br>C:\PGI01\<br><u>M</u> odifier                                           |          |  |  |  |
|                         |                                                                                                    |          |  |  |  |
|                         |                                                                                                    |          |  |  |  |
|                         |                                                                                                    |          |  |  |  |
| Assistant d             |                                                                                                    |          |  |  |  |
|                         | < Précédent Suivant > Annuler                                                                                             |          |  |  |  |

Cela lance donc le processus du dossier x:\PGI01, avec un premier dossier x:\PGI01\DAT dans lequel est déposée une sauvegarde base modèle. Cette sauvegarde de base modèle vous permettra ensuite de créer autant de nouvelles bases que vous le souhaitez, par restauration, **voir ci-dessous en annexe le point 2 dans la partie « Manipulation des bases de données ».** 

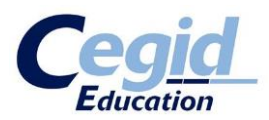

Une fois fini, validez pour fermer l'assistant d'installation.

Vous pouvez vérifier la présence de la base modèle en contrôlant la présence du fichier x:\PGI01\DAT\Modele\_Entp.bak.

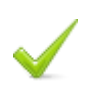

La sauvegarde de base modèle est disponible. Vous pouvez reprendre la procédure là où vous vous étiez arrêté.

### 3. Je n'arrive pas à créer la connexion SQL

Vous êtes sous l'Administrateur Base de données mais vous n'obtenez pas le message « Connected to XXX » décrit dans la procédure.

L'anomalie de connexion est vraisemblablement due au fait que les protocoles de connexion sont inactifs. Nous allons donc remédier à cela car cela déterminera la capacité à se connecter dans l'application aux bases de données.

- Sous **XP** : Démarrer Programmes Microsoft Microsoft SQL SERVER 2005 (ou 2008) Outils de configuration Gestionnaire de configuration Microsoft SQL SERVER
- Sous **Vista / 7/8** : Démarrer Programmes Microsoft Microsoft SQL SERVER 2005 (ou 2008) Outils de configuration Gestionnaire de configuration Microsoft SQL SERVER

| Jeux                                            | Ε    |                      |
|-------------------------------------------------|------|----------------------|
| Maintenance                                     |      | Réseau               |
| Microsoft Office                                |      |                      |
| Microsoft Office Live Meeting 2007              |      | Connexion            |
| Microsoft SOAP Toolkit Version 3                | _    |                      |
| Microsoft SQL Server 2005                       |      | Panneau de configura |
| Outils de configuration                         |      |                      |
| 🔄 🔐 Configuration de la surface d'exposition SQ |      | Programmes par défa  |
| Gestionnaire de configuration SQL Server        |      |                      |
| Rapports d'erreurs et d'utilisation SOL Song    | _    | Aide et support      |
| Emplaceme                                       | nt : | mmc (C:\Windows\Syst |
| Précédent                                       |      |                      |
|                                                 |      |                      |
| Rechercher                                      | ρ    |                      |
| 🚱 🖃 🖻 🤌 🔛 Installa                              | itio | n B Place 👖 🐧 Sans   |

Vous obtenez une fenêtre Microsoft SQL SERVER Configuration Manager.

Sur la gauche, allez dans « Configuration du réseau Microsoft SQL SERVER 2005 (ou 2008) », et cliquez sur « Protocoles pour SQLEXPRESS ».

| SQL Server Configuration Manager     Eichier Action Affichage 2     Sectionaire de configuration SQL Server (Loc     Sectionaire de configuration SQL Server 2005     Configuration du réseus QL Server 2005     Configuration du réseus QL Server 2005     Configuration du réseus QL Server 2005     Configuration du réseus QL Server 2005     Configuration du réseus QL Server 2005     Configuration du réseus QL Server 2005     Configuration du réseus QL Server 2005     Configuration du sesseus QL Server 2005     Configuration du réseus QL Server 2005   Configuration du seus QL Server 2005   Configuration du seus QL Server 2005   Configuration du seus QL Server 2005   Configuration du SQL Native Client     VIA     Désactivé     VIA     Désactivé     VIA     Désactivé     VIA     Désactivé                                                                                                    |                                                            |                       |           | Ed   | ucation |
|----------------------------------------------------------------------------------------------------|------------------------------------------------------------|-----------------------|-----------|------|---------|
| Eichier Action Affichage 1   Sestionnaire de configuration SQL Server (Loc   Services SQL Server 2005   Configuration de SQL Server 2005   Protocoles pour SQLEXPRESS   Configuration de SQL Native Client     VIA   VIA Désactivé VIA Désactivé                                                                                                    | SQL Server Configuration Manager                           | A REAL PROPERTY AND A |           | <br> |         |
| Configuration de SQL Native Client   Image: Configuration de SQL Native Client     Image: Configuration de SQL Native Client     Image: Configuration d                                                                                                    | <u>F</u> ichier <u>A</u> ction Affic <u>h</u> age <u>?</u> |                       |           |      |         |
| Gestionnaire de configuration SQL Server (Loc<br>Services SQL Server 2005<br>Protocoles pour SQL Server 2005<br>Protocoles pour SQLEXPRESS<br>DE Configuration de SQL Native Client Mom du protocole État Mémoire partagée Activé Canaux nommés Désactivé TCP/IP Activé VIA Désactivé VIA Désactivé III III III IIII IIIIIIIIIIIIIIIIIIIIIIIIIIIIIIIIII                                                                                                    | 🗢 🔿   🚈   🖾 🧔 📾   👔                                        |                       |           |      |         |
| Services SQL Server 2005 Configuration du réseau SQL Server 2005 Configuration de SQL Native Client Configuration de SQL Native Client Configuration de SQL | Bestionnaire de configuration SQL Server (Loc              | Nom du protocole      | État      |      |         |
| Configuration de SQL Native Client  Configuration de SQL Native Client  Configuration de SQL Native C | Services SQL Server 2005                                   | 🍯 Mémoire partagée    | Activé    |      |         |
|                                                                                                    | Configuration du lessau SQL Server 2005                    | Ganaux nommés         | Désactivé |      |         |
|                                                                                                    | E Que Configuration de SQL Native Client                   |                       | Activé    |      |         |
|                                                                                                    |                                                            | di ATH                | Desactive |      |         |
|                                                                                                    |                                                            |                       |           |      |         |
|                                                                                                    |                                                            |                       |           |      |         |
|                                                                                                    |                                                            |                       |           |      |         |
|                                                                                                    |                                                            |                       |           |      |         |
|                                                                                                    |                                                            |                       |           |      |         |
|                                                                                                    |                                                            |                       |           |      |         |
|                                                                                                    |                                                            |                       |           |      |         |
|                                                                                                    |                                                            |                       |           |      |         |
| < III                                                                                                    |                                                            |                       |           |      |         |
| < <u> </u>                                                                                                    |                                                            |                       |           |      |         |
| < <u> </u>                                                                                                    |                                                            |                       |           |      |         |
| < <u> </u>                                                                                                    |                                                            |                       |           |      |         |
| < <u> </u>                                                                                                    |                                                            |                       |           |      |         |
| < •                                                                                                    |                                                            |                       |           |      |         |
|                                                                                                    |                                                            |                       |           |      |         |
|                                                                                                    | III                                                        |                       |           |      |         |
|                                                                                                    |                                                            | <u> </u>              |           |      |         |

Vérifiez que vos protocoles sont dans le même état que sur la copie d'écran. Si tel n'est pas le cas, remédiez-y : clic droit sur le protocole – Activé/Désactivé.

Si vous changez l'état de vos protocoles, vous allez obtenir l'avertissement suivant :

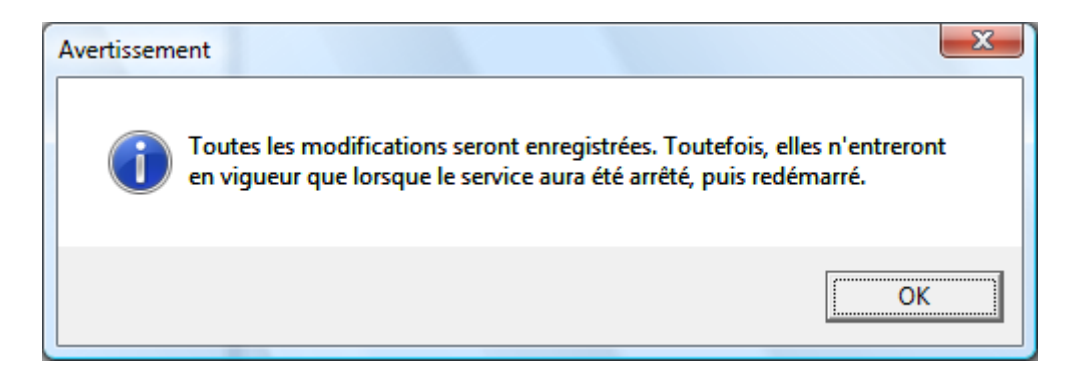

Pour redémarrer le service, afin que les modifications soient prises en compte, cliquez sur « Services Microsoft SQL SERVER 2005 ».

Cliquez droit sur « Microsoft SQL SERVER (SQLEXPRESS) » et sélectionnez « Redémarrer ».

Ceaid

| Image: SQL Server Configuration Manager         Fichier       Action         Affichage       ?         Image: Server Configuration Manager       Image: Server Configuration Manager         Image: Server Configuration Manager       ?         Image: Server Configuration Manager       ?         Image: Server Configuration Manager |                | 1                                                                                               |            |             | Education         |         |
|----------------------------------------------------------------------------------------------------|----------------|-------------------------------------------------------------------------------------------------|------------|-------------|-------------------|---------|
| Bestionnaire de configuration SQL Server (Loc                                                                                                    | Nom            |                                                                                                 | État       |             | Mode de démarrage | Ouvrir  |
| Services SQL Server 2005                                                                                                    | 🔊 SQL Server B | rowser                                                                                          | En cours o | d'exécution | Automatique       | NT AU   |
| ▲ <u>■</u> Configuration du réseau SQL Server 2005     ■ Protocoles pour SQLEXPRESS     ■ <u>■</u> Configuration de SQL Native Client                                                                                                    | SQL Server (S  | QLEXPRESS)<br>Démarrer<br>Arrêter<br>Suspendre<br>Reprendre<br>Redémarrer<br>Propriétés<br>Aide | En cours o | d'exécution | Automatique       | LocalSy |

Vous pouvez retenter d'établir la connexion SQL en reprenant la procédure.

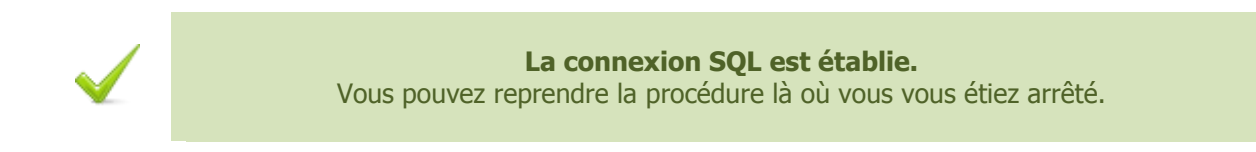

### Je lance l'application mais la liste de mes bases de données est vide

Si, à l'ouverture de l'application, la liste des sociétés est vide, cela peut s'agir de problèmes de droits.

| (                |                 |      |
|------------------|-----------------|------|
| Société          | FORMATION       |      |
| Authentification | NT 📃 Single Sig | n-On |
| Utilisateur      | CEGID           |      |
| Mot de passe     |                 |      |
|                  |                 |      |
| Date d'entrée    | 27/01/2011      |      |

aaid

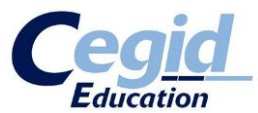

En effet, pour fonctionner, l'application utilise un fichier de configuration. Chaque base y est décrite de manière à ce que l'application Yourcegid ERP puisse les reconnaître. Néanmoins, il arrive que si l'utilisateur n'a pas les droits nécessaires au moment de l'édition de ce fichier, celui-ci ne soit pas modifié en conséquence. Voici un moyen de l'alimenter manuellement.

Sur le bureau Windows, faîtes la manipulation « Touche Windows » + R.

| 📼 Exécut         | er 🛛 🔍                                                                                                    |
|------------------|----------------------------------------------------------------------------------------------------|
|                  | Entrez le nom d'un programme, dossier, document ou ressource Internet, et<br>Windows l'ouvrira pour vous. |
| <u>O</u> uvrir : | C:\ProgramData\Cegid 🗸                                                                                    |
|                  | OK Annuler <u>P</u> arcourir                                                                              |

Dans « Ouvrir », saisissez :

- Sous **XP** : C:\Documents and Settings\All Users\Application Data\Cegid
- Sous Vista / 7 : C:\ProgramData\Cegid

Cliquez ensuite sur « OK ».

Ou simplement rendez-vous par l'explorateur de fichiers dans le dossier correspondant :

| 🕞 🗢 📕 🕨 Ordinateur 🕨 Disque local (C:) 🕨 ProgramD                                                                                                    | )ata ▶ Cegid ▶                                                                                                    |                                                                                                    | ✓ ✓ Rec                                                                                                    | hercher                                                          | ٩ |  |  |  |
|----------------------------------------------------------------------------------------------------|----------------------------------------------------------------------------------------------------|----------------------------------------------------------------------------------------------------|----------------------------------------------------------------------------------------------------|------------------------------------------------------------------|---|--|--|--|
| 🍓 Organiser 🔻 🏢 Affichages 👻 📓 Ouvrir 👻 🚔 Imprimer 🕐                                                                                                    |                                                                                                    |                                                                                                    |                                                                                                    |                                                                  |   |  |  |  |
| Organiser       Imp         Liens favoris       Documents         Images       Musique         Autres       >         Dossiers       ✓         Images       Images         Images       Images         Images       ✓         Images       ✓         Imac | rimer<br>Nom<br>Cegid Business<br>Cegid Database Maint<br>ToxClient<br>SocRef.mdb<br>YVLANG1031.BOZ<br>YVLANG1033.BOZ | Date de modificati<br>27/01/2011 16:25<br>27/01/2011 16:50<br>27/01/2011 17:12<br>27/01/2011 17:19<br>25/06/2010 02:13<br>25/06/2010 02:13<br>05/07/2010 16:40<br>05/07/2010 16:40 | Type<br>Dossier de fichiers<br>Dossier de fichiers<br>Dossier de fichiers<br>Paramètres de co<br>Fichier MDB<br>Bob/Boz<br>Bob/Boz<br>Bob/Boz | Taille<br>1 Ko<br>120 020 Ko<br>3 502 Ko<br>4 847 Ko<br>4 933 Ko |   |  |  |  |
| TMP<br>TmpXML                                                                                                    |                                                                                                    |                                                                                                    |                                                                                                    |                                                                  |   |  |  |  |
| CEGIDPGLINI Date de modificati 2<br>Paramètres de configuration Taille : 0<br>Date de création : 2                                                                                                    | 27/01/2011 17:19<br>500 octets<br>27/01/2011 16:24                                                                    |                                                                                                    |                                                                                                    |                                                                  |   |  |  |  |

Ouvrez le fichier CEGIDPGI.INI à l'aide du Bloc-notes. Vous avez un fichier de la forme :

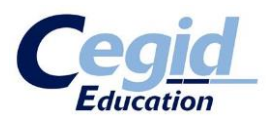

| CEGIDPGUINI - Bloc-potes                                                                                                    |   |
|----------------------------------------------------------------------------------------------------|---|
|                                                                                                    |   |
| <u>Fichier</u> Edition Format Affichage ?                                                                                                    |   |
| <pre>[Reference]<br/>Driver=MSACCESS<br/>Server=<br/>Path=<br/>DataBase=C:\ProgramData\Cegid\socref.mdb<br/>User=<br/>Password=</pre>                                                                                                    | * |
| [LAFONTAINE]<br>Share=\\CGDDSK13276\PGI00\$<br>Dir=\\CGDDSK13276\PGI01\$\DLAFONTAINE<br>Driver=ODBC_MSSQL<br>Server=CGDDSK13276\sqlexpress<br>Path=<br>DataBase=LAFONTAINE<br>User=4C12B1886A<br>Password=4C12B1886A<br>ODBC=Microsoft OLEDB Driver<br>Options=BLOB SIZE=1024<br>LastUser=CEGID |   |

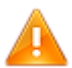

Il ne faut en aucun cas modifier le « paragraphe » intitulé [Reference].

Ensuite, chaque base de données est décrite de la manière suivante dans le fichier :

```
[NOM_DE_VOTRE_BASE_DE_DONNEES]
Share=\\NOM_DE_VOTRE_MACHINE\PGI00$
Dir=\\NOM_DE_VOTRE_MACHINE\PGI01$\DNOM_DE_VOTRE_BASE_DE_DONNEES
Driver=ODBC_MSSQL
Server=NOM_DE_VOTRE_MACHINE\sqlexpress
Path=
DataBase=NOM_DE_VOTRE_BASE_DE_DONNEES
User=4C12B1886A
Password=4C12B1886A
ODBC=Microsoft OLEDB Driver
Options=BLOB_SIZE=1024
LastUser=
```

Ainsi, si vous constatez l'absence du paragraphe d'une base de données que vous pensiez avoir créée, il vous est possible de l'ajouter manuellement dans ce fichier de configuration en respectant strictement la forme de celui-ci.

A la suite de quoi, votre liste de société dans votre application Yourcegid ERP est mise à jour. **Attention !** Dupliquer simplement un paragraphe ici ne créera pas de nouvelles bases, pour ce faire, voir le point 2 ci-dessous dans le chapitre « Manipulation des bases de données ».

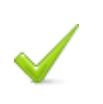

**L'application Yourcegid ERP a mis à jour ses sociétés.** Vous pouvez reprendre la procédure là où vous vous étiez arrêté.

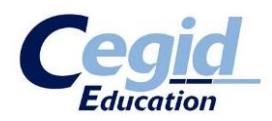

Gestion des bases de données

### 1. Sauvegarder une base de données

Afin de sauvegarder votre base de données pour, par exemple, l'exporter sur d'autres postes de travail, lancez l'application **Administrateur base de données**.

A gauche, cliquez sur l'onglet **Bases** puis **Sauvegarde**. La liste de toutes les bases contenues dans le serveur SQL de la machine s'affiche.

Cliquez ensuite sur la base que vous souhaitez sauvegarder. En bas de la fenêtre, les champs « Base » et « Fichier de sauvegarde » sont complétés automatiquement. Le chemin indiqué dans « Fichier de sauvegarde » sera l'endroit où se trouvera votre fichier **.bak**. Bien sûr vous pouvez personnaliser votre nom de fichier de sauvegarde, mais conservez par convention l'extension **.bak**. Cliquez enfin sur **BACKUP** et confirmez par **Oui** (l'opération peut prendre plusieurs secondes).

| 🙅 Administrateu  | r SQL 8.0.1.26 - Prog                                                                                                    | ramDa  | ta/CEGID/CEGIDPGI    | INI - CGDDSK1327                              |                              |  |  |
|------------------|----------------------------------------------------------------------------------------------------|--------|----------------------|-----------------------------------------------|------------------------------|--|--|
| Serveur<br>Bases | Sauvegarde de la base                                                                                                    |        |                      |                                               |                              |  |  |
| 6                | Selectionnez la base à sauvegarder, renseignez le nom et le<br>chemin du fichier de sauvegarde, puis cliquez sur 'BACKUP' |        |                      |                                               |                              |  |  |
| Bases            | Nom                                                                                                    | No     | Taille (MB)          | Fichier                                       |                              |  |  |
|                  | FORMATION<br>LAFONTAINE                                                                                                   | 5<br>6 | 221<br>224           | C:\PGI01\DFORMATION\<br>c:\PGI01\DLAFONTAINE\ | FORMATION.mdf<br>DBLAFONTAIN |  |  |
| Sauvegarde       |                                                                                                    |        |                      |                                               |                              |  |  |
| •                |                                                                                                    |        |                      |                                               |                              |  |  |
| Restauration     |                                                                                                    |        |                      |                                               |                              |  |  |
| 2                |                                                                                                    |        |                      |                                               |                              |  |  |
| Maintenance      |                                                                                                    |        |                      |                                               |                              |  |  |
|                  |                                                                                                    |        |                      |                                               |                              |  |  |
|                  |                                                                                                    |        |                      |                                               |                              |  |  |
|                  |                                                                                                    |        |                      |                                               |                              |  |  |
|                  | Voir les bases systèmes                                                                                                   |        |                      |                                               |                              |  |  |
|                  | Base                                                                                                    | f      | FORMATION            |                                               | Rep.Def                      |  |  |
| Outils           | Fichier de sauvegard                                                                                                    | le (   | c:\pgi01\FORMATION.b | ak 🛄 🗖 Zippé                                  | BACKUP                       |  |  |
| GGDD5K13276      |                                                                                                    |        | Mémoire u            | tilisée : 5,8                                 |                              |  |  |

Votre base de données est sauvegardée à l'emplacement sélectionné.

### 2. Créer / restaurer une base de données

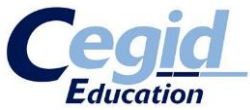

A partir d'un fichier de sauvegarde **.bak**, il est facile de restaurer une base à un état antérieur ou bien tout simplement de créer une nouvelle base avec le contenu du fichier de sauvegarde.

Lancez l'application Administrateur base de données.

A gauche, cliquez sur l'onglet **Bases** puis **Restauration**.

Là, deux choix s'offrent à vous :

- Créer une nouvelle base avec le contenu du fichier de sauvegarde
- Restaurer une base existante en y mettant le contenu du fichier de sauvegarde
- Pour créer une nouvelle base :
  - Cochez « Restaurer sur une base de données existante »

Pour restaurer une base :

- Nom de la base : saisir le nom que vous voulez donner à votre base de données
- Cochez « Créer l'entrée dans CEGIDPGI.INI »
- Cochez « OLEDB »

Enfin, en bas de la fenêtre, dans le champ « Fichier de sauvegarde », cliquez sur **Parcourir** : et sélectionnez votre fichier de sauvegarde **.bak**. Cliquez ensuite sur **Restaurer** et confirmez par **Oui** (l'opération peut prendre plusieurs secondes).

Dans l'exemple ci-dessous, nous nous servons de la sauvegarde de base modèle pour créer une nouvelle base !!

| 💁 Administrateu  | ur SQL 8.0.1.26 - Prog              | ramDa         | ata/CEGID/CEG               | IDPG    | LINI - CGDDSK1327 💷 🗉 🔀           |
|------------------|-------------------------------------|---------------|-----------------------------|---------|-----------------------------------|
| Serveur<br>Bases | Restauration de                     | base          |                             |         | Res 1                             |
| 6                | Restaurer en tant<br>Nom de la base | que no<br>LAF | uvelle base de d<br>ONTAINE | lonnée  | 25                                |
| Bases            | Fichier de données                  | c:\P          | GI01\DLAFONTA               | INE\D   | BLAFONTAINE.MDF                   |
|                  | Fichier de log                      | c:\P          | GI01\DLAFONTA               | INE\D   | BLAFONTAINE.LDF                   |
|                  | Créer l'entrée dan                  | is CEG        | DPGI.IN                     |         |                                   |
| Sauvegarde       |                                     | : 💿 C         | LEDB                        |         |                                   |
| Reg              | Restaurer sur une                   | base o        | le données exis             | tante   |                                   |
| 8                | Nom                                 | No            | Taille (MB)                 |         | Fichier                           |
| Restauration     | FORMATION                           | 5             |                             | 221     | C:\PGI01\DFORMATION\FORMATION.mdf |
| 2                |                                     |               |                             |         |                                   |
| Maintenance      |                                     |               |                             |         |                                   |
|                  |                                     |               |                             |         |                                   |
|                  |                                     |               |                             |         |                                   |
|                  |                                     |               |                             |         |                                   |
|                  |                                     |               |                             |         |                                   |
|                  |                                     |               |                             |         |                                   |
|                  |                                     |               |                             |         |                                   |
|                  |                                     |               |                             |         |                                   |
| Outils           | Fichier de sauvegard                | le c:\p       | gi01\dat\modele_            | entp.t  | bak Restaurer                     |
| GDD5K13276       |                                     |               | Mén                         | noire u | tilisée : 5,1 💻 🏙 鼲               |

Vous obtenez un message vous confirmant que la base a été créée / restaurée avec succès.

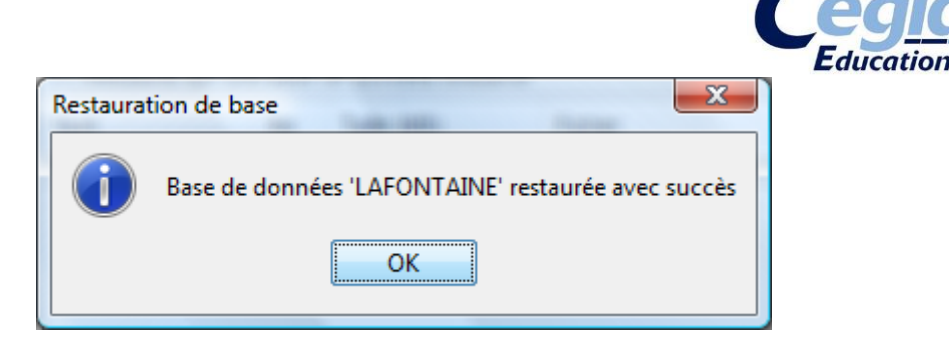

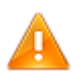

Il se peut que lors de la création/restauration, une erreur SQL 3013 survienne. Si cela se produit, créer manuellement le dossier : C:\PGI01\DNOM\_DE\_VOTRE\_BASE\ Réitérez ensuite la procédure de création/restauration.

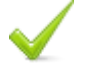

Votre base de données est créée/restaurée.

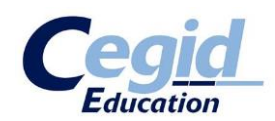

### **CEGID DATABASE MAINTENANCE**

LE « CDM » EN QUELQUES ETAPES

#### ETAPE 1 - A quoi ça sert ?

Lors d'une mise à jour de version, le programme évolue. La structure de la base doit elle aussi évoluer. Qu'il s'agisse d'une montée de version majeure, ou d'une Edition supérieure, il y a toujours des apports sur la structure de la base.

Le CDM va permettre d'apporter, entre autres, ces modifications, par le biais de fichiers CPTX. Ce sont des fichiers « Enveloppes » qui peuvent apporter toutes sortes d'éléments, dont des BOB... Il est propre à la version 9. Il est OBLIGATOIRE, en réseau comme en monoposte.

Il vient remplacer le «Service d'intégration des Bobs » apporté en version 8 et qui était installé en présence d'un serveur Cwas, pour palier au non intégration des Bobs en client Cwas.

Important : l'ouverture d'une base de données fait l'objet d'un contrôle d'intégration des CPTX attendus, avec un message bloquant en cas d'absence de tout ou partie de ces CPTX.

#### ETAPE 2 - Son installation.

| Assistant d'installation Cegid                                                                                                    |
|----------------------------------------------------------------------------------------------------|
| Choix de la configuration                                                                                                    |
| Cegid                                                                                                    |
| Choisissez le type de configuration à installer.                                                                                                    |
| Serveur en configuration Client/Serveur                                                                                                    |
| <ul> <li>Poste en configuration Client/Serveur ou Serveur TSE</li> <li>✓ Poste autonome</li> <li>Serveur Web Access</li> <li>Serveur Cegid Database Maintenance</li> </ul> |
| InstallShield                                                                                                    |

L'option apparait en tant que « Serveur Cegid Database Maintenance ». Cette option est applicable à la configuration monoposte ou serveur.

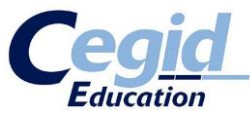

Si vous choisissez l'installation Poste autonome, il sera toujours possible de le sélectionner parmi les options installables en tant que « Environnement Cegid Database Maintenance » ce qui le même composant qu'en réseau :

| Assistant d'installation Cegid                                                                                   | <b>×</b>                                                                                                    |
|----------------------------------------------------------------------------------------------------|----------------------------------------------------------------------------------------------------|
| Installation des applications                                                                                    | Cegid                                                                                                    |
| Choisissez les applications à installer                                                                          | Description<br>Version installée :<br>Version du CD : 8.0.1.29<br>Administrateur de bases de<br>données MSsql et Oracle,<br>installera le moteur JRE 1.6 |
| 285,10 MB d'espace requis sur le lecteur C<br>202662,09 MB d'espace disponible sur le lecteur C<br>InstallShield | ent <u>S</u> uivant > Annuler                                                                                                    |

Il est constitué de 2 composants.

#### « Cegid Patch Transport Xtended »

IL s'agit de la collection des fichiers Cptx fournis par les développements des différents produits pour la version livrée.

#### Cegid Database Maintenance

Le CDM avec son service et ses propres fichiers exécutables et de paramétrages. A chaque nouvelle Edition, il conviendra toujours de mettre à jour les deux composants.

A noter, qu'en environnement réseau, le CDM sera plutôt installé sur le serveur de bases de données, là où le fichier Cegidpgi.ini sera le reflet de l'ensemble des bases en exploitation.

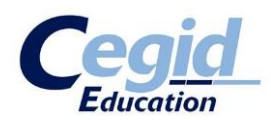

#### **ETAPE 3 - Son organisation.**

Il est constitué d'un service dans tous les cas, sur monoposte comme sur serveur :

| Eichier Action Affichage ?                                                                                                    |                                                                                                    | -                                                                         |                   |                                                           |   |                 |
|----------------------------------------------------------------------------------------------------|----------------------------------------------------------------------------------------------------|---------------------------------------------------------------------------|-------------------|-----------------------------------------------------------|---|-----------------|
| 🜆 Gestion de l'ordinateur (local)                                                                                                    | Nom                                                                                                    | Description                                                               | État              | Type de démarrage                                         | * | Actions         |
| Outils système                                                                                                    | 🔍 Assistance IP                                                                                                    | Fournit une                                                               | Dém               | Automatique                                               |   | Services 🔺      |
| <ul> <li>Planificateur de tâches</li> <li>Observateur d'événeme</li> </ul>                                                             | Assistance NetBIOS sur TCP/IP                                                                                                    | Prend en ch<br>Gère les péri                                              | Dém<br>Dém        | Automatique                                               |   | Autres act 🕨    |
| Dossiers partagés                                                                                                    | avast! Antivirus                                                                                                    | Gère et impl                                                              | Dém               | Automatique                                               |   | Cegid Databas 🔺 |
| (V) Performance     Gestionnaire de périphé     Gestionnaire de sisques     Services et applications     Vige Gestionnaire des service | Bing Bar Update Service     Brillance adaptative     Cache de police de Windows Presentatio     Carte à puce     Carte de performance WMI                                                       | Keeps Bing<br>Surveille les<br>Optimise le<br>Gère l'accès<br>Fournit des |                   | Manuel<br>Manuel<br>Manuel<br>Manuel<br>Manuel            |   | Autres act 🕨    |
| Services                                                                                                    | 🦓 Cegid Database Maintenance                                                                                                    | Service d'int                                                             | Dém               | Automatique                                               |   |                 |
| Contrôle WMI  Gestionnaire de configu                                                                                                  | Cliché instantané des volumes Cliché instantané des volumes Client de stratégie de groupe Client de suivi de lien distribué Client de suivi de lien distribué Client de suivi de lien distribué | Le service<br>Gère et impl<br>Le service e<br>Conserve le                 | Dém<br>Dém<br>Dém | Automatique (débu<br>Manuel<br>Automatique<br>Automatique | Ŧ |                 |

Il est visible dans le menu Cegid Common par son outil de gestion, le CDM Monitor :

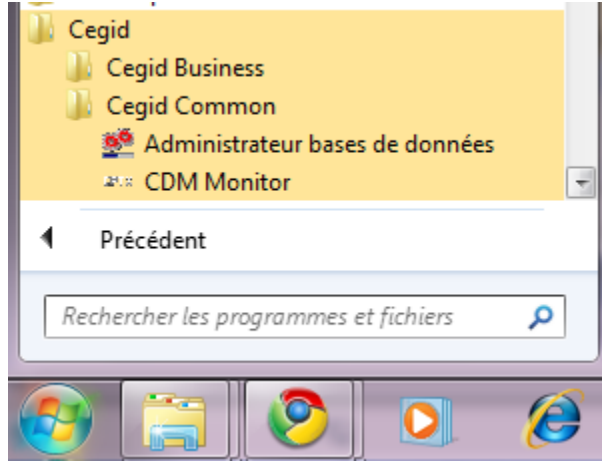

Il est localisé dans deux arborescences.

- Une partie programme et paramétrage (1)
- Une partie Exploitation (2)

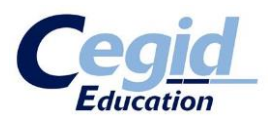

#### 1- Programme et paramétrage

| Programmes ·                  | Nom                                                                                  | Modifié le                           | Туре                                     |
|-------------------------------|--------------------------------------------------------------------------------------|--------------------------------------|------------------------------------------|
| 🎉 Cegid                       | CBP_C76.bpl                                                                          | 14/02/2011 16:31                     | Fichier BPL                              |
| Cegid Common                  | BP_D76.bpl                                                                           | 14/02/2011 16:31<br>14/02/2011 16:31 | Fichier BPL<br>Fichier BPI               |
| 🎍 APP                         | Scheres2000.dll                                                                      | 13/12/2010 10:04                     | Extension de l'app                       |
| APP                           | <ul> <li>CbpResTse.dll</li> <li>CbpResVista.dll</li> </ul>                           | 13/12/2010 10:04<br>13/12/2010 10:04 | Extension de l'app<br>Extension de l'app |
| Common Files Fichiers communs | 2 CDMMonitor.exe                                                                     | 08/03/2011 13:37                     | Application                              |
| 📕 FileZilla FTP Client        | CDMMonitor.exe.Win32.config CegidDatabaseMaintenance.exe                             | 14/02/2011 16:31<br>08/03/2011 13:37 | XML Configuratio<br>Application          |
| Google                        | CegidDatabaseMaintenance.exe.Win32.config                                            | 14/02/2011 20:24                     | XML Configuratio                         |
|                               | CegidDatabaseMaintenanceProcess.exe CegidDatabaseMaintenanceProcess.exe.Win32.confit | 08/03/2011 13:37<br>03/03/2011 17:25 | Application<br>XML Configuratio          |
| 🎉 Internet Explorer           | S Pgiseria.dll                                                                       | 13/12/2010 10:03                     | Extension de l'app                       |
|                               | S UnzDII.dll                                                                         | 13/12/2010 20:00                     | Extension de l'app                       |

Sous « Program Files », « Programmes.. » ou « C:\Program Files (x86) » selon les OS. Avec son fichier de configuration **CegidDatabaseMaintenance.exe.Win32.config** Ce fichier est en XML, mais ouvrable avec un Bloc-notes.

Extrait volontairement limité du fichier de configuration :

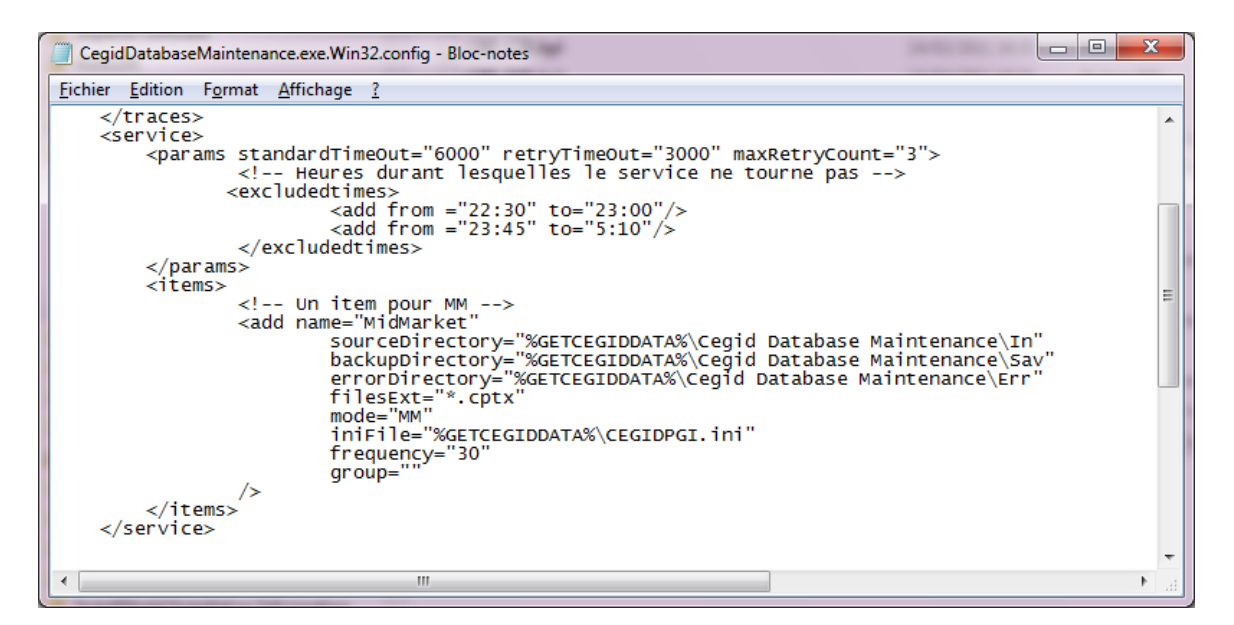

Les valeurs intéressantes :

<excludedtimes> Indique la/les plages d'exclusion de traitement du CDM

sourceDirectory="%GETCEGIDDATA%\Cegid Database Maintenance\In" backupDirectory="%GETCEGIDDATA%\Cegid Database Maintenance\Sav" errorDirectory="%GETCEGIDDATA%\Cegid Database Maintenance\Err

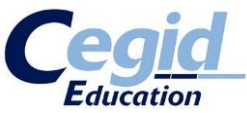

#### Indiquent les chemins d'exploitation des CPTX, voir plus bas

iniFile="%GETCEGIDDATA%\CEGIDPGI.ini"

Indique la localisation du fichier de référence pour décrire les bases à traiter Ce fichier peut être personnalisé, dans sa localisation et son contenu...

Il peut être différent du fichier en exploitation classique...

frequency="30"

**Indique à quelle fréquence le traitement du CDM sera relancé, en minutes**. Modifiable, il est utile pour la gestion des dépendances de fichiers CPTX.

A noter, "%GETCEGIDDATA%\» représente

« Documents and Settings\All Users\Application Data\Cegid » en XP/W2003

« ProgramData\Cegid » en Vista, Seven, W2008.

### 2 - Exploitation

Sous « Documents and Settings\All Users\Application Data\Cegid\Cegid Database Maintenance » en XP/W2003

Sous « ProgramData\Cegid\ Cegid Database Maintenance » en Vista, Seven, W2008.

| 4 闄 ProgramData            | * | Nom                                | Modifié le       | Туре                |
|----------------------------|---|------------------------------------|------------------|---------------------|
| D B 3DVIA                  |   | 🌗 Err                              | 21/04/2011 23:36 | Dossier de fichiers |
| Acronis                    |   | 鷆 In                               | 21/04/2011 23:46 | Dossier de fichiers |
| V M Adobe                  |   | 퉬 Sav                              | 21/04/2011 23:46 | Dossier de fichiers |
| Application Data           |   | 📄 CegidDatabaseMaintenance.000.log | 21/04/2011 23:37 | Document texte      |
| P 🔐 Bureau                 |   | 📄 CegidDatabaseMaintenance.001.log | 21/04/2011 23:37 | Document texte      |
|                            | Ξ | CegidDatabaseMaintenance.002.log   | 21/04/2011 23:37 | Document texte      |
| Cegid Business             |   | CegidDatabaseMaintenance.003.log   | 21/04/2011 23:39 | Document texte      |
| Legid Database Maintenance |   | CegidDatabaseMaintenance.004.log   | 21/04/2011 23:39 | Document texte      |
| jii Err                    |   | CegidDatabaseMaintenance.005.log   | 21/04/2011 23:40 | Document texte      |
| in In                      |   | CegidDatabaseMaintenance.006.log   | 21/04/2011 23:40 | Document texte      |
| Ji Sav                     |   | CegidDatabaseMaintenance.007.log   | 21/04/2011 23:40 | Document texte      |
| Desktop                    |   | CegidDatabaseMaintenance.008.log   | 21/04/2011 23:41 | Document texte      |
| Documents                  |   | CegidDatabaseMaintenance.009.log   | 21/04/2011 23:43 | Document texte      |
| De le com                  |   | CegidDatabaseMaintenance.010.log   | 21/04/2011 23:43 | Document texte      |
| P avoris                   |   | 📄 CegidDatabaseMaintenance.011.log | 21/04/2011 23:43 | Document texte      |
| P avorites                 |   | CegidDatabaseMaintenance.012.log   | 21/04/2011 23:43 | Document texte      |
| b 🌆 Google                 |   | CegidDatabaseMaintenance.013.log   | 21/04/2011 23:45 | Document texte      |
| P m Ivienu Demarrer        |   | CegidDatabaseMaintenance.014.log   | 21/04/2011 23:46 | Document texte      |
| P III Microsoft            |   | CegidDatabaseMaintenance.log       | 21/04/2011 23:46 | Document texte      |
| Microsoft Help             |   |                                    |                  |                     |

### On y retrouve 3 dossiers Err, In, Sav, et les fichiers de LOG.

**Dossier « In »** = l'emplacement de dépose initiale lors d'une mise à jour, des fichiers CPTX. C'est aussi l'endroit où placer les fichiers CPTX pour être traités manuellement ou retraités. Après une exécution du CDM, des fichiers peuvent rester en attente d'un prochain traitement dans ce dossier « In ». Par exemple dans le cas de dépendances.

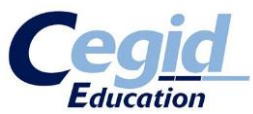

**Dossier « Sav »** = l'emplacement de déplacement des fichiers CPTX depuis « In » après un traitement réussi sur l'ensemble des bases. Sachant que le déplacement de fichier se fait de manière individuelle.

**Dossier « Err »** = l'emplacement de déplacement des fichiers CPTX depuis « In » après un traitement qui a échoué sur au moins une base. Sachant que le déplacement de fichier se fait de manière individuelle.

Les fichiers LOG du CDM et du « CDM monitor » présents ici sont en mode texte, et du fait ne sont pas aisément exploitables directement. On préférera utiliser l'outil CDM Monitor pour lire les traces de traitements d'intégration.

#### **ETAPE 4 – principe de fonctionnement.**

1 – Au démarrage du service « Cegid Database Maintenance » et ensuite à la fréquence de temps indiqué dans le fichier de configuration, le CDM scanne le dossier « In ».

2 – Si des fichiers CPTX sont trouvés dans « In », le CDM va tenter de les intégrer dans chaque base présente dans le fichier CEGIDPGI.INI de référence indiqué dans le fichier de configuration.

Les bases de données seront traitées dans l'ordre du fichier CEGIDPGI.INI, de haut en bas. Une connexion se fait alors à chaque base, pour tenter d'intégrer tous les fichiers CPTX. Si une base n'est pas dans la version de structure d'une V9,... 750 ou 850 par exemple, aucun traitement ne sera tenté. Le CDM passera à la base suivante.

Si une base contient déjà les CPTX (lecture d'une table ymycptx, voir plus loin), le CDM ne fera rien et passera à la suivante.

Si des CPTX présentent des relations de dépendances (fichEd3.cptx avant le fichEd4.cptx), le CDM pourra remettre à la prochaine exécution l'intégration des CPTX suivants.

3 – Quand un fichier CPTX a été intégré avec succès sur l'ensemble des bases, il sera déplacé de « In » dans « Sav ».

4 – Quand un fichier CPTX n'a pu être intégré sur au moins une base par cause d'erreur, il sera déplacé de « In » dans « Err ».

5 – Quand un CPTX a été intégré correctement, le CDM alimente deux tables de la base, **ymycptx** avec une entrée pour chaque CPTX et son statut d'intégration, et **ymybobs** pour tous les fichiers BOBS apportés par ce CPTX.

A noter, pour savoir si le CDM doit intégrer un CPTX sur une base, il regarde si celui-ci figure dans la table ymycptx, il n'y a pas d'autre contrôle. Voir Etape 6 pour les cas de résolutions de problème.

**ATTENTION !!! Le CDM ne surveille pas le fichier CEGIDPGI.INI** de référence indiqué dans le fichier de configuration.

Il NE DETECTE PAS les modifications du fichier CEGIDPGI.INI, ni les ajouts de bases.

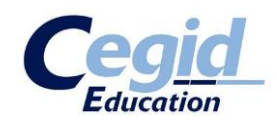

**CONSEQUENCE**= Si on crée une nouvelle base à partir d'un modèle, d'une sauvegarde de base (..) antérieurs à la version en place, ou que l'on restaure une base dans une édition antérieure, les fichiers CPTX pourront être manquants dans cette base, mais le CDM ne fera rien de lui-même !!! Si vous êtes en version 9.2 vous n'aurez aucune alerte à l'ouverture du produit vous indiquant un manque de fichier CPTX. A partir de la version 9.3, ce message bloquant apparaitra :

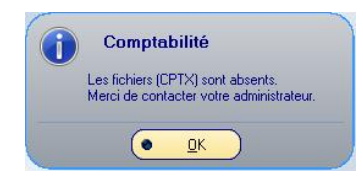

Il faudra donc soumettre manuellement les fichiers CPTX de la version en cours sur cette nouvelle base... C'est l'objet de l'étape suivante !!!

Noter qu'il est possible de contrôler les CPTX intégrés dans une base depuis l'application :

|                                                                                                    |                                                                                                    |                                                                                                    |                                                                                                    | Support                                                                                                    | connegacia                                                                                                    | -                                                                                                    |
|----------------------------------------------------------------------------------------------------|----------------------------------------------------------------------------------------------------|----------------------------------------------------------------------------------------------------|----------------------------------------------------------------------------------------------------|----------------------------------------------------------------------------------------------------|----------------------------------------------------------------------------------------------------|----------------------------------------------------------------------------------------------------|
|                                                                                                    |                                                                                                    |                                                                                                    |                                                                                                    |                                                                                                    |                                                                                                    | Yourceg<br>Solutions de gest                                                                                                    |
|                                                                                                    |                                                                                                    |                                                                                                    |                                                                                                    | Moteu                                                                                                    | r de base de données                                                                                                    | M88QL2005                                                                                                    |
| ropos de Comptabilité                                                                                                    | é                                                                                                    |                                                                                                    |                                                                                                    | Bread                                                                                                    | a dannás                                                                                                    | EXPERIENC                                                                                                    |
| Ceoid                                                                                                    | Comptabilité                                                                                                    |                                                                                                    |                                                                                                    | Dased                                                                                                    | e donnees                                                                                                    | 00                                                                                                    |
|                                                                                                    | Version 9.0.4.8.1 du 02 mars 20<br>Version CBP 7.7.101.107 du 16 f<br>http://clients.cegid.fr<br>Version de démonstration                                                                                                    | )11<br>Février 2011                                                                                                    |                                                                                                    | Versio<br>Versio                                                                                                    | n de base de reference<br>n de base                                                                                                    | 99                                                                                                    |
| San Jung                                                                                                    | © Copyright CEGID                                                                                                    |                                                                                                    |                                                                                                    |                                                                                                    | Envoyer un mail à l'a                                                                                                    | ssistance                                                                                                    |
| 1-1-                                                                                                    | Portions de code utilisées :<br>GIF Graphics Object © 1997-99 b<br>Jean-loup Gailly and Mark Adler,<br>2003 Diel Jag Mile Liaghte                                                                                                    | by Anders Melander, Zib<br>Graphic Color Library Moz                                                                                                    | Library © 1995-1998 by<br>zilla Public License © 1999                                                                                                    | 8                                                                                                    | Tester le débit réseau                                                                                                    |                                                                                                    |
|                                                                                                    | RTF Reader <http: www.csihq.<br="">Remote Access Service @ 1997,<br/>Alexander Staubo, FastMM Mozil</http:>                                                                                                    | com>, Toolbar Office 97<br>, 1998 by François PIETT<br>la Public License 1 1 OS                                                                                                    | © 1998 by Jordan Russell,<br>E, Simple Mapi © 1997<br>independent Dynamic                                                                                                    | *                                                                                                    | Afficher les mises à j                                                                                                    | our intégrées                                                                                                    |
|                                                                                                    | Loading Helpers © 2000, 2001 R<br>Robert Marquardt, M3Edit © Moz<br>records © January 29, 1999 Fran                                                                                                    | Nobert Marquardt, Win AP<br>tilla Public License, Comp<br>cois PIETTE Indv © 2                                                                                                    | II Helper © 1999<br>Ionent to query DNS<br>M2 by Team Coherence                                                                                                    | <b>1</b>                                                                                                    | Insérer une copie d'é                                                                                                    | cran au mail                                                                                                    |
|                                                                                                    | Berneda, Tnt Delphi Unicode Cor<br>Protocol Helper API interface ©                                                                                                    | ntrols © 2002-2005 by Tr<br>1999-2001 by Marcel var                                                                                                    | oy Wolbrink, Internet                                                                                                    |                                                                                                    |                                                                                                    |                                                                                                    |
|                                                                                                    |                                                                                                    |                                                                                                    |                                                                                                    |                                                                                                    |                                                                                                    |                                                                                                    |
| ertissement : ce program<br>rroduction ou distribution<br>t, est strictement interdite                                                                                                    | nne est protégé par la loi relative a<br>, partielle ou totale du logiciel, par<br>e. Toute personne ne respectant ;                                                                                                    | au droit d'auteur. Toute<br>quelque moyen que ce<br>pas ces dispositions se                                                                                                    | ок                                                                                                    |                                                                                                    |                                                                                                    |                                                                                                    |
| ertissement : ce program<br>roduction ou distribution<br>t, est strictement interdite<br>idra coupable du délit de<br>ivues par la loi.]                                                                                                    | nne est protégé par la loi relative a<br>partielle ou totale du logicié, par<br>E. Toute personne ne respectart<br>e contrefaçon et sera passible des                                                                                                    | au droit d'auteur. Toute<br>quelque moyen que ce<br>pas ces dispositions se<br>s sanctions pénales                                                                                                    | OK<br>Infos système<br>Support technique                                                                                                    | C                                                                                                    | <b>gid</b><br>Group                                                                                                    |                                                                                                    |
| ertissement : ce program<br>roduction ou distribution<br>t, est strictement interdité<br>du coupable du délt de<br>ivues par la loi ]                                                                                                    | me est protégé par la loi relative<br>, partielle ou totale du logiciel, par<br>. Toute personne ne respectant<br>contrefaçon et sera passible des<br>. à jour intégrées                                                                                                    | su droit d'auteur. Toute<br>quelque moyen que ce<br>pas ces dispositions se<br>sanctions pénales                                                                                                    | OK<br>Infos système<br>Support technique                                                                                                    | <u>_</u>                                                                                                    | <b>gid</b><br>Group                                                                                                    |                                                                                                    |
| ertissement : ce program<br>roduction ou distribution<br>t, est strictement interdité<br>du coupable du délt de<br>ivues par la loi ]<br>Liste des mises<br>Intégré le                                                                                                    | me est protégé par la loi relative a<br>partielle ou totale du logiciel, par<br>. Toute personne ne respectant<br>e contrefaçon et sera passible des<br>à jour intégrées<br>Référe                                                                                                    | su droit d'auteur. Toute<br>quelque moyen que ce<br>pas ces dispositions se<br>sanctions pénales<br>sanctions pénales                                                                                                    | OK<br>Infos système<br>Support technique<br>Descripti                                                                                                    |                                                                                                    | Source                                                                                                    | Sta                                                                                                    |
| ertissement : ce program<br>roduction ou distribution<br>t, est strictement interdite<br>vivues par la loi ]<br>Liste des mises<br>Intégré le<br>21/04/2011 23:43:0                                                                                                    | me est protégé par la loi relative a<br>partielle ou totale du logiciel, par<br>a. Toute personne ne respectant s<br>e contrefaçon et sera passible des<br>à jour intégrées<br>Référe<br>1101734E-E 406-4064-9                                                                                                    | su droit d'auteur. Toute<br>quelque moyen que ce<br>pas ces dispositions se<br>sanctions pénales<br>ence<br>IBFE-D1622576FB4A                                                                                                    | OK<br>Infos système<br>Support technique<br>Descripti<br>Cegid Business V9 Edition 4 Paie4                                                                                                    | if<br>GRH 09/03/2011 VG                                                                                                    | Source<br>DIFFPAIEVSED4.cptx                                                                                                    | Sta                                                                                                    |
| ertissement : ce program<br>roduction ou distribution<br>t, est atrictement interdité<br>vivues par la loi ]<br>Liste des mises<br>Intégré le<br>21/04/2011 23:40:0<br>21/04/2011 23:40:0                                                                                                    | me est protégé par la loi relative<br>partielle ou totale du logiciel, par<br>. Toute personne ne respectant ne<br>e contrefaçon et sera passible des<br>: à jour intégrées<br>Référe<br>1101794E-E-406-4D64-3<br>56 AS66A40A-AA84-4266-4                                                                                                    | au droit d'auteur. Toute<br>opas ces dispositions se<br>sanctions pénales<br>ence<br>BF6-D1622576FB4A<br>3096-85569157DA43                                                                                                    | OK<br>Infos système<br>Support technique<br>Descripti<br>Cegid Business V9 Edition 3 Paie4<br>Cegid Business V9 Edition 3 Paie4                                                                                                    | if<br>GRH 09/03/2011 VG<br>GRH 21/02/2011 VG                                                                                                    | Source<br>DIFFPAIEV9ED4.cptx<br>DIFFPAIEV9ED3.cptx                                                                                                    | Sta                                                                                                    |
| ertissement - ce program<br>roduction ou distribution<br>I, est atrictement interdité<br>dia coupable du délit de<br>ivues par la loi ]<br>Liste des mises<br>Intégré le<br>21/04/2011 23:40:0<br>21/04/2011 23:40:0                                                                                                    | me est protégé par la loi relative<br>i partielle ou totale du logiciel, par<br>5. Toute personne ne respectant ;<br>s contrefaçon et sera passible des<br>5. à jour intégrées<br>1. 1101794E-E 406-406-49.<br>1. 1101794E-E 406-406-49.<br>1. 406-404-04.<br>1. 406-404-04.<br>1. 406-404-04.<br>1. 406-404-04.<br>1. 406-404-04.<br>1. 406-404-04.<br>1. 406-404-04.<br>1. 406-404-04.<br>1. 406-404-04.<br>1. 406-404.<br>1. 406-406.<br>1. 406-406.<br>1. 406-406.<br>1. 406-406. | au droit d'auteur. Toute<br>quelque moyen que ce<br>pas ces dispositions se<br>sanctions pénales<br>ence<br>IBF6-D1622576FB4A<br>3D96-85569157DA49<br>3B0F-0739490DC564                                                                                                    | OK<br>Intos système<br>Support technique<br>Descripti<br>Cegid Business V9 Edition 3 Paie-<br>Cegid Business V9 Edition 3 Paie-<br>Cegid Business V9 Edition 2 Paie-                                                                                                    | if<br>GRH 09/03/2011 VG<br>GRH 21/02/2011 VG<br>GRH 01/02/2011 VG                                                                                                    | Source<br>DIFFPAIEV9ED4.cptx<br>DIFFPAIEV9ED4.cptx<br>DIFFPAIEV9ED2.cptx                                                                                                    | Sta                                                                                                    |
| ertissement : ce program<br>roduction ou distribution<br>k, est atrictement interdité<br>dra coupable du délit de<br>ivues par la loi ]                                                                                                    | me est protégé par la loi relative a<br>partielle ou totale du logiciel, par<br>. Toute personne ne respectant<br>e contrefaçon et sera passible des<br>des des des des des des des des des<br>des des des des des des des des des des<br>des des des des des des des des des<br>des des des des des des des des des<br>des des des des des des des des des des<br>des des des des des des des des des des<br>des des des des des des des des des des                                                                                                    | au droit d'auteur. Toufe<br>quelque moyen que ce<br>pas ces dispositions se<br>sanctions pénales                                                                                                    | ОК<br>Infos système<br>Support technique<br>Support technique<br>Descripti<br>Cegid Business V9 Edition 4 Paie-4<br>Cegid Business V9 Edition 2 Paie-4<br>Cegid Business V9 Edition 2 Paie-4<br>Cegid Business V9 Edition 4 Paie-4                                                                                                    | if<br>GRH 09/03/2011 VG<br>GRH 01/02/2011 VG<br>GRH 01/02/2011 VG<br>GRH 01/02/2011 VG                                                                                                    | Source<br>DIFFPAIEV9ED4.cptx<br>DIFFPAIEV9ED2.cptx<br>DIFFPAIEV9ED2.cptx<br>DIFFPAIEV9ED4.cptx                                                                                                    | Sta                                                                                                    |
| ertissement : ce program<br>roduction ou distribution<br>t, est strictement interdité<br>vivues par la loi ]<br>Liste des mises<br>Intégré le<br>21/04/2011 23:43:0<br>21/04/2011 23:40:0<br>01/02/2011 09:17:1<br>01/02/2011 09:17:1                                                                                                    | me est protégé par la loi relative a<br>partielle ou totale du logiciel, par<br>. Toute personne ne respectant s<br>e contrefaçon et sera passible des<br><b>à jour intégrées</b><br><b>Référe</b><br>1101734E-E 406-40E4-3<br>5 A66A440-AA84-42A6-<br>4 BFAFE 303-C322-4C7A-3<br>5 JOE5BA4-2308-4707-<br>5 JOE5BA4-2308-4707-<br>5 JOE5BA4-2308-4707-                                                                                                    | au droit d'auteur. Toute<br>pas ces dispositions se<br>sanctions pénales<br>ence<br>IBF6-D1622576FB4A<br>3D96-65569157DA49<br>BB6F-C739490DC564<br>8A8A-FD781A183888<br>42A4-EDDDCAA0538                                                                                                    | OK<br>Infos système<br>Support technique<br>Support technique<br>Descripti<br>Cegid Business V9 Edition 4 Paie-1<br>Cegid Business V9 Edition 2 Paie-1<br>Cegid Business V9 Edition 4 Paie-1<br>Cegid Business V9 Edition 4 Paie-1<br>Cegid Business V9 Edition 4 Paie-1<br>Cegid Business V9 Edition 3 Paie-1                                                                                                    | if<br>GRH 09/03/2011 VG<br>GRH 09/03/2011 VG<br>GRH 01/02/2011 VG<br>GRH 21/12/2010 VG<br>GRH 21/12/2010 VG                                                                                                    | Source<br>DIFFPAIEV9ED4.cptx<br>DIFFPAIEV9ED2.cptx<br>DIFFPAIEV9ED2.cptx<br>DIFFPAIEV9ED2.cptx<br>DIFFPAIEV9ED2.cptx                                                                                                    | Sta                                                                                                    |
| ertissement : ce program<br>roduction ou distribution<br>t, est atrictement interdité<br>vues par la loi ]<br>Liste des mises<br>Intégré le<br>21/04/2011 23:43:0<br>21/04/2011 23:43:0<br>21/04/2011 23:43:0<br>01/02/2011 09:17:1<br>01/02/2011 09:17:0                                                                                                    | nne est protégé par la loi relative a<br>partielle ou totale du logiciel, par<br>. Toute personne ne respectant n<br>e contrefaçon et sera passible des<br>s à jour intégrées<br>10 1101794E-E406-4D64-3<br>15 A96AA40A-AA84-42A6-<br>14 BAFE 303-324-4208-47D-<br>15 246EFCA0-09FA-4804-<br>44 A220F323-E40E-4408-4<br>2020F323-E40E-4408-4<br>2020F324-4<br>2020F324-4<br>2020                                                                                | au droit d'auteur. Toute<br>opas ces dispositions se<br>sanctions pénales<br>innce<br>BF6-D1622576FB4A<br>3D96-85569157DA43<br>BB0F-C739430DC5A4<br>3B07-C739430DC4A053E<br>42244-EDDDCAA053E<br>412-3CF03E 33A844                                                                                                    | OK<br>Infos système<br>Support technique<br>Support technique<br>Cegid Business V9 Edition 3 Paie-<br>Cegid Business V9 Edition 3 Paie-<br>Cegid Business V9 Edition 3 Paie-<br>Cegid Business V9 Edition 3 Paie-<br>Cegid Business V9 Edition 3 Paie-<br>Cegid Business V9 Edition 3 Paie-<br>Cegid Business V9 Edition 3 Paie-<br>Cegid Business V9 Edition 3 Paie-<br>Cegid Business V9 Edition 3 Paie-                                                                                                    | if<br>GRH 09/03/2011 VG<br>GRH 09/03/2011 VG<br>GRH 21/02/2011 VG<br>GRH 21/02/2011 VG<br>GRH 21/12/2010 VG<br>GRH 21/12/2010 VG<br>GRH 21/12/2010 VG                                                                                                    | Source<br>DIFFPAIEV9ED4.cptx<br>DIFFPAIEV9ED3.cptx<br>DIFFPAIEV9ED3.cptx<br>DIFFPAIEV9ED4.cptx<br>DIFFPAIEV9ED4.cptx<br>DIFFPAIEV9ED2.cptx                                                                                                    | Stat                                                                                                    |
| ertissement : ce program<br>roduction ou distribution<br>I, est atrictement interdité<br>dra coupable du délit de<br>vues par la loi ]<br>Liste des mises<br>Intégré le<br>21/04/2011 23:40:0<br>21/04/2011 23:40:0<br>21/04/2011 23:40:0<br>01/02/2011 09:17:10<br>01/02/2011 09:13:4<br>01/02/2011 09:13:34                                                                                                    |                                                                                                    | au droit d'auteur. Toute<br>quelque moyen que ce<br>pas ces dispositions se<br>sanctions pénales<br>ence<br>BIFG-D 1622576FB4A<br>3D 96-85569157DA43<br>3B 0F-C733490D C564<br>8A8A-FD 781A183882<br>3412-3CF03E 33A844<br>BCA-9-3E 1676F47855                                                                                                    | OK<br>Intos système<br>Support technique<br>Support technique<br>Descripti<br>Cegid Business V9 Edition 3 Paie-<br>Cegid Business V9 Edition 3 Paie-<br>Cegid Business V9 Edition 3 Paie-<br>Cegid Business V9 Edition 3 Paie-<br>Cegid Business V9 Edition 3 Paie-<br>Cegid Business V9 Edition 3 Paie-<br>Cegid Business V9 Edition 3 Paie-<br>Cegid Business V9 Edition 3 Paie-                                                                                                    | if<br>GRH 09/03/2011 VG<br>GRH 21/02/2011 VG<br>GRH 21/02/2011 VG<br>GRH 21/12/2010 VG<br>GRH 21/12/2010 VG<br>GRH 20/12/2010 VG<br>GRH 20/12/2010 VG                                                                                                    | Source<br>DIFFPAIEV9ED4.cptx<br>DIFFPAIEV9ED4.cptx<br>DIFFPAIEV9ED2.cptx<br>DIFFPAIEV9ED2.cptx<br>DIFFPAIEV9ED3.cptx<br>DIFFPAIEV9ED3.cptx<br>DIFFPAIEV9ED3.cptx                                                                                                    | Sta                                                                                                    |
| ettissement : ce program<br>roduction ou distribution<br>k, est atrictement interdité<br>dra coupable du délt de<br>vues par la loi ]<br>Liste des mises<br>Intégré le<br>21/04/2011 23:40:0<br>21/04/2011 23:40:0<br>21/04/2011 23:40:0<br>01/02/2011 09:17:1<br>01/02/2011 09:17:3<br>01/02/2011 09:13:3<br>01/02/2011 09:13:3                                                                                         | Imperation         Reference           a jour         intégrées           b jour         intégrées           contrefaçon et sera passible des         intégrées           b jour         intégrées           contrefaçon et sera passible des         intégrées           contrefaçon et sera passible des         intégrées           contrefaçon                                                                                                    | au droit d'auteur. Toute<br>pas ces dispositions se<br>is sanctions pénales<br>ance<br>IBF6-D1622576FB4A<br>3D96-85569157DA43<br>3B0F-C739450DC564<br>8A8A-FD781A183885<br>42A4-EDDDCAA0538<br>4112-3CF03E394844<br>BCA3-3E1676F47B55<br>376E-B0961328BEC9                                                                                                   | OK<br>Infos système<br>Support technique<br>Support technique<br>Descripti<br>Cegid Business V9 Edition 3 Paie-<br>Cegid Business V9 Edition 3 Paie-<br>Cegid Business V9 Edition 3 Paie-<br>Cegid Business V9 Edition 3 Paie-<br>Cegid Business V9 Edition 3 Paie-<br>Cegid Business V9 Edition 3 Paie-<br>Cegid Business V9 Edition 3 Paie-<br>Cegid Business V9 Edition 3 Paie-<br>Cegid Business V9 Edition 3 Paie-<br>Cegid Business V9 Edition 3 Paie-<br>Cegid Business V9 Edition 3 Paie-<br>Cegid Business V9 Edition 3 Paie-<br>Cegid Business V9 Edition 3 Paie-<br>Cegid Business V9 Edition 4 Dome                                                                                                    | f<br>GRH 09/03/2011 VG<br>GRH 09/03/2011 VG<br>GRH 21/02/2011 VG<br>GRH 21/02/2011 VG<br>GRH 21/12/2010 VG<br>GRH 21/12/2010 VG<br>aine G 21/01/2011 GM<br>aine G 21/01/2011 GM                                                                                                    | Source<br>DIFFPAIEV9ED4.cptx<br>DIFFPAIEV9ED4.cptx<br>DIFFPAIEV9ED3.cptx<br>DIFFPAIEV9ED3.cptx<br>DIFFPAIEV9ED3.cptx<br>DIFFPAIEV9ED3.cptx<br>DIFFPDMGV9ED3.cptx<br>DIFFDDMGV9ED3.cptx                                                                                                    | Sta                                                                                                    |
| ertissement : ce program<br>roduction ou distribution<br>t, est strictement interdité<br>dra coupable du délt de<br>vues par la loi ]<br>Liste des mises<br>Intégré le<br>21/04/2011 23:43:0<br>21/04/2011 23:43:0<br>21/04/2011 23:40:0<br>01/02/2011 09:17:1<br>01/02/2011 09:17:1<br>01/02/2011 09:17:3<br>01/02/2011 09:13:3<br>01/02/2011 09:07:1                                                                   | ame est protégé par la loi relative a<br>partielle ou totale du logiciel, par<br>. Toute personne ne respectant a<br>e contrefaçon et sera passible des           à jour intégrées           1101794E - E 406-40 E43<br>15 A66A40A-A484-42A6-<br>44 BFAFE 303-C322-4C7A-3<br>5 90 E5B8A4-2308-4707-<br>15 246EFCAD-09FA-4804-<br>44 A220F323-448-4403-<br>5 6D88EDA3-82C2-4915-<br>15 DA952C26-71F7-4819-3<br>3 13F91068-6157-44F1-A                                                                                                    | au droit d'auteur. Toute<br>pas ces dispositions se<br>sanctions pénales<br>IBF6-D1622576FB4A<br>3D96-65569157DA49<br>3B0F-C739490DC564<br>8A8A-FD781A183886<br>A2A4-EDDDCAA0538<br>412-3CF03E39A844<br>F37BE-B036132BBEC9<br>5FD-7559C9C35342                                                                                                    | OK<br>Infos système<br>Support technique<br>Support technique<br>Support système<br>Support technique<br>Descripti<br>Cegid Business V9 Edition 4 Paie-1<br>Cegid Business V9 Edition 4 Paie-1<br>Cegid Business V9 Edition 4 Paie-1<br>Cegid Business V9 Edition 3 Paie-1<br>Cegid Business V9 Edition 3 Doms<br>Cegid Business V9 Edition 3 Doms<br>Cegid Business 2009 Edition 4 Doms<br>Cegid Business 2009 Edition 4 Doms                                                                                                    | if<br>GRH 09/03/2011 VG<br>GRH 21/02/2011 VG<br>GRH 21/02/2011 VG<br>GRH 21/1/2/2010 VG<br>GRH 21/12/2010 VG<br>GRH 21/12/2010 VG<br>GRH 21/12/2010 VG<br>GRH 21/12/2010 VG<br>GRH 21/12/2010 VG<br>Image G 21/01/2011 GM<br>image G 21/01/2011 GM<br>image G 21/01/2011 GM                                                                                                    | Source<br>DIFFPAIEV9ED4.cptx<br>DIFFPAIEV9ED3.cptx<br>DIFFPAIEV9ED2.cptx<br>DIFFPAIEV9ED2.cptx<br>DIFFPAIEV9ED3.cptx<br>DIFFPAIEV9ED3.cptx<br>DIFFPAIEV9ED3.cptx<br>DIFFDOMGV9ED3.cptx<br>DIFFCOMGV9ED3.cptx<br>DIFFCOMSXV9ED3.cptx                                                                                                    | Sta<br>Sta                                                                                                    |
| ertissement - ce program<br>roduction ou distribution<br>I, est atrictement interdité<br>dia coupable du delit de<br>vues par la loi J<br>Liste des mises<br>Intégré le<br>21/04/2011 23:40:0<br>21/04/2011 23:40:0<br>21/04/2011 23:40:0<br>01/02/2011 09:17:0<br>01/02/2011 09:13:3<br>01/02/2011 09:13:3<br>01/02/2011 09:07:0                                                                                        | re est protégé par la loi relative a<br>partielle ou totale du logiciel, par<br>. Toute personne ne respectant is<br>e contrefaçon et sera passible des<br><b>à jour intégrées</b><br><b>Référe</b><br>1101794E-E406-4D64-3<br>15 A966A440A-A484-42A6-<br>15 90E5B8A4-2308-47D7-<br>15 9265B8A4-2308-47D7-<br>15 9265B8A4-2308-47D7-<br>15 9265B8A4-2308-47D7-<br>15 9265B8A4-2308-47D7-<br>15 9265B8A4-2308-47D7-<br>15 9265B8A4-2308-47D7-<br>15 9265B8A4-2308-47D7-<br>15 9265B8A4-2308-47D7-<br>15 9265B8A4-2308-47D7-<br>15 9265B8A4-2308-47D7-<br>16 92522-67-117-4818-82<br>3 13F31068-6157-4AF1-A                                                                                                    | au droit d'auteur. Toute<br>pas ces dispositions se<br>sanctions pénales<br>ince<br>BF6-D1622576FB4A<br>3D96-85569157DA43<br>BDF-C733430DC5A4<br>348A-FD781A18388<br>42A4-EDDDCAA0552<br>4112-3CF03E 33A844<br>BCA3-21676F47B5<br>3788-B096132BE55<br>9782-B096132BE55<br>9782-B096132BE55                                                                   | OK<br>Intos système<br>Support technique<br>Support technique<br>Cegid Business V9 Edition 3 Paie-<br>Cegid Business V9 Edition 3 Paie-<br>Cegid Business V9 Edition 4 Pome-<br>Cegid Business V9 Edition 4 Pome-<br>Cegid Business V9 Ed  | if<br>GRH 09/03/2011 VG<br>GRH 01/02/2011 VG<br>GRH 21/02/2011 VG<br>GRH 21/02/2011 VG<br>GRH 21/12/2010 VG<br>aine G 20/01/2011 GM<br>aine G 20/01/2011 GM<br>iss Le 09/12/2010 Philip<br>ree du 23/12/2010                                                                                                    | Source<br>DIFFPAIEV9ED4.cptx<br>DIFFPAIEV9ED3.cptx<br>DIFFPAIEV9ED3.cptx<br>DIFFPAIEV9ED4.cptx<br>DIFFPAIEV9ED2.cptx<br>DIFFPAIEV9ED3.cptx<br>DIFFPDMGV9ED3.cptx<br>DIFFDDMGV9ED3.cptx<br>DIFFDDMGV9ED3.cptx<br>DIFFCDMSXV9ED3.cptx<br>DIFFCDMSXV9ED3.cptx                                                                                                    | Sta<br>Sta<br>sta                                                                                                    |
| ettissement : ce program<br>roduction ou distribution<br>k, est atrictement interdité<br>dra coupable du délit de<br>vues par la loi ]<br>Liste des mises<br>Intégré le<br>21/04/2011 23:40:0<br>21/04/2011 23:40:0<br>21/04/2011 23:40:0<br>21/04/2011 23:40:0<br>01/02/2011 09:17:1<br>01/02/2011 09:13:3<br>01/02/2011 09:13:3<br>01/02/2011 09:10:3<br>01/02/2011 09:07:0<br>01/02/2011 09:07:0                      | Imperation         Aloi relative a partielle ou totale du logiciel, partielle ou totale du logiciel, partielle du logiciel, partielle ou totale du logiciel, partiele                                                                                                    | au droit d'auteur. Toufe<br>pas ces dispositions se<br>sanctions pénales<br>IBF6-D1622576FB4A<br>3D96-85569157DA49<br>3B0F-C739430DC564<br>8A8A-FD781A18388<br>42A4-EDDDCAA0535<br>4224-EDDDCAA0535<br>4712-3CF0253A844<br>BCA9-3E1676F47B56<br>376E-B096132BBCC9<br>5FD-7559C9C35342<br>5FD-7559C9C35342                                                    | OK<br>Intos système<br>Support technique<br>Support technique<br>Cegid Business V9 Edition 4 Paie-<br>Cegid Business V9 Edition 3 Paie-<br>Cegid Business V9 Edition 3 Paie-<br>Cegid Business V9 Edition 3 Paie-<br>Cegid Business V9 Edition 3 Paie-<br>Cegid Business V9 Edition 3 Paie-<br>Cegid Business V9 Edition 3 Paie-<br>Cegid Business V9 Edition 3 Paie-<br>Cegid Business V9 Edition 3 Paie-<br>Cegid Business V9 Edition 3 Paie-<br>Cegid Business V9 Edition 3 Paie-<br>Cegid Business V9 Edition 3 Com-<br>Cegid Business 2009 Edition 3 CB-                                                                                                    | if<br>GRH 03/03/2011 VG<br>GRH 01/02/2011 VG<br>GRH 01/02/2011 VG<br>GRH 21/02/2011 VG<br>GRH 21/12/2010 VG<br>GRH 21/12/2010 VG<br>GRH 21/12/2010 VG<br>GRH 21/12/2010 G<br>inte G 20/01/2011 GM<br>inte G 21/01/2011 GM<br>inte G 21/01/2011 GM<br>inte G 21/01/2011 GM<br>inte G 21/01/2011 GM<br>inte G 21/01/2011 GM<br>inte G 21/01/2011 GM<br>inte G 21/01/2011 GM<br>inte G 21/01/2011 GM<br>inte G 21/01/2011 GM<br>inte G 21/01/2011 GM<br>GM<br>GM<br>GM<br>GM<br>GM<br>GM<br>GM<br>GM<br>GM | Source<br>DIFFPAIEV9ED4.cptx<br>DIFFPAIEV9ED4.cptx<br>DIFFPAIEV9ED2.cptx<br>DIFFPAIEV9ED3.cptx<br>DIFFPAIEV9ED3.cptx<br>DIFFPDMGV9ED3.cptx<br>DIFFDDMGV9ED4.cptx<br>DIFFDDMGV9ED3.cptx<br>DIFFCDMSXV9ED3.cptx                                                                                                    | Sta<br>Sta<br>sta                                                                                                    |
| ettissement : ce program<br>roduction ou distribution<br>k, est atrictement interdité<br>dra coupable du délt de<br>vues par la loi ]<br>Liste des mises<br>Intégré le<br>21/04/2011 23:40:0<br>01/02/2011 09:17:1<br>01/02/2011 09:17:1<br>01/02/2011 09:13:3<br>01/02/2011 09:13:3<br>01/02/2011 09:07:0<br>01/02/2011 09:07:5<br>01/02/2011 09:05:5                                                                   | re est protégé par la loi relative a      partielle ou totale du logiciel, par      . Toute personne ne respectant      e contrefaçon et sera passible des      respectant      respectant      respectan                                                                                                    | au droit d'auteur. Toute<br>pas ces dispositions se<br>sanctions pénales<br>ence<br>IBFE-D1622576FB4A<br>3D96-85569157DA49<br>3B0F-C739490DC564<br>8A8A-FD7810A183885<br>42A4-EDDDCA40592<br>412-3CF03E39A844<br>8CA9-3E1676F47856<br>978E-8096132B8EC9<br>5FD-7559C9C35342<br>FA1-DBF7CF7800A4<br>A32-9E98166ED81<br>181F-BCC0063C36A4                      | OK<br>Infos système<br>Support technique<br>Support technique<br>Support technique<br>Cegid Business V9 Edition 3 Paie-<br>Cegid Business V9 Edition 3 Paie-<br>Cegid Business V9 Edition 3 Paie-<br>Cegid Business V9 Edition 3 Paie-<br>Cegid Business V9 Edition 3 Paie-<br>Cegid Business V9 Edition 3 Paie-<br>Cegid Business V9 Edition 3 Dome<br>Cegid Business 2009 Edition 3 CoM<br>Cegid Business 2009 Edition 3 CoM<br>Cegid Business 2009 Edition 3 Com<br>Cegid Business V9 Selditon 3 Com<br>Eegid Business V9 Selditon 3 Com<br>Cegid Business 2009 Edition 3 Com<br>Cegid Business V9 Selditon 3 Com<br>Cegid Business V9 Selditon 4 Com<br>Cegid Business V9 Selditon 4 Com<br>Cegid Business V9 Selditon 4 Com<br>Cegid Business V9 Selditon 4 Com<br>Cegid Business V9 Selditon 4 Com<br>Cegid Busi | f<br>GRH 09/03/2011 VG<br>GRH 09/03/2011 VG<br>GRH 21/102/2011 VG<br>GRH 21/12/2010 VG<br>GRH 21/12/2010 VG<br>GRH 21/12/2010 VG<br>GRH 21/01/2011 GM<br>aine G 201/2011 GM<br>aine G 21/2012011 GM<br>XX Le 09/12/2010 GT<br>inence 00/07/2010 Lek.                                                                                                    | Source<br>DIFFPAIEV9ED4.cptx<br>DIFFPAIEV9ED4.cptx<br>DIFFPAIEV9ED2.cptx<br>DIFFPAIEV9ED2.cptx<br>DIFFPAIEV9ED2.cptx<br>DIFFPAIEV9ED3.cptx<br>DIFFD0MSV9ED3.cptx<br>DIFFD0MSV9ED3.cptx<br>DIFFC0MSXV9ED3.cptx<br>20100706CDMPTAV9ED3.cptx<br>20100706CDMPTAV200                                                                                                    | Sta<br>Sta<br>sta<br>sta<br>sta                                                                                                    |
| ertissement : ce program<br>ertissement : ce program<br>fit est atrictement interdit<br>dra coupable du délt de<br>ivues par la loi ]<br>Liste des mises<br>Intégré le<br>21/04/2011 23:40:0<br>21/04/2011 23:40:0<br>01/02/2011 09:17:1<br>01/02/2011 09:17:1<br>01/02/2011 09:13:3<br>01/02/2011 09:13:3<br>01/02/2011 09:05:5<br>01/02/2011 09:05:5<br>01/02/2011 09:05:3<br>01/02/2011 09:05:3                       | Image         Experies           a         Jour         Intégrées           a         Toute personne ne respectant se contrefaçon et sera passible des           a         Jour         Intégrées           B         Jour         Intégrées           1101734E-E406-4064-3         SA66A40A-A484-4266-4           3         JSA66A40A-A484-4266-4           4         BFAFE303-C322-4C7A-3           5         JOESBA4-208-4707-1           5         JOESBA8-2208-4707-1           5         JOESBA8-222-4915-1           5         DASB2C-671F-4818-3           3         13F91068-6157-4471-4           16         F632D 420-0477-4445-8           3         74F20637-FD54-4633-3           36         579ED34-8020-4470-54-4433-3           37         F048280-870-10-54-4433-3                                                                                                    | au droit d'auteur. Toute<br>opas ces dispositions se<br>sanctions pénales<br>ince<br>BF6-D1622576FB4A<br>3096-85569157DA49<br>380F-C739490DC564<br>848A-FD781A183885<br>42A4-EDDDCA40535<br>8CA9-3E1676647845<br>8CA9-3E1676647845<br>8FD-7559C9C35342<br>FA1-DBF7CF7800A4<br>A32-9E969166ED81<br>BIF-8CC063C38A4<br>AF3C-F45CF6077C0                        | OK<br>Infos système<br>Support technique<br>Support technique<br>Support technique<br>Cegid Business V9 Edition 2 Paie-<br>Cegid Business V9 Edition 2 Paie-<br>Cegid Business V9 Edition 3 Paie-<br>Cegid Business V9 Edition 3 Paie-<br>Cegid Business V9 Edition 3 Paie-<br>Cegid Business V9 Edition 3 Paie-<br>Cegid Business V9 Edition 3 Paie-<br>Cegid Business V9 Edition 3 Paie-<br>Cegid Business V9 Edition 4 Pome<br>Cegid Business V9 Edition 4 Dome<br>Cegid Business V9 Edition 3 Dima-<br>Cegid Business V9 Edition 3 Dima-<br>Cegid Business V9 Edition 3 Dima-<br>Cegid Business V2009 Edition 2 Fi<br>Cegid Business V2009 Edition 2 Fi                                                                                                    | if<br>GRH 09/03/2011 VG<br>GRH 09/03/2011 VG<br>GRH 21/02/2011 VG<br>GRH 21/02/2011 VG<br>GRH 21/12/2010 VG<br>GRH 21/12/2010 VG<br>GRH 21/12/2010 VG<br>GRH 21/12/2010 VG<br>IGH 27/12/2010 VG<br>IGH 22/12/2010 VG<br>IGH 23/12/2010 OT<br>inance 06/07/2010 Lek.<br>inance 06/07/2010 Lek.<br>inance (ComSX) 30/06/7                                                                                                    | Source<br>DIFFPAIEV9ED4.cptx<br>DIFFPAIEV9ED3.cptx<br>DIFFPAIEV9ED3.cptx<br>DIFFPAIEV9ED4.cptx<br>DIFFPAIEV9ED3.cptx<br>DIFFPAIEV9ED3.cptx<br>DIFFDOMGV9ED3.cptx<br>DIFFCOMSXV9ED3.cpt<br>DIFFCOMSV9ED3.cptx<br>DIFFCOMPTAV9ED3.cptx<br>DIFFCOMPTAV9ED3.cptx<br>DIFFCOMPTAV9ED3.cptx<br>DIFFCOMPTAV9ED3.cptx<br>DIFFCOMPTAV9ED3.cptx<br>DIFFCOMPTAV9ED3.cptx<br>DIFFCOMPTAV9ED3.cptx                                                                        | x<br>JISED 24. cptx<br>JISED 22. cptx                                                                                                    |
| ertissement - ce program<br>roduction ou distribution<br>I, est atrictement interdité<br>dia coupable du delt de<br>vues par la loi J<br>Liste des mises<br>Intégré le<br>21/04/2011 23:40:0<br>21/04/2011 23:40:0<br>21/04/2011 23:40:0<br>01/02/2011 09:17:0<br>01/02/2011 09:17:0<br>01/02/2011 09:13:3<br>01/02/2011 09:03:3<br>01/02/2011 09:05:3<br>01/02/2011 09:05:3<br>01/02/2011 09:05:3<br>01/02/2011 09:05:3 | ne est protégé par la loi relative a<br>partielle ou totale du logiciel, par<br>a. Toute personne ne respectant, a<br>contrefaçon et sera passible des<br>i à jour intégrées<br>Ti 1101794E-E406-4D64-9<br>15 A96AA40A-AA844-42A6-<br>16 A96AA40A-AA844-42A6-<br>17 J101794E-E406-4D64-9<br>15 246EFCA0-09FA-4804-<br>44 A220F323-E408-4409-8<br>15 D495220-420-8470-7<br>15 D495220-477-4491-8<br>3 13F91068-6157-4AF1-4<br>16 F692D 420-0477-4449-8<br>7 F0482800-870-16488-9<br>3 74F20637-FD54-4693-9<br>7 F054B34-8A88-4DCC<br>3 74F20637-FD54-4693-9<br>3 1579EB34-8A88-4DCC                                                                                                    | au droit d'auteur. Toute<br>opas ces dispositions se<br>sanctions pénales<br>incce<br>BF6-D1622576FB4A<br>3D96-65569157DA49<br>3B0F-C739490DC54<br>388A-FD701A183898<br>42A4-EDDDCA4053E<br>412-3CF03E39A844<br>BCA-3E16766FB32BEC9<br>5FD-7559C9C35342<br>FA1-DBF7CF780D44<br>A32-9E96166ED81<br>3B1F-8CC0063C38A4<br>AF3C-F45CF6077C0<br>IAF1-8E108BDF9961 | OK<br>Infos système<br>Support technique<br>Support technique<br>Support technique<br>Cegid Business V9 Edition 3 Paie-<br>Cegid Business V9 Edition 3 Paie-<br>Cegid Business V9 Edition 3 Paie-<br>Cegid Business V9 Edition 3 Paie-<br>Cegid Business V9 Edition 3 Paie-<br>Cegid Business V9 Edition 3 Paie-<br>Cegid Business V9 Edition 3 Paie-<br>Cegid Business V9 Edition 3 Paie-<br>Cegid Business V9 Edition 3 Paie-<br>Cegid Business V9 Edition 3 CoMS<br>Cegid Business V9 Edition 4 Pome<br>Cegid Business V9 Edition 4 Dome<br>Cegid Business V9 Edition 4 Dome<br>Cegid Business V2009 Edition 2 Fi<br>Cegid Business V2009 Edition 2 Fi<br>Cegid Business V2009 Edition 2 Fi<br>Cegid Business 2009 Edition 2 Fi                                                                                                    | if<br>GRH 09/03/2011 VG<br>GRH 09/03/2011 VG<br>GRH 21/02/2011 VG<br>GRH 21/02/2011 VG<br>GRH 21/12/2010 VG<br>GRH 21/12/2010 VG<br>GRH 21/12/2010 VG<br>GRH 21/12/2010 VG<br>inra G 21/01/2011 GM<br>inra G 21/01/2011 GM<br>inrac 0/23/12/2010<br>Pinote 0/23/12/2010<br>Pinote 0/23/12/2010<br>Comparing G 24/06/2010 GM                                                                                                    | Source<br>DIFFPAIEV9ED4.cptx<br>DIFFPAIEV9ED3.cptx<br>DIFFPAIEV9ED3.cptx<br>DIFFPAIEV9ED4.cptx<br>DIFFPAIEV9ED4.cptx<br>DIFFPAIEV9ED4.cptx<br>DIFFDDMGV9ED3.cptx<br>DIFFDOMGV9ED3.cptx<br>DIFFCOMSXV9ED3.cpt<br>DIFFCOMSXV9ED3.cptx<br>DIFFCOMPTAV9ED3.cptx<br>DIFFCOMPTAV9ED3.cptx<br>DIFFCOMPTAV9ED3.cptx<br>DIFFCOMPTAV9ED3.cptx<br>DIFFCOMPTAV9ED3.cptx<br>DIFFCOMPTAV9ED3.cptx<br>DIFFCOMPTAV9ED3.cptx<br>DIFFCOMPTAV9ED3.cptx<br>DIFFCOMPTAV9ED3.cptx | x<br>Stat<br>Stat<br>Sta |

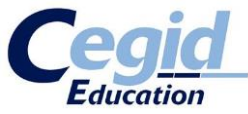

Dans **Administration sociétés**, idem pour ces contrôles mais avec possibilité de voir à quels BOBS correspond un CPTX. via « Suivi d'intégration des fichiers CPTX »

| Suivi Intéc                                               | wation des fi                              |                     |                                                                                                    |                                                                                          |                              |       |                                       |
|-----------------------------------------------------------|--------------------------------------------|---------------------|----------------------------------------------------------------------------------------------------|------------------------------------------------------------------------------------------|------------------------------|-------|---------------------------------------|
| CEGID - Administrat                                       | tion sociétés Rase 998 - Administratio     | an PGI              | the second second second second second second second second second second second second second second second s |                                                                                          |                              |       | _ 1 <mark>_ X</mark> _                |
| Fichier Affichage                                         | áide                                       | in Gr               |                                                                                                    |                                                                                          |                              |       |                                       |
| : Elcrier Minchage :                                      | Ajue                                       |                     |                                                                                                    |                                                                                          |                              | 115 1 |                                       |
| 0                                                         |                                            |                     |                                                                                                    |                                                                                          |                              | :== & | · · · · · · · · · · · · · · · · · · · |
| Sociétés et dos                                           | Liste des mises à jour CP                  | I X installees      |                                                                                                    |                                                                                          |                              |       |                                       |
| <b>•</b>                                                  | Standards Compléments                      | Avancés             |                                                                                                    |                                                                                          |                              |       |                                       |
| <b>&gt;</b>                                               | Description explicite                      |                     |                                                                                                    |                                                                                          |                              |       |                                       |
| Import confidentialité                                    |                                            |                     |                                                                                                    |                                                                                          |                              |       |                                       |
|                                                           | Statut du CPTX                             |                     | · ·                                                                                                    | fersion Socref mini.                                                                     | Maxi.                        |       |                                       |
| <u></u>                                                   | Identifiant de la mise a jour              |                     |                                                                                                    |                                                                                          |                              |       |                                       |
| Paramétrage regroup                                       | Educa a                                    |                     |                                                                                                    |                                                                                          |                              |       | Defendations Défend                   |
|                                                           | rjues -                                    |                     |                                                                                                    |                                                                                          |                              | • 🖌   | Presentations Deraut                  |
| ٨                                                         | Date de creation                           | Date de mise a jour | Identifiant de la mise a jour                                                                                  | Description explicite du LPTX                                                            | Nom du UPIX                  |       | Statut du LPTX                        |
| Partago du référential                                    | 21/04/2011 23:40:05<br>01 00:0011 00:07:00 | 21/04/2011 23:43:07 | 1101/94E-E406-4D64-9BF6-LU                                                                                     | egid Business V9 Edition 4 Pare-GHH 09/03/                                               | 2 DIFFPAIEV9ED4.optx         | UK    |                                       |
| r akage ou relefender                                     | 01/02/2011 09:05:06                        | 01/02/2011 09:07:13 | 13F31066/6157-4AF1-A5FD-70                                                                                     | egid Business 2009 Ed 3 - CUMSA Le 09/12/<br>anid Rusiness 2009 Edition 2 Domaine G 24/1 | 20100E24D.0MGV2009ED.2 opty  | OK    |                                       |
| ø 🔒                                                       | 01/02/2011 09:13:44                        | 01/02/2011 09:17:05 | 246EECA0-D9EA-4804-A2A4-0                                                                                      | egid Business 2005 Edition 3 Paie-GBH 21/12/                                             | DIFEPAIEV9ED3 cntx           | OK    |                                       |
| ۵.                                                        | 01/02/2011 09:05:30                        | 01/02/2011 09:05:36 | 579EBD34-BAB8-4DCC-AF3C                                                                                        | egid Business V2009 Edition 2 Finance (Com                                               | 20100630COMSXV2009ED2.cotx   | ОК    |                                       |
| Ajout d'une société d                                     | 01/02/2011 09:07:15                        | 01/02/2011 09:13:35 | 6DB8EDA3-82C2-4915-BCA9 0                                                                                      | egid Business V9 Edition 3 Domaine G 20/01.                                              | DIFFDOMGV9ED3.cptx           | OK    |                                       |
|                                                           | 01/02/2011 09:05:36                        | 01/02/2011 09:05:52 | 7AF2D637-FD54-4693-981F-{0                                                                                     | egid Business V2009 Edition 2 Finance 06/07                                              | 20100706COMPTAV2009ED2A.cptx | ŌK    |                                       |
| 3                                                         | 01/02/2011 09:17:05                        | 01/02/2011 09:17:15 | 9DE5B8A4-23D8-47D7-8A8A 0                                                                                      | egid Business V9 Edition 4 Paie-GRH 27/01/                                               | DIFFPAIEV9ED4.cptx           | OK    |                                       |
| Sauvegarde multi-soci                                     | 01/02/2011 09:13:36                        | 01/02/2011 09:13:44 | A22DF323-E4C8-4409-8412-10                                                                                     | egid Business V9 Edition 3 Paie-GRH 20/12/                                               | DIFFPAIEV9ED2.cptx           | OK    | 17                                    |
|                                                           | 21/04/2011 23:40:05                        | 21/04/2011 23:40:05 | A86AA40A-AA84-42A6-9D96 0                                                                                      | egid Business V9 Edition 3 Paie GRH 21/02/                                               | 2DIFFPAIEV9ED3.cptx          | OK    |                                       |
| 1                                                         | 21/04/2011 23:40:04                        | 2170472011 23:40:04 | BFAFE 303-C322-4C7A-9B0F- C                                                                                    | egid Business V9 Edition 2 Pale-GRH 017027.                                              | DIFFPAIEV9ED2.cptx           | UK OK |                                       |
| Restauration multi-soc                                    | 01/02/2011 09:05:52                        | 01/02/2011 03:13:35 | E043322L6-71F7-4616-376E-10                                                                                    | anid Business 2009 Edition 3 CBP 07/12/201                                               | DIFFDOMGV3ED4.cptx           | OK    |                                       |
|                                                           | 01/02/2011 09:05:57                        | 01/02/2011 09:07:06 | E692D420-0477-4A49-BEA1-E                                                                                      | egid Business V9 édition 3. Finance du 23/12                                             | DIFFCOMPTAV9ED3.cptx         | OK    |                                       |
|                                                           |                                            |                     | 1                                                                                                    | -                                                                                        |                              | 1     |                                       |
| Imprimantes par défaut                                    |                                            |                     |                                                                                                    |                                                                                          |                              |       |                                       |
| Suivi Intégration des fi                                  |                                            |                     |                                                                                                    |                                                                                          |                              |       |                                       |
| Création des vues                                         |                                            |                     |                                                                                                    |                                                                                          |                              |       |                                       |
| <table-of-contents> Utilisateurs et a</table-of-contents> |                                            |                     |                                                                                                    |                                                                                          |                              |       |                                       |
| Assistance                                                |                                            |                     |                                                                                                    |                                                                                          |                              |       |                                       |
| 📒 Paramètres gén                                          |                                            |                     |                                                                                                    |                                                                                          |                              |       |                                       |
| 🐑 Banque                                                  |                                            |                     |                                                                                                    |                                                                                          |                              |       | -                                     |
| 🎐 Traitements                                             | J 👗 🕴                                      |                     |                                                                                                    |                                                                                          |                              |       | i 🔅 🤌 🕌 🔞                             |
| Base modèle (001) CE                                      | GID (CEG)                                  |                     |                                                                                                    |                                                                                          |                              | NUM   | 02-22-38 yeep 22 avr 2011             |

En cliquant sur un CPTX... affichage des Bobs correspondants :

| 🧕 Liste des fichie   | Liste des fichiers intégré pour un Cptx :                 |                                                                   |       |         |              |   |             |  |     |   |
|----------------------|-----------------------------------------------------------|-------------------------------------------------------------------|-------|---------|--------------|---|-------------|--|-----|---|
| Description          | ption Cegid Business V9 Edition 4 Paie-GRH 27/01/2011 VG  |                                                                   |       |         |              |   |             |  |     |   |
| Identifiant          | 9DE58                                                     | E58844-23D8-47D7-8A8A-FD781A183885 Date de mise à jour 01/02/2011 |       |         |              |   |             |  | 11  |   |
| Version Socref mir   | nimum                                                     | 98                                                                | 6 🚔 N | faximum | 998 🌲        |   |             |  |     |   |
| Identifiant de la dé | Int de la dépendance 246EFCA0-D9FA-4804-A2A4-EDDDCAA053B0 |                                                                   |       |         |              |   |             |  |     |   |
| Date                 | (                                                         | Cod                                                               | e     | Version |              |   | Description |  |     |   |
| ▶ 01/02/2011 09:1    | 17:06 C                                                   | PS50998E                                                          | 068   | 1       | CPS50998D068 |   |             |  |     |   |
| 01/02/2011 09:1      | 17:07 C                                                   | PS50998D                                                          | 069   | 1       | CPS50998D069 |   |             |  |     |   |
| 01/02/2011 09:1      | 17:08 C                                                   | :PS50998F                                                         | 069   | 1       | CPS50998F069 |   |             |  |     |   |
| 01/02/2011 09:1      | 17:15 C                                                   | :PS50998F                                                         | 070   | 1       | CPS50998F070 |   |             |  |     |   |
| 01/02/2011 09:1      | 17:15 C                                                   | :PS50998N                                                         | 1069  | 1       | CPS50998M069 |   |             |  |     |   |
| 01/02/2011 09:1      | 17:05 C                                                   | PS509989                                                          | 068   | 1       | CPS50998S068 |   |             |  |     |   |
| Fiche                | Bloc-r                                                    | notes                                                             |       |         |              |   |             |  |     |   |
| Nom                  | 0                                                         | PS50998E                                                          | 068   |         |              |   | Version     |  | 1 🌲 |   |
| Description          | 0                                                         | PS50998E                                                          | 068   |         |              |   |             |  |     | ] |
| Domaine foncti       | ionnel                                                    | [                                                                 |       |         |              |   |             |  |     |   |
| Version Socref       |                                                           |                                                                   |       | 0 🚖     |              |   |             |  |     |   |
| M 🛙 I                |                                                           | 4 1                                                               |       | 9       | 1            | 8 | <b>B</b>    |  | 1   | 0 |

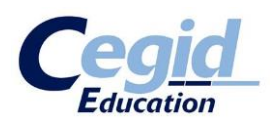

#### ETAPE 5 - Comment gérer le CDM...

L'intégralité du fonctionnement du Cegid data Base Maintenance se fera avec **CDM Monitor**.

Pour rappel il n'est pas lancé de manière automatique. Vous devez le lancez manuellement.

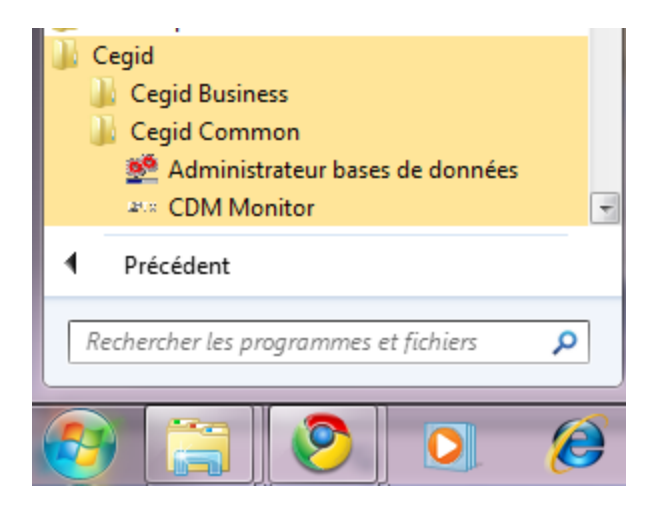

Un résident se place à droite dans la barre de tâches.

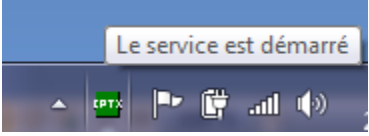

En vert, le service est actif et le dernier traitement était réussi.

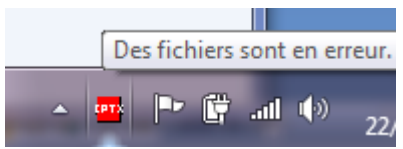

En rouge, le dernier traitement a échoué, un ou plusieurs fichiers ont rencontré une erreur d'intégration sur au moins une base, il faudra explorer les LOG.

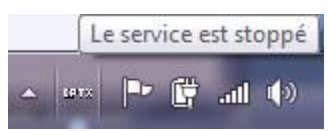

Fond grisé, le service CDM n'est pas démarré... Contrôler l'état du service si nécessaire dans les services Windows.

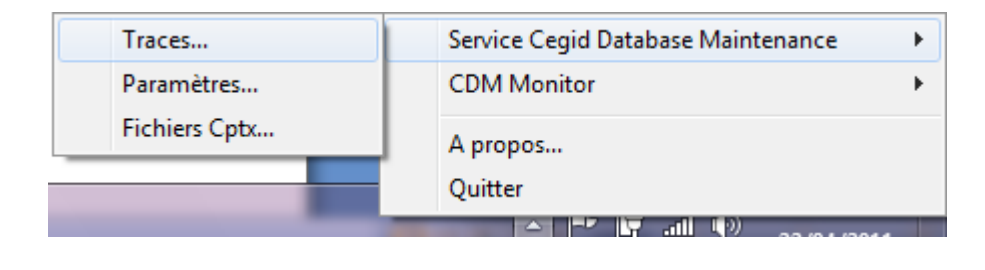

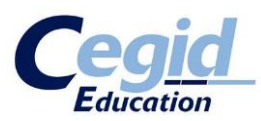

Les deux options intéressantes, **« Traces »** pour vérifier le bon fonctionnement des intégrations, **« Fichiers Cptx »** pour voir le contenu de « Sav » c'est-à-dire des fichiers Cptx déjà intégrés avec succès et disponibles pour une intégration sur des bases à mettre à niveau.

#### Traces... exemples ..... En cours de traitement....

| Fichier Traces : C:\l                     | 🖻 Fichier Traces : CAProgramData\CEGID\Cegid Database Maintenance\CegidDatabaseMaintenance.log |                         |           |               |           |                     |               | x       |           |         |                     |               |           |          |            |     |
|-------------------------------------------|------------------------------------------------------------------------------------------------|-------------------------|-----------|---------------|-----------|---------------------|---------------|---------|-----------|---------|---------------------|---------------|-----------|----------|------------|-----|
| Date 22/04/2011                           | - Thr                                                                                          | ead < <tous>&gt;</tous> |           | • C           | atégories | < <tous>&gt;</tous> |               | •       | Niveau de | traces  | < <tous>&gt;</tous> |               | •         |          |            |     |
| Date                                      | Thread ID                                                                                      | Catégorie               | Niv.      |               |           |                     |               |         | Trace     | e       |                     |               |           |          |            | ^   |
| 21/04/2011 23:45:01:48                    | B 0000011F8                                                                                    | SQL                     | ٣         | ExecuteSQL    | SQL=UPD   | DATE VENTI          | ICOTPAIE S    | ET PVT  | _DATECRE/ | ATION=" | 19000101 0          | 0:00:00",     | PVT_DAT   | EMODIF=" | 20110421   |     |
| 21/04/2011 23:45:01:48                    | 8 0000011F8                                                                                    | SQL                     | *         | ExecuteSQL    | DB SQL=L  | JPDATE VEI          | NTICOTPAI     | E SET P | VT_DATEC  | REATION | N="1900010          | 1 00:00:00    | "', PVT_D | ATEMODI  |            | 4   |
| 21/04/2011 23:45:01:48                    | B 0000011F8                                                                                    | SQL                     | *         | ExecuteSQL    | SQL=UPD   | DATE VENTI          | ICOTPAIE S    | ET PVT  | _DATECRE/ | ATION=" | 19000101 0          | 0:00:00", 1   | PVT_DAT   | EMODIF=" | 20110421   |     |
| 21/04/2011 23:45:01:47                    | 7 0000011F8                                                                                    | SQL                     | *         | ExecuteSQL    | .DB SQL=L | JPDATE VEI          | NTICOTPAIL    | E SET P | VT_DATEC  | REATION | N="1900010          | 1 00:00:00    | "', PVT_D | ATEMODI  |            | 1   |
| 21/04/2011 23:45:01:47                    | 7 0000011F8                                                                                    | SQL                     | *         | ExecuteSQL    | SQL=UPD   | DATE VENTI          | COTPAIE S     | ET PVT  | _DATECRE/ | ATION=" | 19000101 0          | 0:00:00",     | PVT_DAT   | EMODIF=" | 20110421   |     |
| 21/04/2011 23:45:01:47                    | 7 0000011F8                                                                                    | SQL                     |           | ExecuteSQL    | .DB SQL=L | JPDATE VEI          | NTICOTPAI     | E SET P | VT_DATEC  | REATION | N="1900010          | 1 00:00:00    | "', PVT_D | ATEMODI  |            | 4   |
| 21/04/2011 23:45:01:47                    | 7 0000011F8                                                                                    | SQL                     | *         | ExecuteSQL    | SQL=UPD   | DATE VENTI          | ICOTPAIE S    | ET PVT  | _DATECRE/ | ATION=" | 19000101 0          | 0:00:00", 1   | PVT_DAT   | EMODIF=" | 20110421   |     |
| 21/04/2011 23:45:01:47                    | 7 0000011F8                                                                                    | SQL                     | ۲         | ExecuteSQL    | DB SQL=L  | JPDATE VEI          | NTICOTPAI     | E SET P | VT_DATEC  | REATION | N="1900010          | 01 00:00:00   | "', PVT_D | ATEMODIE |            | 4   |
| 21/04/2011 23:45:01:47                    | 7 0000011F8                                                                                    | SQL                     |           | ExecuteSQL    | SQL=UPD   | DATE VENTI          | ICOTPAIE S    | ET PVT  | _DATECRE/ | ATION=" | 19000101 0          | 0:00:00",     | PVT_DAT   | EMODIF=" | 20110421   | _   |
| 21/04/2011 23:45:01:46                    | 6 0000011F8                                                                                    | SQL                     | *         | ExecuteSQL    | DB SQL=L  | JPDATE VEI          | NTICOTPAI     | E SET P | VT_DATEC  | REATION | N="1900010          | 1 00:00:00    | "', PVT_D | ATEMODI  |            | 1   |
| 21/04/2011 23:45:01:46                    | 6 0000011F8                                                                                    | SQL                     | *         | ExecuteSQL    | SQL=UPD   | DATE VENTI          | ICOTPAIE S    | ET PVT  | _DATECRE/ | ATION=" | 19000101 0          | 0:00:00", 1   | PVT_DAT   | EMODIF=" | 20110421   |     |
| 21/04/2011 23:45:01:46                    | 6 0000011F8                                                                                    | SQL                     | ۲         | ExecuteSQL    | .DB SQL=L | JPDATE VEI          | NTICOTPAI     | E SET P | VT_DATEC  | REATION | N="1900010          | 01 00:00:00   | "', PVT_D | ATEMODIE |            | 4   |
| 21/04/2011 23:45:01:46                    | 6 0000011F8                                                                                    | SQL                     | *         | ExecuteSQL    | SQL=UPD   | DATE VENTI          | COTPAIE S     | ET PVT  | _DATECRE/ | ATION=" | 19000101 0          | 0:00:00",     | PVT_DAT   | EMODIF=" | 20110421   |     |
| 21/04/2011 23:45:01:46                    | 6 0000011F8                                                                                    | SQL                     | *         | ExecuteSQL    | .DB SQL=L | JPDATE VEI          | NTICOTPAI     | E SET P | VT_DATEC  | REATION | N="1900010          | 1 00:00:00    | "', PVT_D | ATEMODIF | -="201104  | 4   |
| 21/04/2011 23:45:01:46                    | 6 0000011F8                                                                                    | SQL                     | *         | ExecuteSQL    | SQL=UPD   | DATE VENTI          | ICOTPAIE S    | ET PVT  | _DATECRE/ | ATION=" | 19000101 0          | 0:00:00",     | PVT_DAT   | EMODIF=" | 20110421   |     |
| 21/04/2011 23:45:01:45                    | 5 0000011F8                                                                                    | SQL                     | ٣         | ExecuteSQL    | .DB SQL=L | JPDATE VEI          | NTICOTPAI     | E SET P | VT_DATEC  | REATION | N="1900010          | 1 00:00:00    | "', PVT_D | ATEMODI  |            | 4   |
| 21/04/2011 23:45:01:45                    | 5 0000011F8                                                                                    | SQL                     | *         | ExecuteSQL    | SQL=UPD   | DATE VENTI          | COTPAIE S     | ET PVT  | _DATECRE/ | ATION=" | 19000101 0          | 0:00:00",     | PVT_DAT   | EMODIF=" | 20110421   |     |
| 21/04/2011 23:45:01:45                    | 5 0000011F8                                                                                    | SQL                     | *         | ExecuteSQL    | .DB SQL=L | JPDATE VEI          | NTICOTPAI     | E SET P | VT_DATEC  | REATION | N="1900010          | 1 00:00:00    | "', PVT_D | ATEMODIF | -="201104  | 4   |
| 21/04/2011 23:45:01:45                    | 5 0000011F8                                                                                    | SQL                     | ٣         | ExecuteSQL    | SQL=UPD   | DATE VENTI          | ICOTPAIE S    | ET PVT  | _DATECRE/ | ATION=" | 19000101 0          | 0:00:00",     | PVT_DAT   | EMODIF=" | 20110421   |     |
| 21/04/2011 23:45:01:45                    | 5 0000011F8                                                                                    | SQL                     | *         | ExecuteSQL    | DB SQL=L  | JPDATE VEI          | NTICOTPAI     | E SET P | VT_DATEC  | REATION | N="1900010          | 1 00:00:00    | "', PVT_D | ATEMODIE | ·=''201104 | 4   |
| 21/04/2011 23:45:01:45                    | 5 0000011F8                                                                                    | SQL                     | *         | ExecuteSQL    | SQL=UPD   | DATE VENTI          | ICOTPAIE S    | ET PVT  | DATECRE/  | ATION=" | 19000101 0          | )0:00:00'', I | PVT_DAT   | EMODIF=" | 20110421   |     |
| 21/04/2011 23:45:01:44                    | 4 0000011F8                                                                                    | SQL                     | *         | ExecuteSQL    | .DB SQL=L | JPDATE VEI          | NTICOTPAI     | E SET P | VT_DATEC  | REATION | N="1900010          | 1 00:00:00    | "', PVT_D | ATEMODIF | -="201104  | 4   |
| 21/04/2011 23:45:01:44                    | 4 0000011F8                                                                                    | SQL                     | ٣         | ExecuteSQL    | SQL=UPD   | DATE VENTI          | ICOTPAIE S    | ET PVT_ | DATECRE/  | ATION=" | 19000101 0          | )0:00:00", I  | PVT_DAT   | EMODIF=" | 20110421   |     |
| 21/04/2011 23:45:01:44                    | 4 0000011F8                                                                                    | SQL                     | *         | ExecuteSQL    | .DB SQL=L | JPDATE VEI          | NTICOTPAI     | E SET P | VT_DATEC  | REATION | N="1900010          | 1 00:00:00    | "', PVT_D | ATEMODI  | ·=''201104 | 4   |
| 21/04/2011 23:45:01:44                    | 4 0000011F8                                                                                    | SQL                     | *         | ExecuteSQL    | SQL=UPD   | DATE VENTI          | ICOTPAIE S    | ET PVT  | DATECRE/  | ATION=" | 19000101 0          | )0:00:00'', I | PVT_DAT   | EMODIF=" | 20110421   |     |
| 21/04/2011 23:45:01:44                    | 4 0000011F8                                                                                    | SQL                     | ۲.        | ExecuteSQL    | .DB SQL=L | JPDATE VEI          | NTICOTPAIL    | E SET P | VT_DATEC  | REATION | N="1900010          | 1 00:00:00    | "', PVT_D | ATEMODI  | ="201104   | 4   |
| 21/04/2011 23:45:01:44                    | 4 0000011F8                                                                                    | SQL                     | ۲         | ExecuteSQL    | SQL=UPD   | DATE VENTI          | ICOTPAIE S    | ET PVT  | DATECRE/  | ATION=" | 19000101 0          | 0:00:00",     | PVT_DAT   | EMODIF=" | 20110421   |     |
| 21/04/2011 23:45:01:43                    | 3 0000011F8                                                                                    | SQL                     |           | ExecuteSQL    | DB SQL=L  | JPDATE VEI          | NTICOTPAI     | E SET P | VT_DATEC  | REATION | N="1900010          | 1 00:00:00    | "', PVT_D | ATEMODI  | ·=''201104 | 1 - |
| <ul> <li>Afficher l'historique</li> </ul> | Fré                                                                                            | quence d'affichage      | de la tra | ce (en minute | s) 0      | 🔶 (0 : pas i        | de rafraîchis | sement) |           |         |                     |               |           | Î        | 0          | Sz. |

Traces .....

En fin d'intégrations réussies, après déplacement des fichiers CPTX vers Sav....

| Ce | 9 <u>.</u> | ior |  |
|----|------------|-----|--|
|    |            |     |  |

| Pichier Traces : C:\ProgramData\CEGID\Cegid Database Maintenance\CegidDatabaseMaintenance.log |          |                        |           |                                                                                                    |   |   |     |  |
|-----------------------------------------------------------------------------------------------|----------|------------------------|-----------|----------------------------------------------------------------------------------------------------|---|---|-----|--|
| Date 22/04/2011                                                                               | ] Thre   | ad < <tous>&gt;</tous> |           | Catégories < <tous>&gt;     Niveau de traces &lt;<tous>&gt;</tous></tous>                              |   |   |     |  |
| Date T                                                                                        | hread ID | Catégorie              | Niv.      | Trace                                                                                                  |   |   | _ ^ |  |
| 21/04/2011 23:46:19:93 000                                                                    | 0000988  | SERVCPTX               | 7         | Le fichier "DIFFPAIEV9ED4.cptx" a été intégré sur la base "FONDAMENTAL" avec succès.                   |   |   |     |  |
| 21/04/2011 23:46:19:93 000                                                                    | 0000988  | SERVCPTX               | ۳         | Le fichier "DIFFPAIEV9ED4.cptx" a été supprimé de la liste des fichiers à prendre en compte.           |   |   | _   |  |
| 21/04/2011 23:46:19:93 000                                                                    | 0000988  | SERVCPTX               | ٣         | Le fichier "DIFFPAIEV9ED3.cptx" a été intégré sur la base "FONDAMENTAL" avec succès.                   |   |   | _   |  |
| 21/04/2011 23:46:19:93 000                                                                    | 0000988  | SERVCPTX               | ٣         | Le fichier "DIFFPAIEV9ED3.cptx" a été supprimé de la liste des fichiers à prendre en compte.           |   |   | _   |  |
| 21/04/2011 23:46:19:93 000                                                                    | 0000988  | SERVCPTX               | ۳         | Le fichier "DIFFPAIEV9ED2.cptx" a été intégré sur la base "FONDAMENTAL" avec succès.                   |   |   | _   |  |
| 21/04/2011 23:46:19:93 000                                                                    | 0000988  | SERVCPTX               | ۳         | Le fichier "DIFFPAIEV9ED2.cptx" a été supprimé de la liste des fichiers à prendre en compte.           |   |   | _   |  |
| 21/04/2011 23:46:19:93 000                                                                    | 0000988  | SERVCPTX               | ٣         | Le fichier "DIFFDOMGV9ED4.cptx" a été intégré sur la base "FONDAMENTAL" avec succès.                   |   |   | _   |  |
| 21/04/2011 23:46:19:93 000                                                                    | 0000988  | SERVCPTX               | ۲.        | Le fichier "DIFFDOMGV9ED4.cptx" a été supprimé de la liste des fichiers à prendre en compte.           |   |   |     |  |
| 21/04/2011 23:46:19:93 000                                                                    | 0000988  | SERVCPTX               | ۳         | Le fichier "DIFFDOMGV9ED3.cptx" a été intégré sur la base "FONDAMENTAL" avec succès.                   |   |   | _   |  |
| 21/04/2011 23:46:19:93 000                                                                    | 0000988  | SERVCPTX               | ۲.        | Le fichier "DIFFDOMGV9ED3.cptx" a été supprimé de la liste des fichiers à prendre en compte.           |   |   |     |  |
| 21/04/2011 23:46:19:93 000                                                                    | 0000988  | SERVCPTX               | ۲.        | Le fichier "DIFFCOMSXV9ED3.cptx" a été intégré sur la base "FONDAMENTAL" avec succès.                  |   |   |     |  |
| 21/04/2011 23:46:19:93 000                                                                    | 0000988  | SERVCPTX               | ۲.        | Le fichier "DIFFCOMSXV9ED3.cptx" a été supprimé de la liste des fichiers à prendre en compte.          |   |   |     |  |
| 21/04/2011 23:46:19:93 000                                                                    | 0000988  | SERVCPTX               | ٣         | Le fichier "DIFFCOMPTAV9ED3.cptx" a été intégré sur la base "FONDAMENTAL" avec succès.                 |   |   |     |  |
| 21/04/2011 23:46:19:93 000                                                                    | 0000988  | SERVCPTX               | ۲.        | Le fichier "DIFFCOMPTAV9ED3.cptx" a été supprimé de la liste des fichiers à prendre en compte.         |   |   |     |  |
| 21/04/2011 23:46:19:93 000                                                                    | 0000988  | SERVCPTX               | ٣         | Le fichier "DIFFCBPV9ED3.cptx" a été intégré sur la base "FONDAMENTAL" avec succès.                    |   |   |     |  |
| 21/04/2011 23:46:19:93 000                                                                    | 0000988  | SERVCPTX               | ٣         | Le fichier "DIFFCBPV9ED3.cptx" a été supprimé de la liste des fichiers à prendre en compte.            |   |   |     |  |
| 21/04/2011 23:46:19:93 000                                                                    | 0000988  | SERVCPTX               | ۲.        | Le fichier "20100706COMPTAV2009ED2A.cptx" a été intégré sur la base "FONDAMENTAL" avec succès.         |   |   |     |  |
| 21/04/2011 23:46:19:93 000                                                                    | 0000988  | SERVCPTX               | ۳.        | Le fichier "20100706COMPTAV2009ED2A.cptx" a été supprimé de la liste des fichiers à prendre en compte. |   |   |     |  |
| 21/04/2011 23:46:19:93 000                                                                    | 0000988  | SERVCPTX               | ۳.        | Le fichier "20100630COMSXV2009ED2.cptx" a été intégré sur la base "FONDAMENTAL" avec succès.           |   |   |     |  |
| 21/04/2011 23:46:19:93 000                                                                    | 0000988  | SERVCPTX               | ۲.        | Le fichier "20100630COMSXV2009ED2.cptx" a été supprimé de la liste des fichiers à prendre en compte.   |   |   |     |  |
| 21/04/2011 23:46:19:93 000                                                                    | 0000988  | SERVCPTX               | ٣.        | Le fichier "20100624DOMGV2009ED2.cptx" a été intégré sur la base "FONDAMENTAL" avec succès.            |   |   |     |  |
| 21/04/2011 23:46:19:93 000                                                                    | 0000988  | SERVCPTX               | ۳.        | Le fichier "20100624D0MGV2009ED2.cptx" a été supprimé de la liste des fichiers à prendre en compte.    |   |   |     |  |
| 21/04/2011 23:46:19:93 000                                                                    | 0000988  | SERVCPTX               | ۲.        | Prise en compte des résultats de l'intégration                                                         |   |   |     |  |
| 21/04/2011 23:46:19:93 000                                                                    | 0000988  | SERVCPTX               | ٣         | Retour du processus externe d'intégration                                                              |   |   |     |  |
| 21/04/2011 23:46:19:93 000                                                                    | 0000988  | SERVCPTX               | ۲.        | Nombre de processus d'intégration en cours 0.                                                          |   |   |     |  |
| 21/04/2011 23:46:19:64 000                                                                    | 00011F8  | MONITOR                | ۲.        | Fin du processus d'intégration.                                                                        |   |   |     |  |
| 21/04/2011 23:46:19:64 000                                                                    | 00011F8  | CPTXPROCES             | ۲.        | Déroulement du processus d'intégration des fichiers CPTX terminé.                                      |   |   |     |  |
| 21/04/2011 23:46:19:64 000                                                                    | 00011F8  | CPTXPROCES             | ۲.        | Prise en compte des éléments traités.                                                                  |   |   | -   |  |
| Afficher l'historique                                                                         | Fréd     | quence d'affichage c   | le la tra | ce (en minutes) ☐ 0 🚖 (0 : pas de rafraîchissement)                                                    | Ť | 0 | Ŷ   |  |

Par défaut l'affichage ne montre qu'une partie récente de traitement, vous pouvez afficher la totalité de la trace en cliquant « Afficher l'historique ». A noter, « Niveau de traces » peut vous permettre de limiter l'affichage trop verbeux par défaut, pour n'afficher que les erreurs et alertes par exemple.

#### **Option Fichiers Cptx ....**

| 2* Affichage des fichiers CPTX intégrés                                                                                                    |   | x |
|----------------------------------------------------------------------------------------------------|---|---|
| Répertoires de sauvegarde MidMarket                                                                                                    |   | J |
| 20100624DDMGV2009ED2.cptx<br>20100530CDMSXV2009ED2.cptx<br>20100706CDMPTAV2009ED2.cptx<br>DIFFCBPV9ED3.cptx<br>DIFFCDMSXV9ED3.cptx<br>DIFFDDMGV9ED3.cptx<br>DIFFDDMGV9ED3.cptx<br>DIFFPAIEV9ED2.cptx<br>DIFFPAIEV9ED2.cptx<br>DIFFPAIEV9ED4.cptx |   |   |
| Tout sélectionner / Tout désélectionner                                                                                                    | 0 | ۲ |

Cet outil permettra de lister les fichiers Cptx déjà intégrés avec succès, et surtout de soumettre à nouveau manuellement tout ou partie des fichiers, via l'icône en bas à droite.

Ça tombe bien c'est notre prochaine étape ... Allons à l'étape suivante !!!

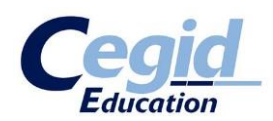

#### ETAPE 6 - Comment intégrer des CPTX à une base non à jour ?

#### L'idée est simple !!! 🙂

On imagine la base déjà restaurée et connue du fichier CEGIDPGI.INI de référence pour le CDM. **Pour rappel** il peut être différent du fichier « classique » que pourrait alimenter l'outil Adminsql.. En cas de doute, pensez à aller voir le fichier de configuration du CDM, voir Etape 3.

Il faut que les fichiers Cptx passent du dossier « Sav » au dossier « In » et que le traitement d'intégration soit lancé... Puis surveiller que son traitement se fasse effectivement...

#### Pour plus d'efficacité, procéder comme suit :

- Stopper le service « Cegid Database Maintenance »
- Fermer le cas échéant le « CDM Monitor » en barre de tâches
- Supprimer tous les logs du CDM (voir Etape 3 pour la localisation)
- Cette opération pour que la trace soit plus lisible et ne soit concerné que notre intégration en cours
- Relancer le service « Cegid Database Maintenance »
- Relancer le « CDM Monitor », puis sur « Fichiers Cptx » sélectionner tous les Cptx et cliquer Démarrer le traitement sur les fichiers sélectionnés...

| <ul> <li>Affichage des fichiers CPTX intégrés</li> <li>Répertoires de sauvegarde MidMarket</li> <li>20100624DOMGV2009ED2.cptx</li> <li>20100530C0MSXV2009ED2.cptx</li> <li>20100706C0MPTAV2009ED2A.cptx</li> <li>DIFFCBPV9ED3.cptx</li> <li>DIFFCOMSXV9ED3.cptx</li> <li>DIFFC0MSV9ED3.cptx</li> <li>DIFFD0MGV9ED3.cptx</li> <li>DIFFD0MGV9ED3.cptx</li> <li>DIFFD0MGV9ED3.cptx</li> <li>DIFFD0MGV9ED3.cptx</li> <li>DIFFD0MGV9ED3.cptx</li> <li>DIFFD0MGV9ED3.cptx</li> <li>DIFFD0MGV9ED3.cptx</li> <li>DIFFD0MGV9ED3.cptx</li> <li>DIFFD0MGV9ED3.cptx</li> <li>DIFFD0MGV9ED4.cptx</li> <li>DIFFPAIEV9ED4.cptx</li> </ul> |   |                                                  |
|----------------------------------------------------------------------------------------------------|---|--------------------------------------------------|
| Tout sélectionner / Tout désélectionner                                                                                                    | 8 | Démarrer le traitment sur les fichiers sélection |

- Dans le Monitor, dans Traces, vérifiez l'exécution du traitement, la connexion à la bonne base etc... le passage de chaque Cptx.

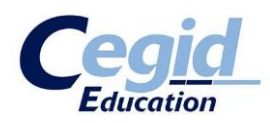

| Fichier Traces : C:\P  | rogramData\( | CEGID\Cegid Datab       | ase M    | aintenance\CegidDatabaseMaintenance.log                                     |
|------------------------|--------------|-------------------------|----------|-----------------------------------------------------------------------------|
| Date 22/04/2011        | Thr          | ead < <tous>&gt;</tous> |          | Catégories < <tous>&gt;     Niveau de traces &lt;<tous>&gt;</tous></tous>   |
| Date                   | Thread ID    | Catégorie               | Niv.     | Trace                                                                       |
| 21/04/2011 23:46:19:32 | 0000011F8    | SQL                     | ۲.       | DELETE VIEW PGVUECURRICULUM                                                 |
| 21/04/2011 23:46:19:31 | 0000011F8    | SQL                     | ۲.       | ExecuteSQLDB SQL=CREATE VIEW dbo.PGVIREMENTS ( PVI_ETABLISSEMENT, PVI_SALAR |
| 21/04/2011 23:46:19:30 | 0000011F8    | SQL                     | 7        | CREATE VIEW PGVIREMENTS SQL=SELECT VIREMENTS.*,PSA_CODESTAT,PSA_TRAVAILN    |
| 21/04/2011 23:46:19:29 | 0000011F8    | SQL                     | ۲.       | DELETE VIEW PGVIREMENTS                                                     |
| 21/04/2011 23:46:19:28 | 0000011F8    | SQL                     | 7        | ExecuteSQLDB SQL=CREATE VIEW dbo.PGVIREMENTACP (PSD_ORIGINEMVT, PSD_SALAF   |
| 21/04/2011 23:46:19:27 | 0000011F8    | SQL                     | 7        | CREATE VIEW PGVIREMENTACP SQL=SELECT HISTOSAISRUB.*,PSA_AUXILIAIRE,PSA_RIB  |
| 21/04/2011 23:46:19:27 | 0000011F8    | SQL                     | 7        | DELETE VIEW PGVIREMENTACP                                                   |
| 21/04/2011 23:46:19:26 | 0000011F8    | SQL                     | ۲.       | ExecuteSQLDB SQL=CREATE VIEW dbo.PGTVINSCSTAGE (PST_CODESTAGE, PST_LIBELLE  |
| 21/04/2011 23:46:19:26 | 0000011F8    | SQL                     | 7        | CREATE VIEW PGTVINSCSTAGE SQL=SELECT PST_CODESTAGE, PST_LIBELLE, PSS_ORD    |
| 21/04/2011 23:46:19:25 | 0000011F8    | SQL                     | ۲.       | DELETE VIEW PGTVINSCSTAGE                                                   |
| 21/04/2011 23:46:19:24 | 0000011F8    | SQL                     | ۲.       | ExecuteSQLDB SQL=CREATE VIEW dbo.PGSUIVICAMPAGNE ( PEQ_ANNEE, PEQ_TYPEENTF  |
| 21/04/2011 23:46:19:21 | 0000011F8    | SQL                     | ۲.       | CREATE VIEW PGSUIVICAMPAGNE SQL=SELECT PEQ.PEQ_ANNEE,PEQ.PEQ_TYPEENTRE      |
| 21/04/2011 23:46:19:19 | 0000011F8    | SQL                     | 7        | DELETE VIEW PGSUIVICAMPAGNE                                                 |
| Afficher l'historique  | Fré          | quence d'affichage d    | e la tra | ce (en minutes) 0 🛨 (0 : pas de rafraîchissement) 💼 😂 🗞                     |

 Le bon traitement aura pour effet de déplacer tous les fichiers Cptx de « In » en « Sav ». Les tables ymycptx et ymybobs seront alimentées dans la base.

A noter, si la ou les nouvelles bases à traiter se trouvent en fin de fichier CEGIDPGI.INI, le CDM passera sur toutes les autres bases sans action.

#### **ETAPE 7 - Comment intervenir en correction sur des bases.**

Il peut arriver que des anomalies d'intégration se soient produites sans que les logs en aient fait état. Rappelons que les CPTX apportent des objets, permettant via des Bobs, etc.., de créer ou modifier des tables, des vues... Dans certains cas, des traitements au niveau requêtes ont pu échouer sans remontées d'erreur au niveau du CDM, et cela se traduit par des anomalies de comportement des applications, notamment des erreurs de violation d'accès etc.

Il peut s'avérer nécessaire de rejouer tout ou partie des CPTX (seulement ceux de la compta par exemple) sur une base.

Pour rappel le CDM contrôle en premier lieu la table ymycptx pour repérer si le CPTX à intégrer figure déjà dans la base, puis si le CPTX ne s'y trouve pas contrôle la table ymybobs pour connaitre les objets dépendants à intégrer.

Afin de s'assurer de la bonne réintégration des CPTX, il suffit de vider tout ou partie de la table ymycptx, et partie sélective de la table ymybobs.

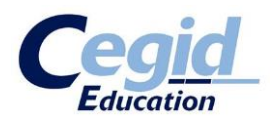

#### Par exemple :

#### Delete from ymycptx

Pour vider la table ymycptx, dans tous les cas sans conséquences si on soumet à nouveau tous les Cptx.

Puis..

#### Delete from ymybobs where yb\_bobname like 'CPS%'

Pour vider la table ymybobs des entrées exclusivement liées à la compta, et résoudre une anomalie identifiée sur celle-ci.

#### **!!!!** Pour procéder à la réintégration corrective des CPTX sur une base...

- Procédez toujours à une sauvegarde de la base avant action
- Passez les requêtes vues ci-dessus adaptées à votre champ d'action
- Suivez ensuite le PLAN D'ACTION d'intégration des CPTX vu dans l'Etape 6

#### Notez qu'il vous est possible d'agir sur le fichier CEGIDPGI.INI de référence du CDM (Etape

**<u>3</u>**), en modifiant momentanément sa configuration pour pointer sur une copie du CEGIDPGI.INI qui ne contiendrait que la ou les bases sur lesquelles vous devez agir, afin d'avoir une trace plus lisible limitée à ces seules bases. La modification doit intervenir avant le redémarrage du service « Cegid Database Maintenance » pour être prise en compte. Penser à rétablir sa configuration initiale.

#### **ETAPE 8 – Quelques conseils**

#### En cas de mise à jour de version

Migration d'une version 7 ou 8 en version 9 : Il faut d'abord que la base soit migrée via Administration Sociétés puis appliquer les Cptx.

#### En cas de mise à jour d'Edition sur une version 9

Il y apport de nouveaux CPTX qui devront être intégrés à toutes les bases. Il faut sensibiliser sur le fait qu'il ne suffit pas de mettre à jour le serveur, le serveur Cwas s'il y a, et les postes clients, il faudra impérativement mettre à jour le CDM.

Il faut impérativement faire prendre conscience que selon la taille et le nombre des bases, l'intégration des CPTX peut s'avérer longue. Cela peut avoir une importance sur le planning d'intervention, de déploiement de mise à jour, au-delà même de la « simple » opération de mise à jour programme.

A ce titre sur certains sites, sont présentes des bases en exploitation, des copies de bases, des bases de tests, des bases d'archives, le tout figurant dans le fichier CEGIDPGI.INI, lequel peut servir au CDM... Pour les raisons de temps de traitements évoqués ci-dessus, il peut être judicieux de placer en tête de fichier CEGIDPGI.INI, les bases en exploitation pour les rendre au plus vite à l'utilisation... De même il peut être modifié momentanément ce fichier pour ne laisser apparaître que les bases en exploitation à traiter en premier lieu par le CDM.

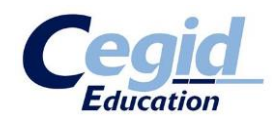

En vertu de l'article L 122-5 du code de la propriété intellectuelle sont autorisées : « Les copies ou reproductions strictement réservées à l'usage privé du copiste et non destinées à une utilisation collective ». Par conséquent, conformément aux dispositions de l'article L 122-4 du code de la propriété intellectuelle : « Toute représentation ou reproduction intégrale ou partielle faite sans le consentement de l'auteur ou de ses ayants droit ou ayants cause est illicite. Il en est de même pour la traduction, l'adaptation ou la transformation, l'arrangement ou la reproduction par un art ou un procédé quelconque. » Le non respect de ces dispositions entrainera l'application des sanctions prévues aux articles L 335-2 et suivants du code de la propriété intellectuelle.